## ПАРКИНГ СЕРВИС АПЛИКАЦИЈА

X

×

A. 4.

Beograd -

BG#0123BG

ZELENA (ZONA 3)

P

ienite zonu

Platite SMS-om

0

Platite iz depozita

0

=

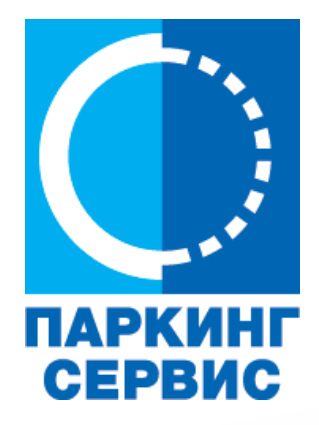

Корисничко упуство Београд Кориси Korisničko uputstvo Beograd Koris

<u>Корисничко упуство Ниш</u> <u>Korisničko uputstvo Niš</u>

D

0

D

0

<u>Корисничко упуство Златибор</u> <u>Korisničko uputstvo Zlatibor</u>

0

Апликација за паркирање "Паркинг сервис"

### Садржај

### I Београд

| 1.Профил корисника                               | 3         |
|--------------------------------------------------|-----------|
| 1.1 Креирање налога                              | 4         |
| 1.2 Заборављена лозинка                          | 5         |
| 2. Профил                                        | 6         |
| 2.1 Налог                                        | 6         |
| 2.2 Подешавања                                   | 7         |
| 2.3 Регистарске ознаке                           | 8         |
| 2.4 Платне картице                               | 9         |
| 3. Бочни мени                                    | 10        |
| 3.1 Обавештења                                   | 10        |
| 3.2 Где је мој ауто                              | 11        |
| 3.3 Корисни линкови                              | 11        |
| 3.4 Помоћ                                        | 11        |
| 4. Зона                                          | 12        |
| 4.1 Регистарска ознака                           | 12        |
| 4.2 Плаћање у зонираном подручју града           | 14        |
| 4.2.1 Платите картицом                           | 16        |
| 4.2.2 Платите из депозита                        | 17        |
| 5. Новчаник                                      | 19        |
| 5.1 Плаћање електронске Дневне паркинг карте     | 20        |
| 5.2 Плаћање електронске Повлашћене паркинг карте | 21        |
| 5.3 Преглед трансакција                          | 22        |
| 6. Гараже                                        | 23        |
| 7. Локатор                                       | 24        |
| 8. Плаћање услуга                                | 25        |
| l atinična verzija Uputstva                      | ,<br>1 68 |
|                                                  |           |

#### 1. Профил корисника

Апликацију можете користити као гост или као регистровани корисник, како бисте имали приступ свим опцијама и погодностима.

#### Као гост можете користити следеће:

- плаћати услугу паркирања СМС-ом у зонираном подручју, односно на Општим паркиралиштима без временског ограничења (описано у тачки 4.);
- навигацију на слободна места на свим уличним паркиралиштима, где су постављени паркинг сензори, односно навођење до слободних паркинг места у гаражама и на паркиралиштима (описано у тачки 6.).

#### Уколико се региструјете као корисник можете користити следеће услуге:

- плаћати услугу паркирања путем СМС поруке у зонираном подручју односно на Општим паркиралиштима без временског ограничења;
- плаћати услугу паркирања путем платне картице или депозита у зонираном подручју, односно на Општим паркиралиштима без временског ограничења;
- плаћати паркирање у гаражама и на паркиралиштима путем платне картице или депозита;
- користити навигацију на слободна места на свим уличним паркиралиштима, где су постављени паркинг сензори, односно навођење до слободних паркинг места у гаражама и на паркиралиштима.

| - FEI210 2000 02529    |        |
|------------------------|--------|
| .ozinka                | ٢      |
| Zaboravili ste lozinki | 1?     |
| Prijavite se           |        |
| Uđite kao gost         |        |
| Nemate nalog? Registru | jte se |
| SERVIS                 |        |

#### 1.1 Креирање налога

Одабир језика апликације обавља се кликом на заставу у горњем десном углу (као избор су понуђени Српски и English).

Како бисте користили све погодности апликације за паркирање ЈКП "Паркинг сервис" потребно је да креирате налог попуњавањем података на екрану, прихватањем општих услова.

Све трансакције у вези са плаћањем, које се убудуће изврше, безбедне су и могу се прегледати једино са регистрованог профила, те Вам стога препоручујемо регистрацију као опцију.

#### Креирање налога обавља се уносом:

- Вашег имена у поље Име;
- Вашег презимена у поље Презиме;
- Ваше мејл адресе у поље Е-маил адреса \* (поље је обавезно и у њега назначите адресу на коју желите да Вам стижу све информације везано за плаћања);
- Ваше лозинке у поље Лозинка\* (обавезно поље које мора да садржи најмање 8 карактера у којима мора бити слова и бројева);
- Ваше поновљене лозинке у поље Поновите лозинку\* (обавезно поље којим ћете потврдити горе унету лозинку);

Кликом на "условима коришћења" можете прочитати Опште услове за коршћење апликације. Потребно је да се са истим након тога сложите превлачењем "дугмета" на десно.

Кликом на *Региструјте се*, успешно сте направили свој налог.

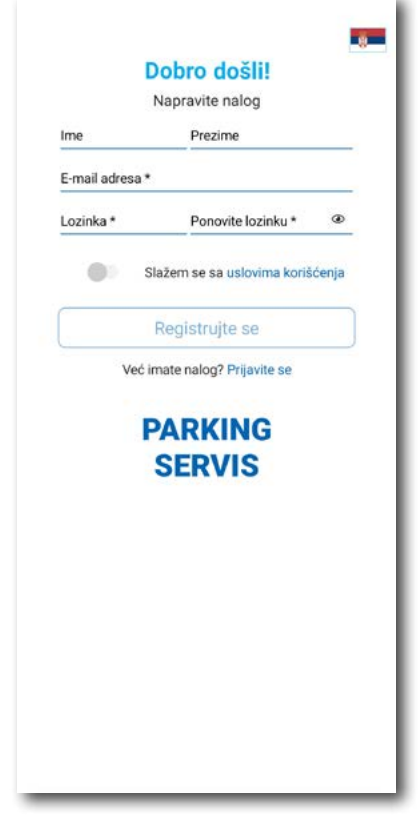

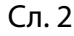

#### 1.2 Заборављена лозинка

У случају да сте заборавили лозинку за приступ налогу (Сл. 1), потребно је да кликнете на "Заборавили сте лозинку?". На прозору, који ће се појавити за измену лозинке (Сл. 3), унесите мејл адресу у поље **Е-маил адреса** (адреса са којом сте креирали налог) и потврдите на **Пошаљите**.

На наведену мејл адресу стићи ће Вам линк за ресетовање лозинке.

| mergency cut. 🗋 😤           |                                 | 84% 💷 12:08                 |
|-----------------------------|---------------------------------|-----------------------------|
| Zabora                      | vili ste lo:                    | zinku?                      |
| Unesite vaš<br>poslaćemo Va | iu e-mail adre<br>m link da izm | su ispod i<br>enite lozinku |
| E-mail adresa               |                                 |                             |
|                             | Pošaljite                       |                             |
|                             | Odustanite                      |                             |
|                             |                                 |                             |
|                             |                                 |                             |

Сл. 3

## Апликација за паркирање "Паркинг сервис"

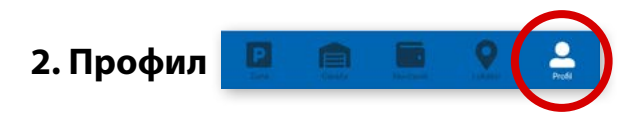

На палети за избор, у доњем десном углу, изабрати секцију Профил (Сл. 4)

#### 2.1 Налог:

- измену податка о кориснику можете обавити кликом на Подаци о кориснику и сачувати кликом на **Сачувајте** (Сл. 4);
- лозинку можете изменити кликом на Промена лозинке. Измена се обавља уносом старе лозинке у поље Стара лозинка, затим уносом нове лозинке у поље Нова лозинка и уносом потврде нове лозинке у поље Поновите нову лозинку. Нову лозинку потврђујете кликом на Потврдите (Сл. 5).

| Pod  | aci o koris | niku |
|------|-------------|------|
| Sasa | Bogicevic   |      |
|      | Sačuvajte   |      |
|      | Odustanite  |      |
|      |             |      |

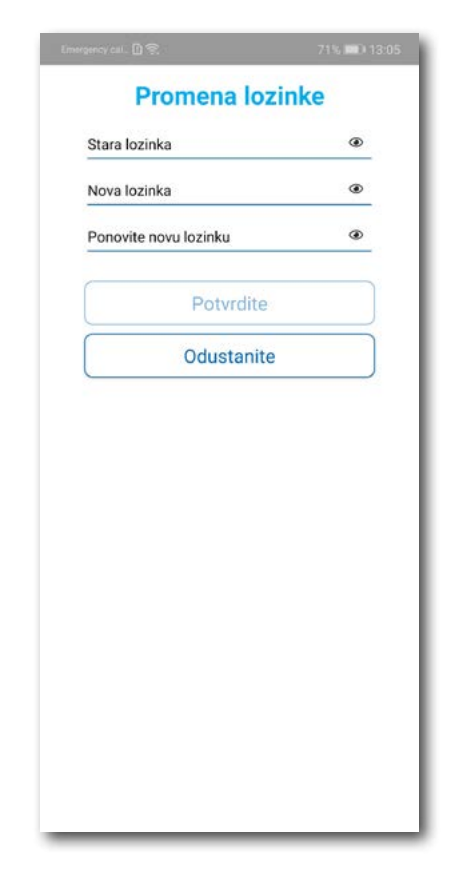

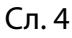

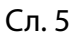

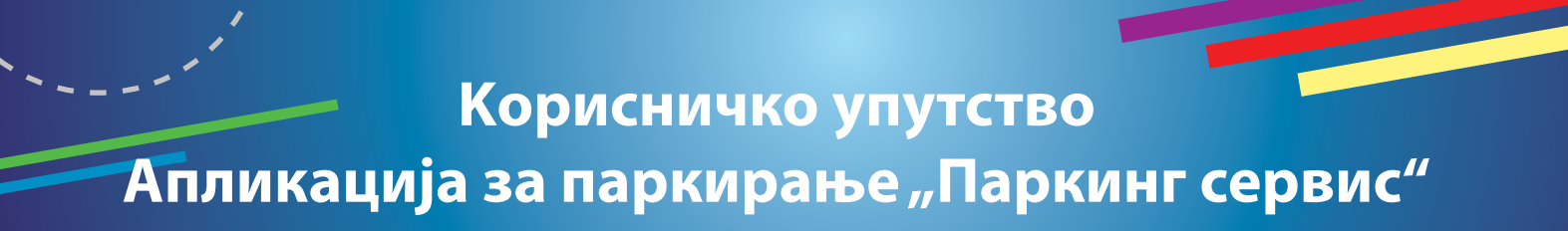

#### 2.2 У делу ПОДЕШАВАЊА можете:

- Изменити **Језик** кликом на заставу. У прозору Одаберите језик изаберите језик који желите да користите (Сл. 6);
- Укључити или искључити ОБАВЕШТЕЊА/ПОДСЕТНИЦИ (Сл. 7);

| 15:46 袋 窗                     | ∢.⊪⊜⊡      | 15:46 <b>%</b> r ( | 9<br>1                |
|-------------------------------|------------|--------------------|-----------------------|
| Beograd •                     | 860.00 RSD | =                  | Beograd 🝷             |
| NITEST01NI                    | Û          |                    | NITEST01NI            |
| PLATNE KARTICE                | + /        | PLATNE K           | ARTICE                |
| ***** ***** ***** 284         | 16 🔟       | *                  | **** **** **** 2846   |
| **** **** **** 018            | i9 🗊       |                    | **** **** **** 0189   |
| ALOG                          |            | NALOG              |                       |
| princi a tradicality          |            | Podaci o I         | korisniku             |
| Odaberite jezik               |            | Promena            | lozinke               |
| Srpski                        |            | Izlogujte s        | se                    |
| English                       |            | ORAVEŠT            | EN 14/PODSETNICI      |
|                               |            | O isteku p         | arkiranja             |
| izdatoj dnevnoj parking karti | •          | O izdatoj o        | dnevnoj parking karti |
| ) uklonjenom vozilu           | ۲          | 0 uklonjer         | nom vozilu            |
| ODEŠAVANJA                    |            | PODEŠAV            | ANJA                  |
| ezik                          |            | Jezik              |                       |
| orisničko uputstvo            | $\sim$     | Korisničko         | o uputstvo            |
|                               | 0          | 173                |                       |

Сл. б

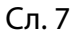

+ /

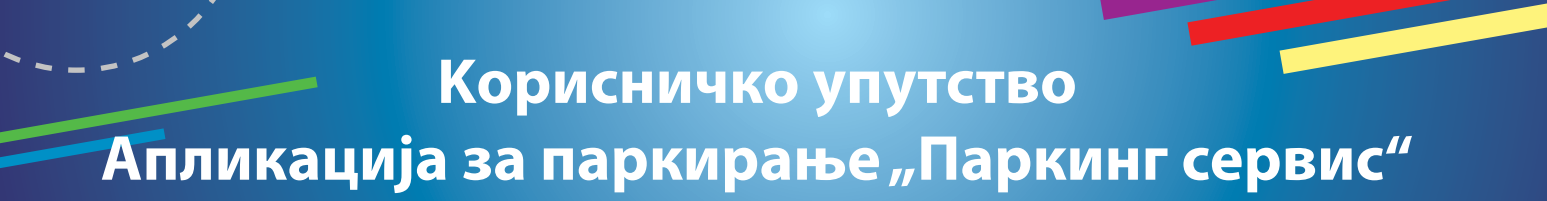

#### 2.3 У делу РЕГИСТАРСКЕ ОЗНАКЕ можете:

Кликом на 🕂 отвара се прозор за додавање регистарске ознаке, као на (Сл. 8).

- Изабрати таб СРБ односно ДРУГЕ ЗЕМЉЕ, чиме се бира да ли је возило регистарских таблица регистровано на територији Републике Србије или других земаља;
- Затим испунити регистарску ознаку тачно, без цртица, размака и специјалних ознака (уколико регистарска ознака садржи неко од слова <u>ш ђ ч ћ ж</u> изабрати их са палете);
- Након што сте унели регистарску ознаку, исту сачувајте кликом на *Сачувајте*.

| y calls only ①名 84% 三0 12:09 |                                                           |
|------------------------------|-----------------------------------------------------------|
| SRB DRUGE ZEMLJE             |                                                           |
| <b>■ BG # 0123BG</b>         |                                                           |
| BG0123BG                     |                                                           |
| š đ č ć ž                    |                                                           |
| Sačuvajte                    |                                                           |
| Odustanite                   |                                                           |
|                              |                                                           |
|                              | Кликом на унету регистарску ознаку можете:                |
|                              | • прогласити подразумеваном, кликом на                    |
|                              | звездицу поред одговарајуће регисарске<br>ознаке (Сл. 9); |
|                              | • обрисати кликом на 前 (Сл. 9);                           |
|                              | ☆ PS123PS 🗊                                               |
|                              |                                                           |
| Сл 8                         | Сп 9                                                      |

Корисник може унети више регистарских ознака за које ће добијати све типове обавештења, независно да ли је возило постављено као "подразумевано".

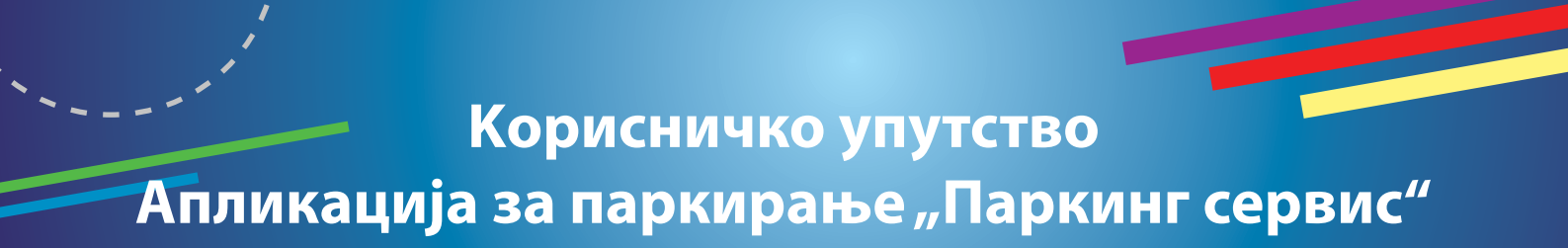

#### 2.4 У делу ПЛАТНЕ КАРТИЦЕ можете:

 Додати картице, које ћете користити за плаћање услуга. Картица се додаје кроз форму провере сервиса WSPay, скидањем износа од 1 динар, који ће потом бити враћен на кориснички рачун (Сл. 10).

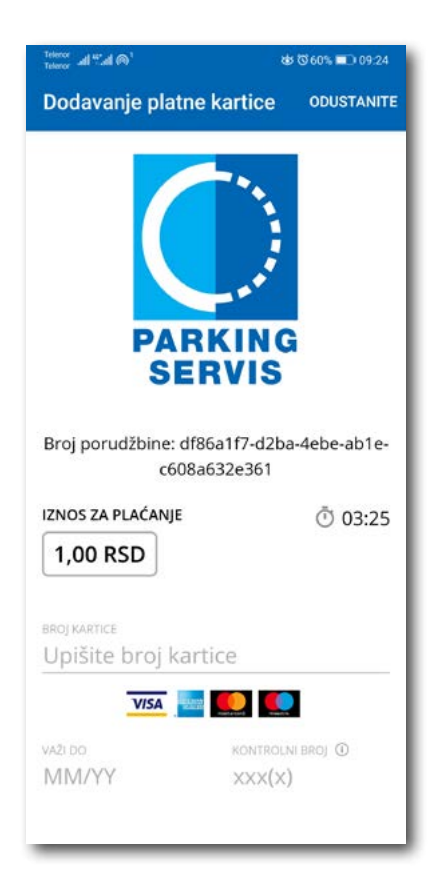

Сл. 10

## Апликација за паркирање "Паркинг сервис"

#### 3. Бочни мени 💻

У горњем левом углу екрана налази се Бочни мени (Сл. 11), у којем кориснику на располагању стоје следеће функције:

**3.1** У делу **ОБАВЕШТЕЊА**, корисник може пронаћи све информације у вези возила, чије је регистарске ознаке унео у Апликацију (Сл. 12).

- Овозилима која су ауто дизалицама пренета на неки од плацева, Паркинг сервиса", због саобраћајног прекршаја
- Тачну локацију где је возило померено због одржавања градских манифестација, а по налогу јавних комуналних служби
- Време када истиче паркирање за возило које је иницирано кроз Апликацију. Дугме "Плати" олакшава кориснику продужење паркирања (Сл. 13)
- Податак о издатој еДПК (електронска дневна паркинг карта). Дугме "Плати" води на сегмент Апликације за електронско плаћање еДПК

Сва обавештења се чувају 30 дана. Обавештења се не могу добијати ретроактивно, односно за све таблице које се у међувремену додају долазиће само нове нотификације.

| vetter at all @1                   | \$77% 💷 10:12                                                            | Emergency col 🗋 📚 74% 💷 13                                                    | 24 Em                                  | aergency cal 🗋 🕱 74%                                                   | III) 13:24 |
|------------------------------------|--------------------------------------------------------------------------|-------------------------------------------------------------------------------|----------------------------------------|------------------------------------------------------------------------|------------|
| Beograd -                          | 183.00 RSD                                                               | ← Obaveštenja                                                                 | <b>+</b>                               | – Obaveštenja                                                          |            |
| PARKING<br>SERVIS                  | × G                                                                      | 11.03.2021. 11:13 Pauk<br>Poštovani, pauk je uklonio vozilo BGTEST1.          | ✓ 11.<br>Pos                           | .03.2021. 11:13 Pauk<br>štovani, pauk je uklonio vozilo BGTE           | ST1.       |
| Obaveštenja                        |                                                                          | 11.03.2021. 11:13 Pauk<br>Poštovani, pauk je uklonio vozilo BGTEST.           | <ul> <li>11.</li> <li>Point</li> </ul> | .03.2021. 11:13 Pauk<br>štovani, pauk je uklonio vozilo BGTE:          | ST.        |
| Gde je moj auto<br>Korisni linkovi | 2h.                                                                      | 05.03.2021. 11:02 Istek parkiranja<br>Obavestavamo Vas da u 11:07 h, 05.03.21 | <ul> <li>✓ 05.</li> <li>Obs</li> </ul> | .03.2021. 11:02 Istek parkiranja<br>avestavamo Vas da u 11:07 h, 05.03 | .21.       |
| Pomoć                              |                                                                          | 05.03.2021. 11:01 Istek parkiranja<br>Obavestavamo Vas da u 11:06 h, 05.03.21 | ✓ OP                                   | ce vreme parkiranja za vozilo BGTES<br>BVO, u Beogradu.<br>Platite     | ξT U       |
| Ostalo                             | <ul> <li>ke parking<br/>kiranje u<br/>rvanja do<br/>e se vrši</li> </ul> |                                                                               | 05.<br>Obi                             | 03.2021. 11:01 Istek parkiranja<br>avestavamo Vas da u 11:06 h, 05.03  | .21        |
| Сл. 11                             |                                                                          | Сл. 12                                                                        |                                        | Сл. 13                                                                 |            |

10

#### 3.2 Где је мој ауто?

У делу ГДЕ ЈЕ МОЈ АУТО (Сл. 14), корисник може сазнати где је однето возило по налогу Саобраћајне полиције.

#### 3.3 Корисни линкови

Корисни линкови У делу КОРИСНИ ЛИНКОВИ (Сл. 15), корисник може пронаћи адресе сајта ЈКП "Паркинг сервис" и еПАРКИНГ-а, које су прилагођене мобилним телефонима.

#### 3.4 Помоћ

У делу ПОМОЋ (Сл. 16), налазе се адресе пословница Корисничког сервиса, контакт телефон и мејл адреса, где је могуће добити све релевантне информације о услугама ЈКП "Паркинг сервис".

| Emergency cal 🗓 🐑 74% 📼 13:25             | 9:50 ½ õ S 🖬 🗖 🔐 🤹 💷 | 13.03 ½ (경주                                                                                                    |
|-------------------------------------------|----------------------|----------------------------------------------------------------------------------------------------|
| ← Gde je moj auto                         |                      | ← Pomoc                                                                                                    |
| 11.03.2021. 11:13 Pauk 🗸                  | Beograd - Sajt       | Javno komunalno preduzeće za javne garaže i<br>parkirališta                                                                                                    |
| 11.02.2021 11:12 Pauk                     | Beograd - eParking   | Parking servis, Beograd                                                                                                    |
| Poštovani, pauk je uklonio vozilo BGTEST. |                      | Naš korisnički servis vam je uvek na<br>raspolaganju. Kontaktirajte nas na<br>telefon <u>+381113035400</u> , pošaljite mejl na<br>info@parking-servis.co.rs ili dođite do nas. |
|                                           |                      | Lokacije:                                                                                                    |
|                                           |                      | <ul> <li>Takovska 31, Beograd</li> </ul>                                                                                                    |
|                                           |                      | Mileševska 51, Beograd                                                                                                    |
|                                           |                      | Javno komunalno preduzeće                                                                                                    |
|                                           |                      | Parking servis, Niš                                                                                                    |
|                                           |                      | Korisnički servis                                                                                                    |
|                                           |                      | adresa: Generala Milojka Lešjanina 39<br>Broj telefona: <u>018/415-0975</u> i 018/ 517-778<br>Besplatna linija: <u>0800/208-208</u><br>mejl adresa: <u>info@nisparking.rs</u>  |
|                                           |                      | Uvek na raspolaganju korisnicima!                                                                                                    |
|                                           |                      | Lokacije:                                                                                                    |
|                                           |                      | Generala Milojka Lešjanina 39, Niš                                                                                                    |
|                                           |                      |                                                                                                    |
|                                           |                      |                                                                                                    |

Сл. 14

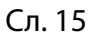

## 4. Зона 😰 🗎 🔍 🛔

На палети за избор врсте услуга, у дну екрана, изабрати секцију Зона.

#### 4.1 Регистарска ознака

Уколико на Профилу нисте додали регистарске ознаке (описано у тачки 2.3), то можете учинити и на овом екрану.

Додавање прве регистарске ознаке обавља се кликом на Додајте регистарску ознаку (Сл. 17).

- Изабрати таб СРБ односно ДРУГЕ ЗЕМЉЕ, чиме се бира да ли је возило регистарских таблица регистровано на територији Републике Србије или других земаља;
- Затим уписати регистарску ознаку тачно, без цртица, размака и специјалних ознака (уколико регистарска ознака садржи неко од слова ш ђ ч ћ ж изабрати их са палете);
- Након што сте унели регистарску ознаку, исту сачувајте кликом на *Сачувајте* (Сл. 17).

| in only 🗋 🛱 | 84% IMD 12:09 |
|-------------|---------------|
| SRB         | DRUGE ZEMLJE  |
| BG01        | 23BG          |
| BG0123BG    |               |
| š đ č       | ćŽ            |
| Saču        | vajte         |
| Odust       | anite         |
| L           |               |
|             |               |
|             |               |
|             |               |
|             |               |
|             |               |
|             |               |
|             |               |
|             |               |
|             |               |
|             |               |

Сл. 17

Након што је регистарска ознака унета, поновним кликом на регистарску таблицу можете извршити следеће акције (Сл.18):

- ОБРИШИТЕ ТРЕНУТНУ брисање тренутно селектоване таблице;
- ДОДАЈТЕ НОВУ додати нову таблицу.

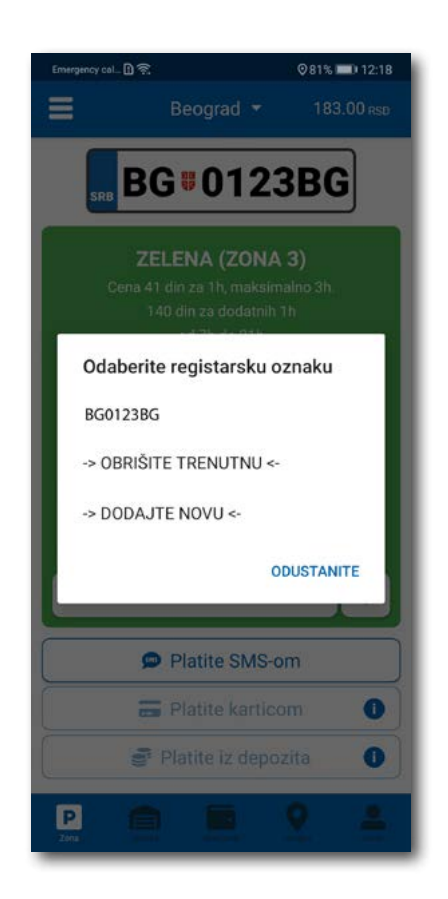

Сл. 18

Апликација за паркирање "Паркинг сервис"

#### 4.2 Плаћање у зонираном подручју града

Иколико сте укључили локацију на свом телефону, кликом на

лоцира и препоручује паркинг зону за коју плаћате паркирање.

На екрану Вам је расположива акција **Промени зону** којом поред препоручене можете променити зону у жељену (Сл.19).

13.06 1 3 13:06 2 0 -13.07 1 1 3 13:06 宏 おみ = = = 773.00 RS Beograd -773.00 RS Beograd -Beograd -773.00 R BG<sup>#</sup>TEST1BG BG TEST1BG BG<sup>#</sup>TEST1BG BG #TEST1BG ZELENA (ZONA 3) PP VIDIN KAPIJA ZONA A **ŽUTA (ZONA 2)** 1.00 din za 1h, maksimal 40.00 din za dodatnih 1h tin za 1h maks Cena 48.00 din za 1h. maksimalno 2h 180.00 din za dodatnih 1h radnim danima od 7h do 21h subotom od 7h do 14h Φ • Promenite zonu Ф 0 Platite SMS-om Platite SMS-om Platite SMS-om Platite SMS-om = Platite karticom = Platite karticom = Platite karticom = Platite karticom Platite iz depozita Platite iz depozita Platite iz depozita Platite iz depozita Ρ Ρ Ρ Ρ

Сл. 19

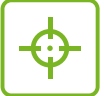

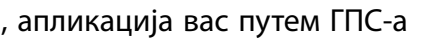

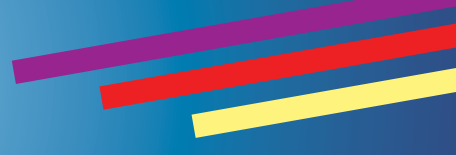

По избору зоне на располагању Вам је један од три начина плаћања:

- Платите СМС-ом акција омогућава плаћање паркирања путем СМС поруке;
- Платите картицом акција омогућава плаћање паркирања платним картицама;
- Платите из депозита акција омогућава плаћање депонованим новчаним средствима;

**Напомена:** Приликом плаћања картицом, банкарска провизија за сваку трансакцију до 200 РСД износи 10 РСД и иде на терет корисника. ЈКП "Паркинг сервис" сноси трошкове банкарских провизија за износе веће од 200 РСД, као и за средства депонована у Апликацији.

Временски период за који желите да платите паркирање бирате након одабира начина плаћања, а у складу са евентуалним временским ограничењима у одабраној зони (Сл. 20).

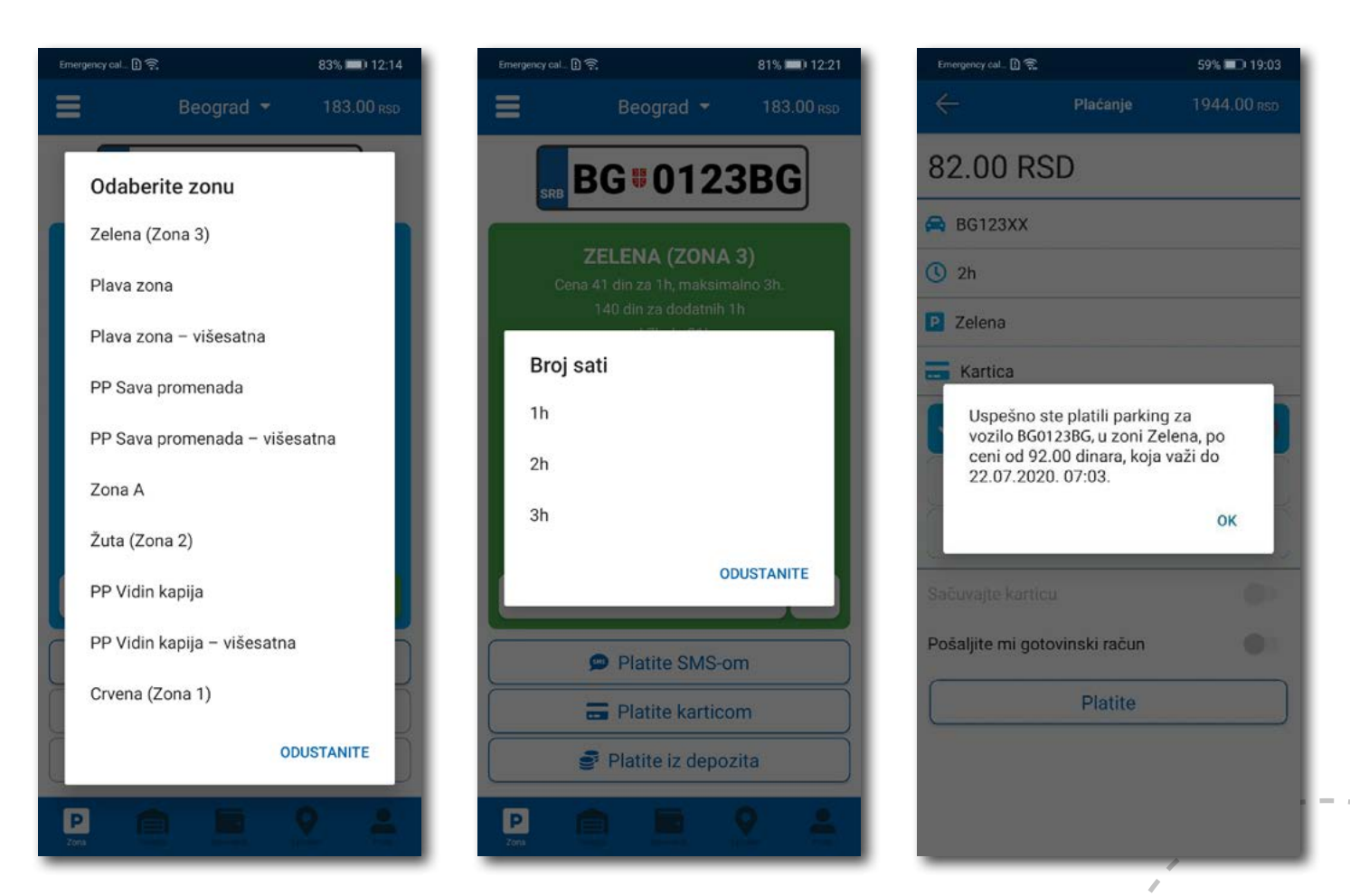

Сл. 20

#### 4.2.1 Платите картицом

Картица се додаје одабиром начина плаћања Платите картицом.

Може се сваки пут уносити нова картица, али због комфора и брзине плаћања, може се и сачувати једна или више.

Приликом уноса података о картици за плаћање, неопходно је исправно унети следеће:

- број картице у поље БРОЈ КАРТИЦЕ;
- месец/година важења картице у поље ВАЖИ ДО;
- контролни број у поље КОНТРОЛНИ БРОЈ (троцифрени број који се налази на полеђини картице);

Након исправно унетих података, кликнути на ПЛАТИТЕ.

Подаци о унетој картици су аутоматски запамћени у делу за плаћање картицом (Сл. 21). Приликом следећег плаћања можете изабрати плаћање са већ запамћене картице или можете унети нову картицу кликом на **Нова картица.** 

Од свих сачуваних картица у делу за плаћање картицом, кликом на звездицу бирате подразумевану картицу, која ће приликом плаћања бити увек понуђена као први избор. Избор подразумеване картице се у сваком тренутку можете променити.

| Emergency cal.                                 | 60% 🔳 ) 19:02     | Emergency cal., [] | 8                  | 60% 💷 🖯 19:01 | Enveryoncy cal. [] = |                    | 60% 🛋 ) 19:00 | Emergency cal.    | k.                  | 60% 📖 ) 19:01 |
|------------------------------------------------|-------------------|--------------------|--------------------|---------------|----------------------|--------------------|---------------|-------------------|---------------------|---------------|
| Plaćanje                                       | ODUSTANITE        | ÷                  | Plaćanje           | 1944.00 RSD   | ÷                    | Plaćanje           | 1944.00 RSD   | $\Leftrightarrow$ |                     | 1944.00 RSD   |
| Broj porudžbine: 386d6132-<br>bb6e-435cc262f46 | -a3f5-43d2-<br>54 | 82.00 F            | RSD                |               | 82.00 R              | SD                 |               | 82.00 R           | SD                  |               |
| IZNOS ZA PLAČANJE                              | O 01:32           | 🖨 BG0123BG         |                    |               | 🖨 BG0123BG           |                    |               | 🖨 8G01238G        |                     |               |
| 92,00 RSD                                      |                   | () 2h              |                    |               | <b>③</b> 2h          |                    |               | 🕚 2h              |                     |               |
|                                                |                   | P Zelena           |                    |               | P Zelena             |                    |               | P Zelena          |                     |               |
| Upišite broj kartice                           |                   | 📻 Kartica          |                    |               | 📻 Kartica            |                    |               | 🔚 Kartica         |                     |               |
| VISA 🔤 🎑 🎑                                     |                   | (                  | **** **** **** 17. | 47            | ~                    | **** **** **** 174 | 7 🏠 💼         | Da li ste :       | sigurni da želite ( | da setujete   |
| VAZI DO KONTR                                  |                   |                    | **** **** **** 28  | 46            |                      | **** **** **** 284 | 6             | podrazur          | nevanu?             |               |
| MM/YY XXX()                                    | ×)                | ~                  | Nova kartica       |               |                      | Nova kartica       |               | ODUSTAN           | πE                  | DA            |
| PLATI                                          |                   | Sačuvajte kar      | ticu               |               | Sačuvajte karti      | cu                 | - 01          | Saibuvajte kart   |                     | 101           |
| Odustani                                       |                   | Pošaljite mi g     | otovinski račun    | •             | Pošaljite mi go      | tovinski račun     | •             | Pošaljite mi go   | tovinski račun      |               |
|                                                |                   |                    | Platite            |               |                      | Platite            |               |                   | Platite             |               |

16

#### 4.2.2 Платите из депозита

Ради лакшег праћења трошкова и ослобађања корисника од плаћања банкарских трансакција, уведена су депонована средства на налогу корисника.

Подсећамо да је за овај тип услуге неопходно имати регистрован налог.

Како би се омогућило плаћање из депонованих средстава, неопходно је извршити **допуну** и то куповином депозита у оквиру секције **Новчаник**.

Кликом на **Допуна депозита,** у оквиру таба ПЛАЋАЊА, секције Новчаник, добија се могућност одабира износа ваучера од 200, 500, 1000, 2000 или 5000 РСД (Сл. 22).

Средства се кликом на Платите аутоматски пребацују са одабране платне картице без провизије.

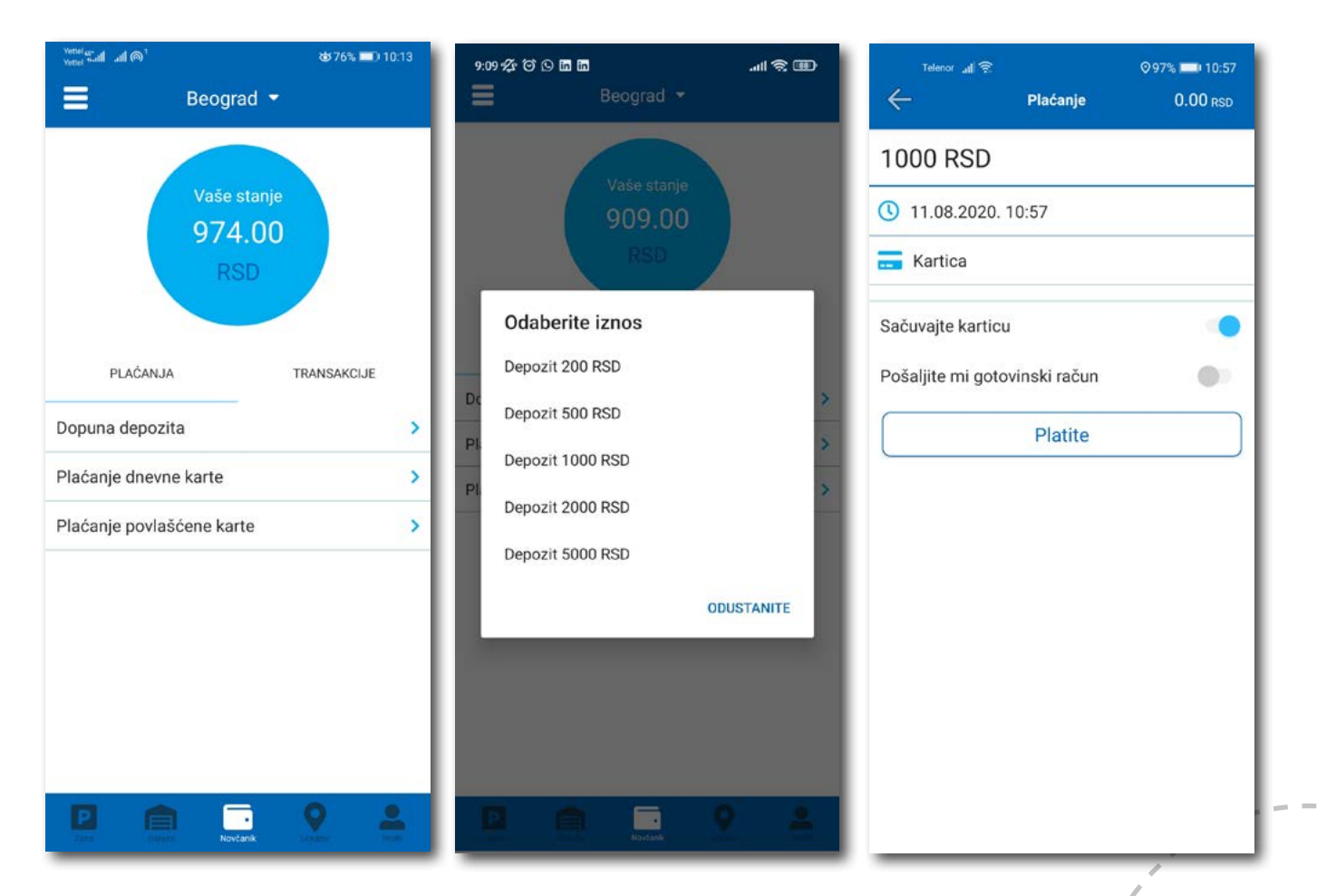

Сл. 22

#### 4.2.2 Платите из депозита

Непосредно пре клика на **Платите**, могуће је опцијом **Пошаљите ми готовински рачун** омогућити аутоматско слање готовинског рачуна за сулуге претходних 30 дана на Вашу мејл адресу. Приликом првог клика на опцију **Пошаљите ми готовински рачун** отвориће се прозор на коме треба попунити:

- назив фирме у поље Назив фирме;
- адресу фирме у поље Адреса фирме;
- град у поље Град;
- држава у поље Држава;
- ПИБ у поље ПИБ;
- матични број фирме у поље Матични број фирме;

Након уноса свих напред наведених поља, исте је потребно потврдити на Потврдите (Сл. 23)

| 0 🕾 🖬                                                                   |                                                      |
|-------------------------------------------------------------------------|------------------------------------------------------|
| Gotovins                                                                | ki račun                                             |
| Debug                                                                   |                                                      |
| Marka Markovic 12                                                       |                                                      |
| Beograd                                                                 |                                                      |
| Srbija                                                                  |                                                      |
| 12345678                                                                |                                                      |
| 123456                                                                  |                                                      |
| Potv                                                                    | rdite                                                |
| Isprazni                                                                | te polja                                             |
| Odust                                                                   | anite                                                |
| <b>Napomena:</b> Za tačr<br>unetih podataka od<br>korisnik koji je poda | nost i ispravnost<br>govara isključivo<br>atak uneo. |

Сл. 23

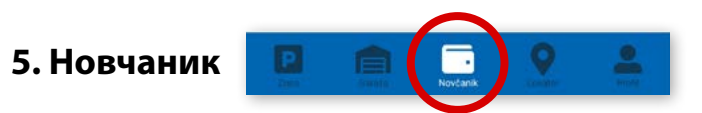

На палети за избор врсте услуга, у дну екрана, изабрати секцију Новчаник (Сл. 24)

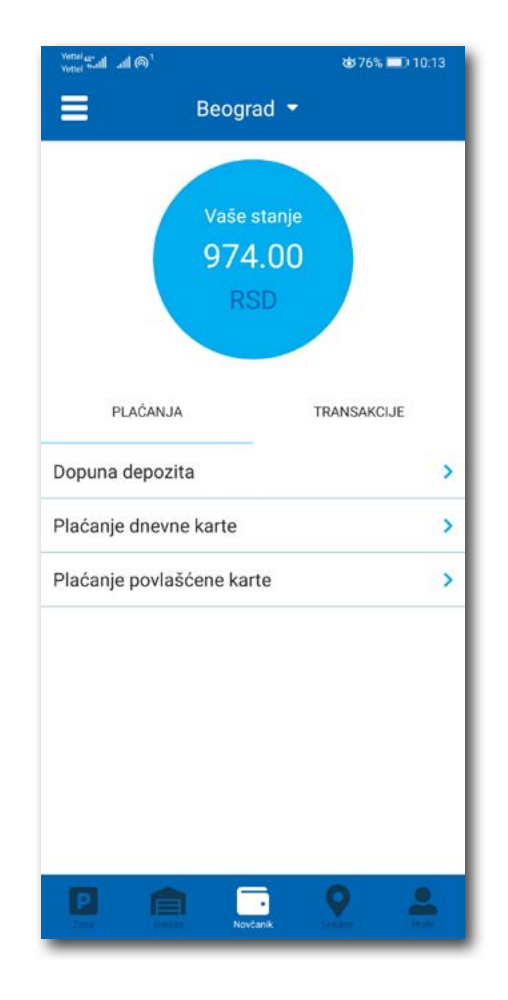

Сл. 24

У секцији Новчаник могуће је урадити следеће:

- Допунити депоновани износ (описано у тачки 4.2.2);
- Обавити Плаћање дневне карте;
- Обавити преглед свих трансакција;
- Платити електронску Повлашћену паркинг карту (еППК).

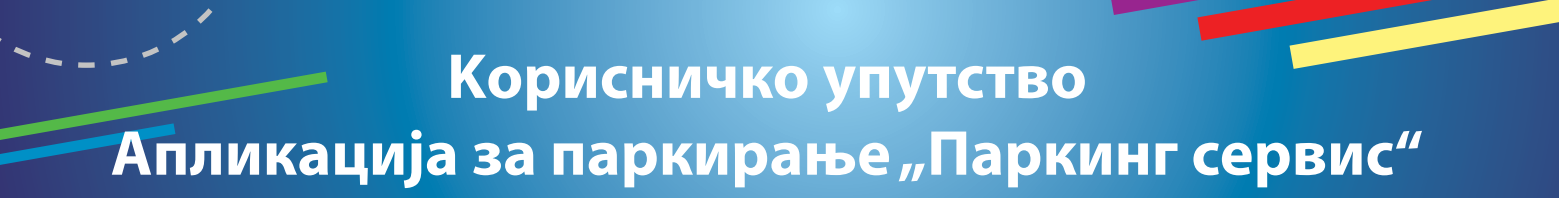

#### 5.1 Плаћање електронске Дневне паркинг карте

Избором на **Плаћање дневне карте** обавља се плаћање исте. Потребно је унети седмоцифрени број са електронске Дневне паркинг карте и одабрати начин плаћања. Поступак је исти као и код осталих плаћања (Сл. 25).

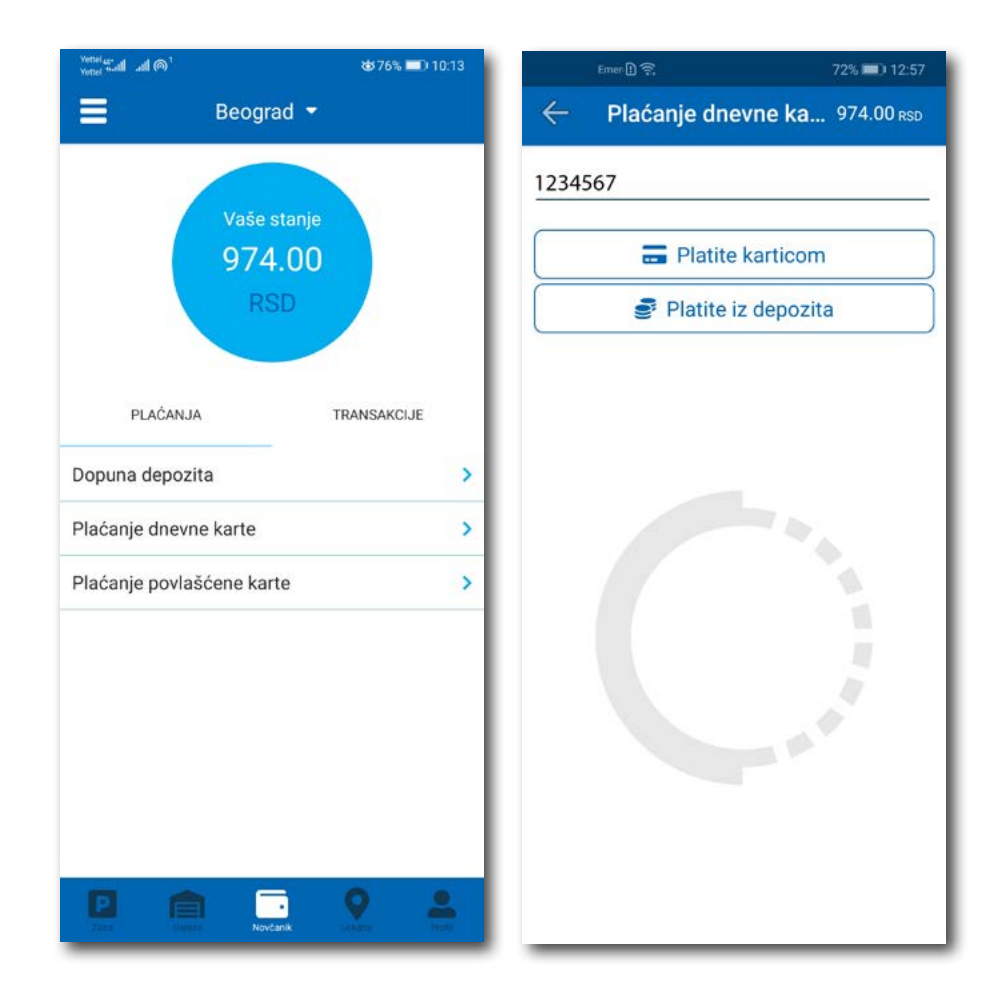

Сл. 25

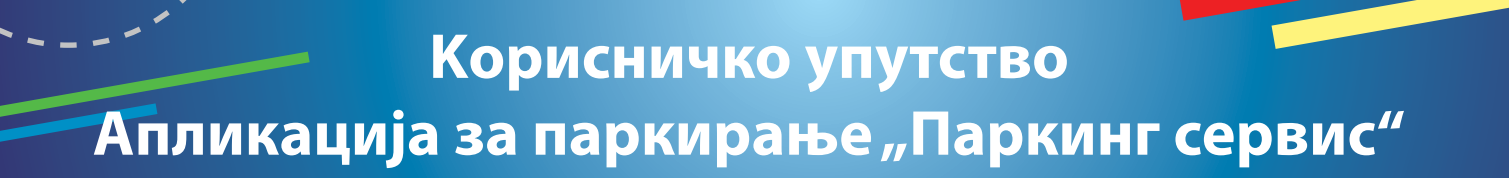

#### 5.2 Плаћање електронске Повлашћене паркинг карте

Уколико претплатник има активан налог на Порталу **www.eparking.rs**, где је аплицирао за електронску Повлашћену паркинг карту (еППК), у овој секцији ће се појавити предрачун за услугу, који је могуће платити коришћењем WSPay forme.

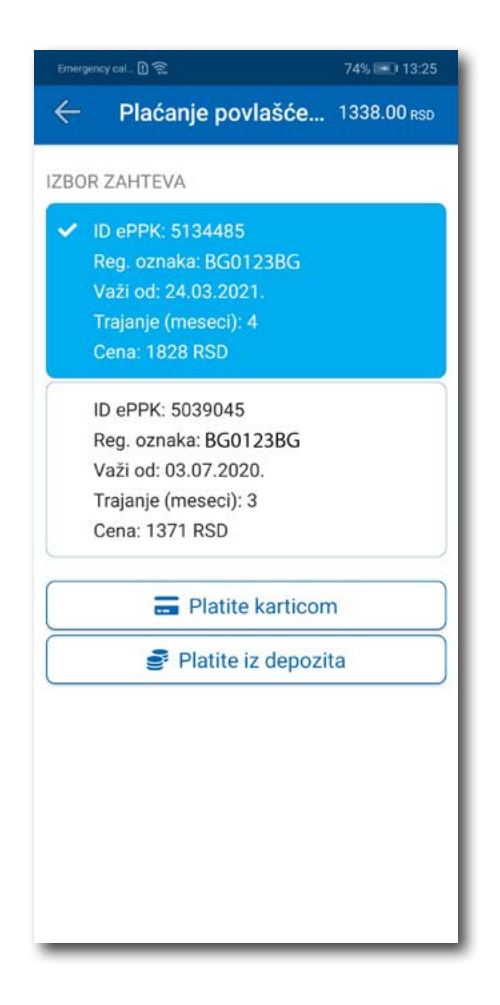

Сл. 26

#### 5.3 Преглед трансакција

Сва плаћања у оквиру апликације, ради евиденција тршкова и увида у иста, могућа су у оквиру таба **ТРАНСАКЦИЈЕ** у секцији **Новчаник**.

Осим приказа трошкова, кроз апликацију, омогућен је и преглед: трајања и времена коришћења услуге, регистарска ознака за коју је плаћена услуга и број трансакције. Уколико сумњате у исправност или веродостојност услуге, увек се на основу приказаних детаља можете обратити нашем Корисничком сервису. Радно време Корисничког сервиса је радним данима од 07 до 21 ч и суботом од 07 до 14 ч (Сл. 27).

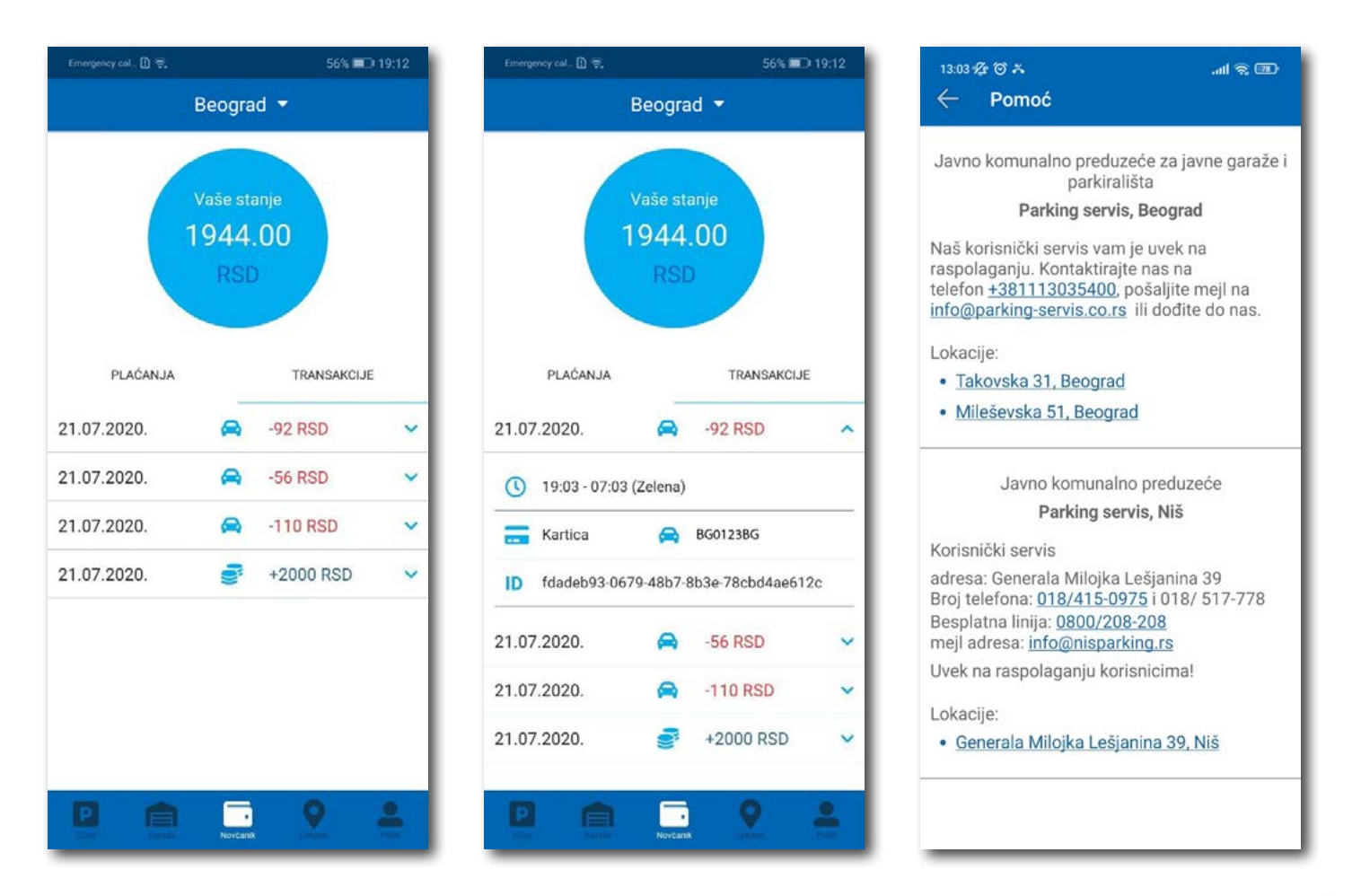

Сл. 27

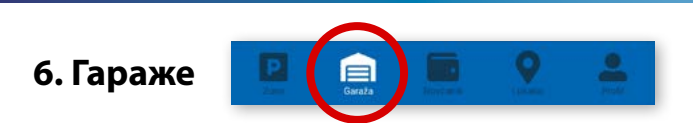

На палети за избор врсте услуга, у дну екрана, изабрати секцију **Гараже** (Сл. 28), одакле се може обављати плаћање паркирања по започетом часу у гаражама и на паркиралиштима, осим на паркиралишту "Ада Циганлија".

У секцији **Гараже,** у пољу **Број паркинг карте**, потребно је ручно укуцати број паркинг карте ("Mobile ID"), који се налази на паркинг картици коју сте преузели приликом уласка у гаражу/паркиралиште, или скенирати картицу кликом на иконцу "фотоапарат".

Обавезно проверите унете бројеве са бројевима на паркинг картици.

Након провере тачности података, изабрати жељени начин плаћања – Платити картицом 4.2.1 или Платити из депозита 4.2.2.

Од момента плаћања паркирања, време за излазак возилом са објекта је до 15 минута.

**Напомена**: Приликом плаћања картицом, банкарска провизија за сваку трансакцију до 200 РСД износи 10 РСД и иде на терет корисника. ЈКП "Паркинг сервис" сноси трошкове банкарских провизија за износе веће од 200 РСД, као и за средства депонована у Апликацији.

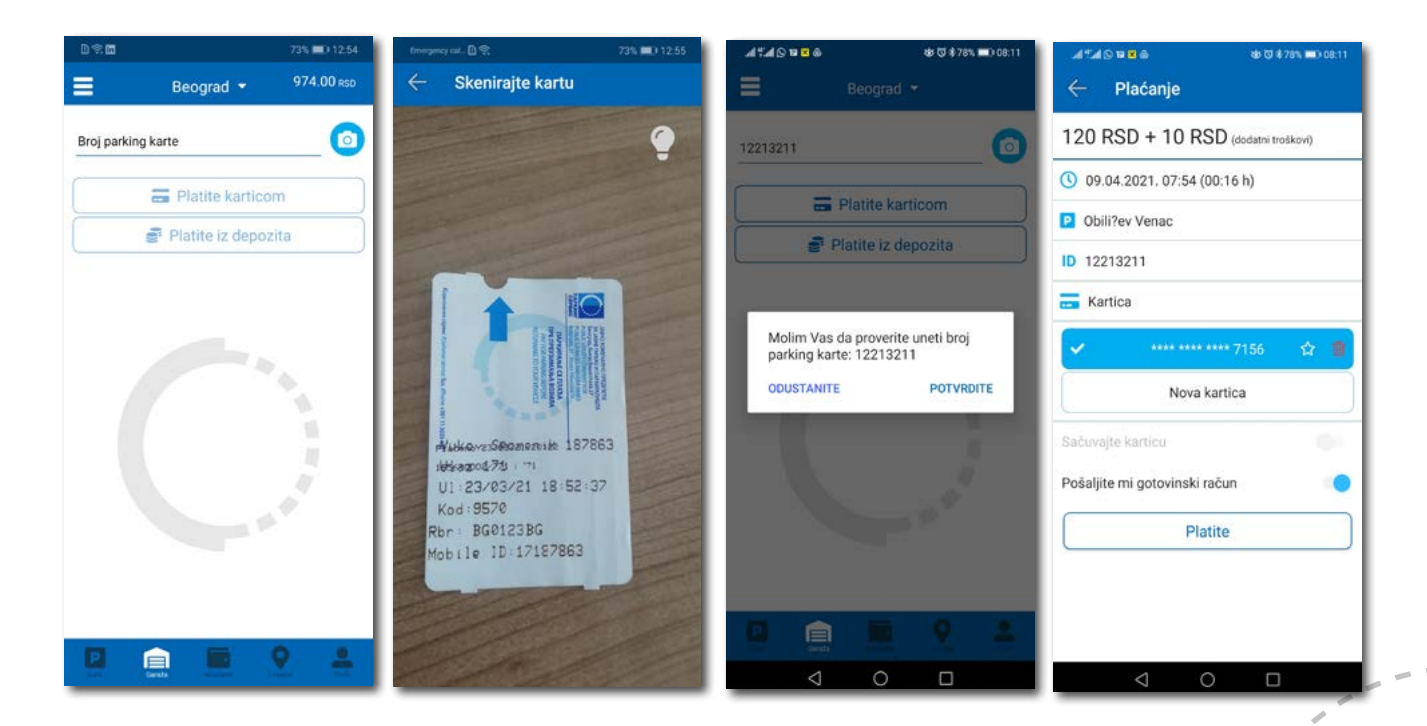

Сл. 28

### Апликација за паркирање "Паркинг сервис"

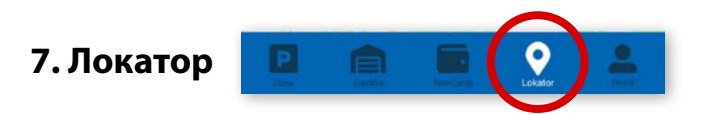

На палети за избор врсте услуга, у дну екрана, изабрати секцију Локатор (Сл. 29).

Секција Локтор доступна је и може се користити са и без креирања регистрованог налога.

За коришћење навигације је потребно да укључите локацију на вашем мобилном телефону.

Апликација наводи корисника до гараже, уз приказ броја тренутно слободних места, као и до уличних паркинга, који су покривени сензорима, или до објеката где се одлажу пренета возила.

Подаци о слободним паркинг местима се ажурирају у реалном времену.

Због комфора и прегледности, може се одабрати приказ само жељених објеката.

У поље **Претражите локацију** може се унети адреса улице, односно гараже чија се провера захтева. Након клика на добиће се информација о броју слободних паркинг места у тој улици, односно број слободних места у одговарајућој најближој гаражи. Кликом на **Одведи ме** може се затражити навођење до конкретне локације.

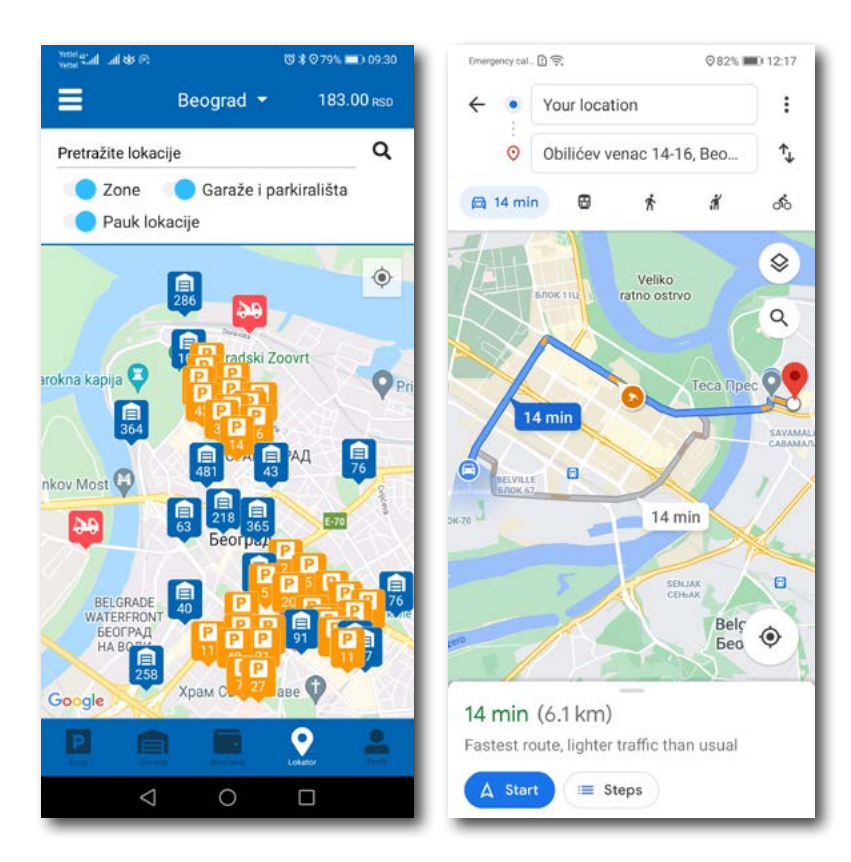

Сл. 29

#### 8. Плаћање услуга

**Напомена:** Због Ваше безбедности, за сва плаћања је потребно имати регистровани налог, осим СМС поруком.

Све трансакције и плаћања услуга путем апликације су у складу са Одлуком о јавним паркиралиштима и правилником понашања у гаражама и на јавним паркиралиштима.

Апликација за паркирање "Паркинг сервис"

### Садржај

### II Ниш

| 1.Профил корисника                     | 27 |
|----------------------------------------|----|
| 1.1 Креирање налога                    | 28 |
| 1.2 Заборављена лозинка                | 29 |
| 2. Профил                              | 30 |
| 2.1 Налог                              | 30 |
| 2.2 Подешавања                         | 31 |
| 2.3 Регистарске ознаке                 | 32 |
| 2.4 Платне картице                     | 33 |
| 3. Бочни мени                          | 34 |
| 3.1 Обавештења                         | 35 |
| 3.2 Корисни линкови                    | 35 |
| 3.3 Помоћ                              | 35 |
| 4. Зона                                | 36 |
| 4.1 Регистарска ознака                 | 36 |
| 4.2 Плаћање у зонираном подручју града | 38 |
| 4.2.1 Платите картицом                 | 40 |
| 4.2.2 Платите из депозита              | 41 |
| 5. Новчаник                            | 43 |
| 5.1 Преглед трансакција                | 44 |
| б. Гараже                              | 45 |
| 7. Локатор                             | 46 |
| 8. Плаћање услуга                      | 47 |

92

Latinična verzija Uputstva......

#### 1. Профил корисника

Апликацију можете користити као гост или као регистровани корисник, како бисте имали приступ свим опцијама и погодностима.

#### Као гост можете користити следеће:

- плаћати услугу паркирања СМС-ом у зонираном подручју (описано у тачки 4.);
- навигацију до слободних паркинг места у гаражама и на паркиралиштима (описано у тачки 6.).

#### Уколико се региструјете као корисник можете користити следеће услуге:

- плаћати услугу паркирања путем СМС поруке у зонираном подручју;
- плаћати услугу паркирања путем платне картице или депозита у зонираном подручју;
- плаћати паркирање у гаражама и на паркиралиштима путем платне картице или депозита;
- користити навигацију до слободних паркинг места у гаражама и ка "паук" плацу.

| Drilavite co po   |               |
|-------------------|---------------|
| Prijavite se na : | svoj nalog    |
|                   |               |
| Lozinka           |               |
| Zaboravili ste    | Iozinku?      |
| Prijavite         | ese           |
| Uđite kao         | gost          |
| Nemate nalog? Re  | egistrujte se |
| SERV              | <b>/IS</b>    |

Сл. 1

#### 1.1 Креирање налога

Одабир језика апликације обавља се кликом на заставу у горњем десном углу (као избор су понуђени Српски и Енглески).

Како бисте користили све погодности апликације за паркирање ЈКП "Паркинг сервис" потребно је да креирате налог попуњавањем података на екрану, прихватањем општих услова.

Све трансакције у вези са плаћањем, које се убудуће изврше, безбедне су и могу се прегледати једино са регистрованог профила, те Вам стога препоручујемо регистрацију као опцију.

#### Креирање налога обавља се уносом:

- Вашег имена у поље Име;
- Вашег презимена у поље Презиме;
- Ваше мејл адресе у поље Е-маил адреса \* (поље је обавезно и у њега назначите адресу на коју желите да Вам стижу све информације везано за плаћања);
- Ваше лозинке у поље Лозинка\* (обавезно поље које мора да садржи најмање 8 карактера у којима мора бити слова и бројева);
- Ваше поновљене лозинке у поље Поновите лозинку\* (обавезно поље којим ћете потврдити горе унету лозинку);

Кликом на "условима коришћења" можете прочитати Опште услове за коршћење апликације. Потребно је да се са истим након тога сложите превлачењем "дугмета" на десно.

Кликом на *Региструјте се*, успешно сте направили свој налог.

|               | Napravite nalog                  |
|---------------|----------------------------------|
| Ime           | Prezime                          |
| E-mail adresa | •                                |
| Lozinka *     | Ponovite lozinku *               |
| 0             | Slažem se sa uslovima korišćenja |
| 0             | Registrujte se                   |
| Već           | imate nalog? Prijavite se        |
|               |                                  |
|               | PARKING                          |
| h             | PARKING<br>SERVIS                |
| 1             | PARKING<br>SERVIS                |
|               | PARKING<br>SERVIS                |
| 'n            | PARKING<br>SERVIS                |
|               | PARKING<br>SERVIS                |
|               | PARKING<br>SERVIS                |
|               | PARKING<br>SERVIS                |

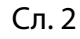

#### 1.2 Заборављена лозинка

У случају да сте заборавили лозинку за приступ налогу (Сл. 1), потребно је да кликнете на "Заборавили сте лозинку?". На прозору, који ће се појавити за измену лозинке (Сл. 3), унесите мејл адресу у поље **Е-маил адреса** (адреса са којом сте креирали налог) и потврдите на **Пошаљите**.

На наведену мејл адресу стићи ће Вам линк за ресетовање лозинке.

| Zaboravili ste lozinku?<br>Unesite vašu e-mail adresu ispod i<br>poslaćemo Vam link da izmenite lozini<br>E-mail adresa<br>Pošaljite<br>Odustanite | 12:08                                                                                                   |  |  |
|----------------------------------------------------------------------------------------------------|----------------------------------------------------------------------------------------------------|--|--|
| E-mail adresa Pošaljite Odustanite                                                                                                    | Zaboravili ste lozinku?<br>Unesite vašu e-mail adresu ispod i<br>poslaćemo Vam link da izmenite lozinku |  |  |
| Pošaljite<br>Odustanite                                                                                                    |                                                                                                    |  |  |
| Odustanite                                                                                                    | )                                                                                                    |  |  |
|                                                                                                    | ]                                                                                                    |  |  |
|                                                                                                    |                                                                                                    |  |  |

Сл. 3

## Апликација за паркирање "Паркинг сервис"

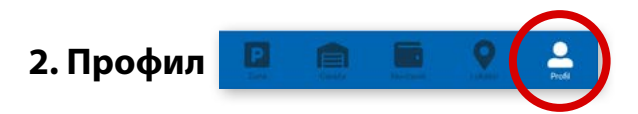

На палети за избор, у доњем десном углу, изабрати секцију Профил (Сл. 4)

#### 2.1 Налог:

- измену податка о кориснику можете обавити кликом на Подаци о кориснику и сачувати кликом на **Сачувајте** (Сл. 4);
- лозинку можете изменити кликом на Промена лозинке. Измена се обавља уносом старе лозинке у поље Стара лозинка, затим уносом нове лозинке у поље Нова лозинка и уносом потврде нове лозинке у поље Поновите нову лозинку. Нову лозинку потврђујете кликом на Потврдите (Сл. 5).

| Poo  | laci o korisniku |
|------|------------------|
| Sasa | Bogicevic        |
|      | Sačuvajte        |
|      | Odustanite       |
|      |                  |
|      |                  |
|      |                  |
|      |                  |
|      |                  |
|      |                  |
|      |                  |

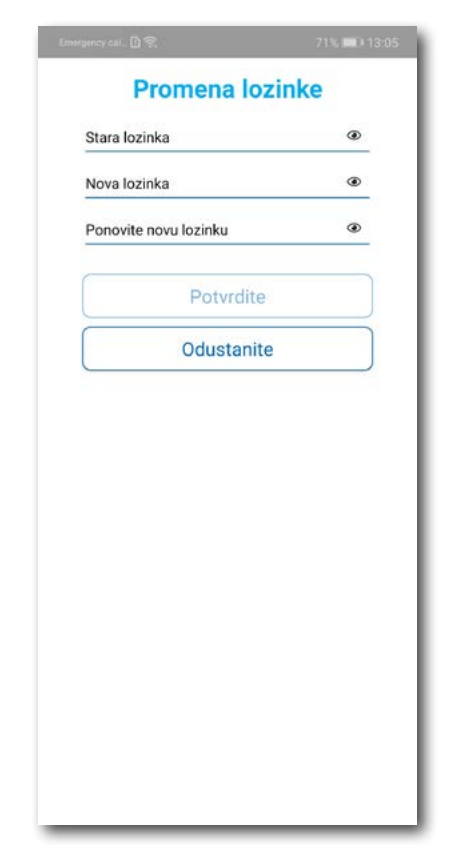

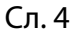

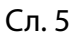

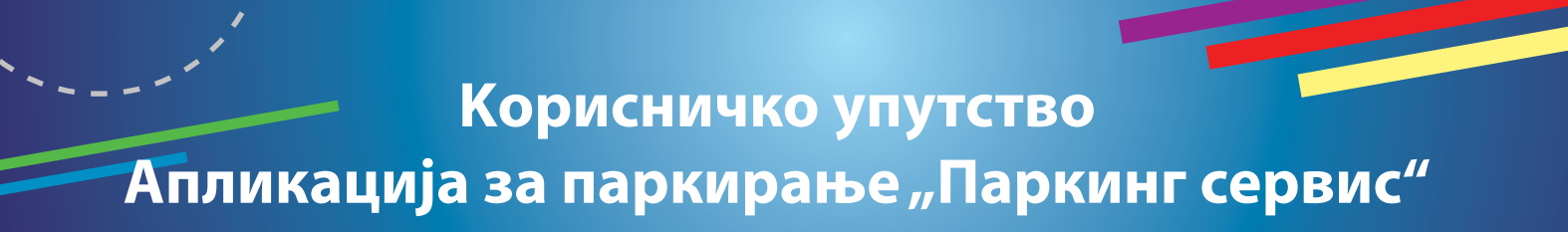

#### 2.2 У делу ПОДЕШАВАЊА можете:

- Изменити **Језик** кликом на заставу. У прозору Одаберите језик изаберите језик који желите да користите (Сл. 6);
- Укључити или искључити ОБАВЕШТЕЊА/ПОДСЕТНИЦИ (Сл. 7);

| 15:48 🕸 🗑 🖸      |                     | �.⊪≋⊡ | 15:48  |
|------------------|---------------------|-------|--------|
| Ξ                |                     |       | =      |
|                  | NITEST01NI          | Û     | 쇼      |
| PLATNE KARTIC    | E                   | + /   | PLAT   |
| *                | **** **** **** 2846 | 0     | *      |
| <b>\$</b>        | **** **** **** 0189 | Û     | ☆      |
| NALOG            |                     |       | NALO   |
| Period - Loriso  |                     | -     | Poda   |
| Odaberit         | e jezik             |       | Prom   |
| Srpski           |                     |       | Izlogu |
| English          |                     | - 1   | OBAV   |
| 0                | 0                   |       | 0 iste |
| O izdatoj dnevno | j parking karti     | •     | O izda |
| O uklonjenom vo  | zilu                | •     | O uklo |
| PODEŠAVANJA      |                     |       | PODE   |
| Jezik            |                     |       | Jezik  |
| Korisničko uputs | itvo                |       | Korisi |
|                  |                     | 2     |        |
| _                |                     |       |        |

Сл. 6

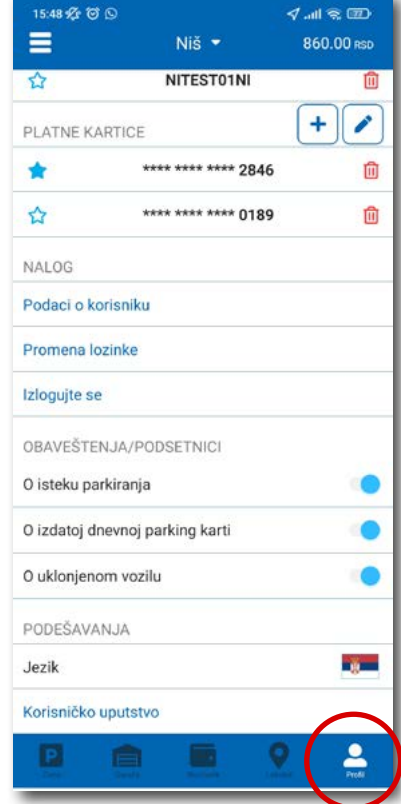

Сл. 7

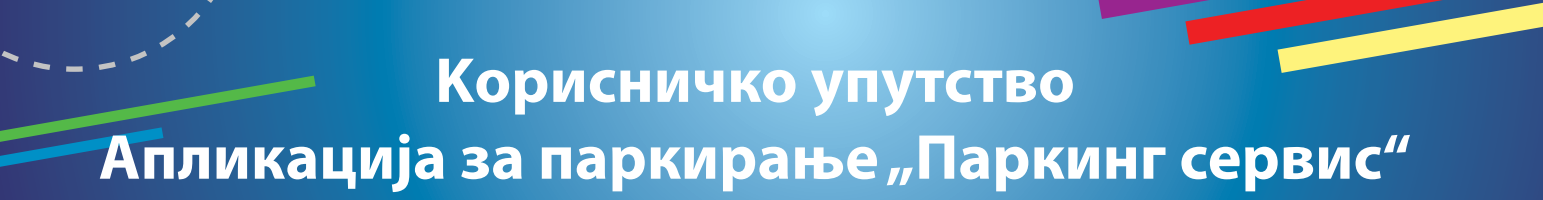

#### 2.3 У делу РЕГИСТАРСКЕ ОЗНАКЕ можете:

Кликом на 🕂 отвара се прозор за додавање регистарске ознаке, као на (Сл. 8).

- Изабрати таб СРБ односно ДРУГЕ ЗЕМЉЕ, чиме се бира да ли је возило регистарских таблица регистровано на територији Републике Србије или других земаља;
- Затим испунити регистарску ознаку тачно, без цртица, размака и специјалних ознака (уколико регистарска ознака садржи неко од слова <u>ш ћ ч ћ ж</u> изабрати их са палете);
- Након што сте унели регистарску ознаку, исту сачувајте кликом на *Сачувајте*.

| SRB DRUGE ZEMLJE      |                                                                                                    |
|-----------------------|----------------------------------------------------------------------------------------------------|
| RB NI <b>FESTOINI</b> |                                                                                                    |
| Odustanite            |                                                                                                    |
|                       | Кликом на 💉 унету регистарску ознаку можете:                                                                            |
|                       | <ul> <li>прогласити подразумеваном, кликом на<br/>звездицу поред одговарајуће регисарске<br/>ознаке (Сл. 9);</li> </ul> |
|                       | • обрисати кликом на 🔟 (Сл. 9);                                                                                         |
|                       | ☆ PS123PS 🗊                                                                                                    |
| Сл. 8                 | Сл. 9                                                                                                    |

Корисник може унети више регистарских ознака за које ће добијати све типове обавештења, независно да ли је возило постављено као "подразумевано".

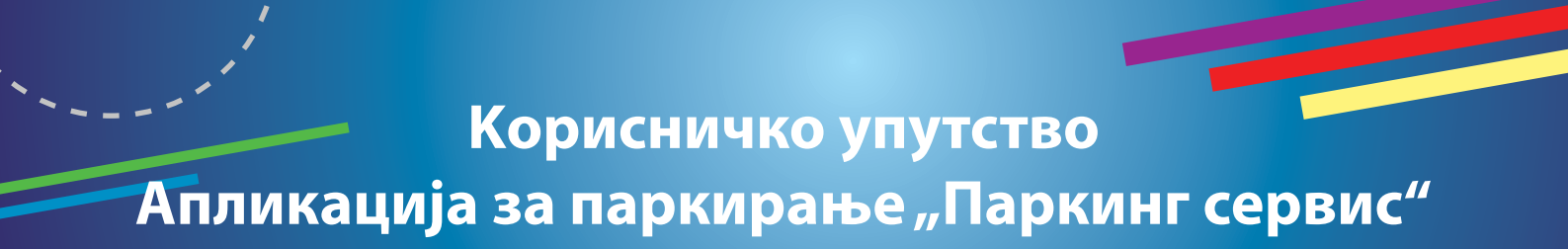

#### 2.4 У делу ПЛАТНЕ КАРТИЦЕ можете:

 Додати картице, које ћете користити за плаћање услуга. Картица се додаје кроз форму провере сервиса WSPay, скидањем износа од 1 динар, који ће потом бити враћен на кориснички рачун (Сл. 10).

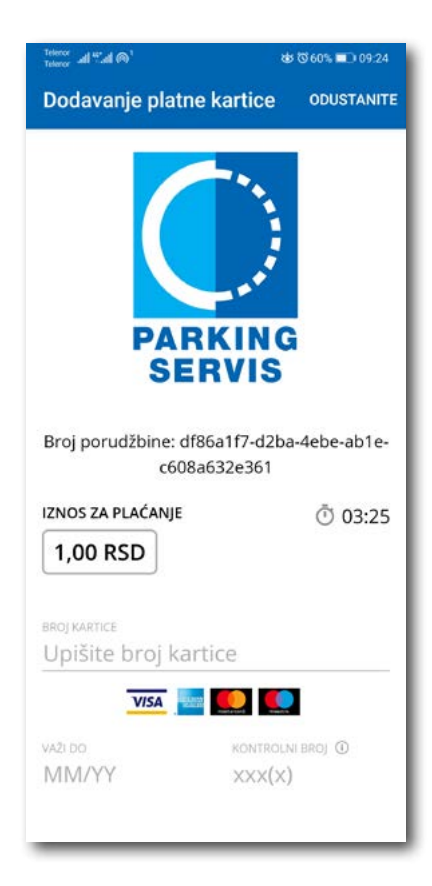

Сл. 10

## Апликација за паркирање "Паркинг сервис"

#### 3. Бочни мени 💻

У горњем левом углу екрана налази се Бочни мени (Сл. 11), у којем кориснику на располагању стоје следеће функције:

**3.1** У делу **ОБАВЕШТЕЊА**, корисник може пронаћи све информације у вези возила, чије је регистарске ознаке унео у Апликацију (Сл. 12).

- Овозилима која су ауто дизалицама пренета на неки од плацева, Паркинг сервиса", због саобраћајног прекршаја
- Тачну локацију где је возило померено због одржавања градских манифестација, а по налогу јавних комуналних служби
- Време када истиче паркирање за возило које је иницирано кроз Апликацију. Дугме "Плати" олакшава кориснику продужење паркирања (Сл. 13)

Сва обавештења се чувају 30 дана. Обавештења се не могу добијати ретроактивно, односно за све таблице које се у међувремену додају долазиће само нове нотификације.

| 13:02. ?? @ **                 |        | .al ≈ D                                                                | Emergency col 🗋 🛱 74% 💽                                                       | 0 13:24 | Emergency cal 🗓 🙊 74% 💷 13:24                                                 |
|--------------------------------|--------|------------------------------------------------------------------------|-------------------------------------------------------------------------------|---------|-------------------------------------------------------------------------------|
|                                | Niš 🔻  | 773.00 RSD                                                             | ← Obaveštenja                                                                 |         | ← Obaveštenja                                                                 |
| PARKING<br>SERVIS              | ×      | BG                                                                     | 11.03.2021. 11:13 Pauk<br>Poštovani, pauk je uklonio vozilo BGTEST            | 1.      | 11.03.2021. 11:13 Pauk 🗸                                                      |
| Obaveštenja<br>Korispi linkovi |        |                                                                        | 11.03.2021. 11:13 Pauk<br>Poštovani, pauk je uklonio vozilo BGTEST.           | ~       | 11.03.2021. 11:13 Pauk 🗸                                                      |
| Pomoć                          |        | o 1h.<br>I                                                             | 05.03.2021. 11:02 Istek parkiranja<br>Obavestavamo Vas da u 11:07 h, 05.03.21 | 1 ~     | 05.03.2021. 11:02 Istek parkiranja  Obavestavamo Vas da u 11:07 h, 05.03.21.  |
| Ostalo                         | >      | iiti da uslugu<br>n satne parking<br>nadno plačanjem<br>sčanje. Dnevna | 05.03.2021. 11:01 Istek parkiranja<br>Obavestavamo Vas da u 11:06 h, 05.03.21 | 1       | OPBVO, u Beogradu.                                                            |
|                                |        | log vremena u<br>a parkiranja                                          |                                                                               |         | 05.03.2021. 11:01 Istek parkiranja<br>Obavestavamo Vas da u 11:06 h, 05.03.21 |
|                                |        |                                                                        |                                                                               |         |                                                                               |
|                                |        |                                                                        |                                                                               |         |                                                                               |
|                                |        |                                                                        |                                                                               |         |                                                                               |
|                                |        |                                                                        |                                                                               | _       |                                                                               |
|                                | Сл. 11 |                                                                        | Сл. 12                                                                        |         | Сл. 13                                                                        |

#### 3.2 Корисни линкови

Корисни линкови У делу КОРИСНИ ЛИНКОВИ (Сл. 14), корисник може пронаћи адресе сајта ЈКП "Паркинг сервис" и еПАРКИНГ-а, које су прилагођене мобилним телефонима.

#### 3.3 Помоћ

У делу ПОМОЋ (Сл. 15), налазе се адресе пословница Корисничког сервиса, контакт телефон и мејл адреса, где је могуће добити све релевантне информације о услугама ЈКП "Паркинг сервис".

| 13:02-ੴ ଔ Å<br>← Korisni linkovi | .all 🕿 💷 | 13:03 -∰ ੴ ♣<br>← Pomoć                                                                                                    | .11 T II.                                                              |
|----------------------------------|----------|----------------------------------------------------------------------------------------------------|------------------------------------------------------------------------|
| Niš - Sajt                       |          | Javno komunalno predu:<br>parkira                                                                                                   | zeće za javne garaže i<br>lišta                                        |
| Niš - eParking                   |          | Parking servi                                                                                                    | s, Beograd                                                             |
|                                  |          | Naš korisnički servis vam<br>raspolaganju. Kontaktiraj<br>telefon <u>+381113035400</u> ,<br>info@parking-servis.co.rs               | n je uvek na<br>te nas na<br>pošaljite mejl na<br>s ili dođite do nas. |
|                                  |          | Lokacije:                                                                                                    |                                                                        |
|                                  |          | • Takovska 31, Beograd                                                                                                    | <b>[</b>                                                               |
|                                  |          | <ul> <li>Mileševska 51, Beogra</li> </ul>                                                                                           | ad                                                                     |
|                                  | - 1      | Javno komunali                                                                                                    | no preduzeće                                                           |
|                                  |          | Parking se                                                                                                    | rvis, Niš                                                              |
|                                  |          | Korisnički servis                                                                                                    |                                                                        |
|                                  |          | adresa: Generala Milojka<br>Broj telefona: <u>018/415-09</u><br>Besplatna linija: <u>0800/20</u><br>mejl adresa: <u>info@nispar</u> | Lešjanina 39<br>9 <u>75</u> i 018/ 517-778<br><u>8-208</u><br>king.rs  |
|                                  |          | Uvek na raspolaganju kor                                                                                                    | isnicima!                                                              |
|                                  |          | Lokacije:                                                                                                    |                                                                        |
|                                  |          | Generala Milojka Lešja                                                                                                    | anina 39, Niš                                                          |
|                                  | - 1      |                                                                                                    |                                                                        |
|                                  |          |                                                                                                    |                                                                        |

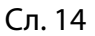

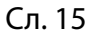

## 4. Зона 😰 🗎 🔍 🛔

На палети за избор врсте услуга, у дну екрана, изабрати секцију Зона.

#### 4.1 Регистарска ознака

Уколико на Профилу нисте додали регистарске ознаке (описано у тачки 2.3), то можете учинити и на овом екрану.

Додавање прве регистарске ознаке обавља се кликом на **Додајте регистарску ознаку** (Сл. 16).

- Изабрати таб СРБ односно ДРУГЕ ЗЕМЉЕ, чиме се бира да ли је возило регистарских таблица регистровано на територији Републике Србије или других земаља;
- Затим уписати регистарску ознаку тачно, без цртица, размака и специјалних ознака (уколико регистарска ознака садржи неко од слова ш ћ ч ћ ж изабрати их са палете);
- Након што сте унели регистарску ознаку, исту сачувајте кликом на *Сачувајте* (Сл. 16).

| in only 🗋 🛱 | 84% IMD 12:09 |
|-------------|---------------|
| SRB         | DRUGE ZEMLJE  |
| BG01        | 23BG          |
| BG0123BG    |               |
| š đ č       | ćŽ            |
| Saču        | vajte         |
| Odust       | anite         |
|             |               |
|             |               |
|             |               |
|             |               |
|             |               |
|             |               |
|             |               |
|             |               |
|             |               |

Сл. 16
Након што је регистарска ознака унета, поновним кликом на регистарску таблицу можете извршити следеће акције (Сл.17):

- ОБРИШИТЕ ТРЕНУТНУ брисање тренутно селектоване таблице;
- ДОДАЈТЕ НОВУ додати нову таблицу.

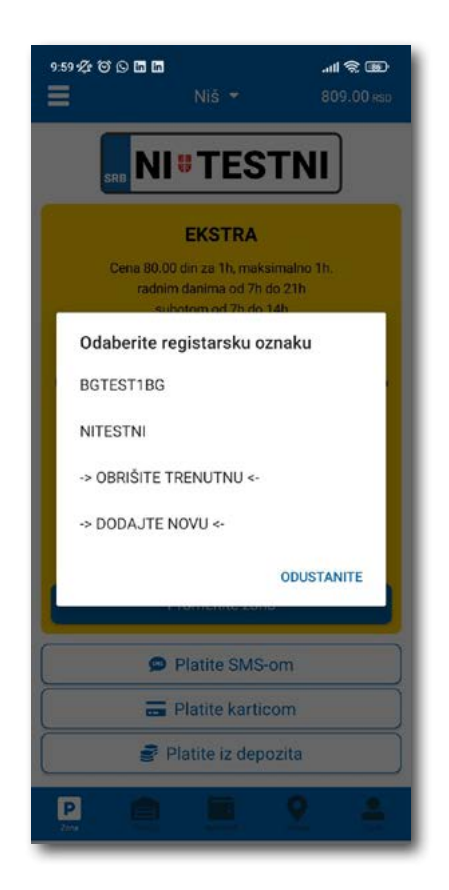

Сл. 17

#### 4.2 Плаћање у зонираном подручју града

На екрану Вам је расположива акција **Промените зону** којом поред препоручене можете променити зону у жељену (Сл.18).

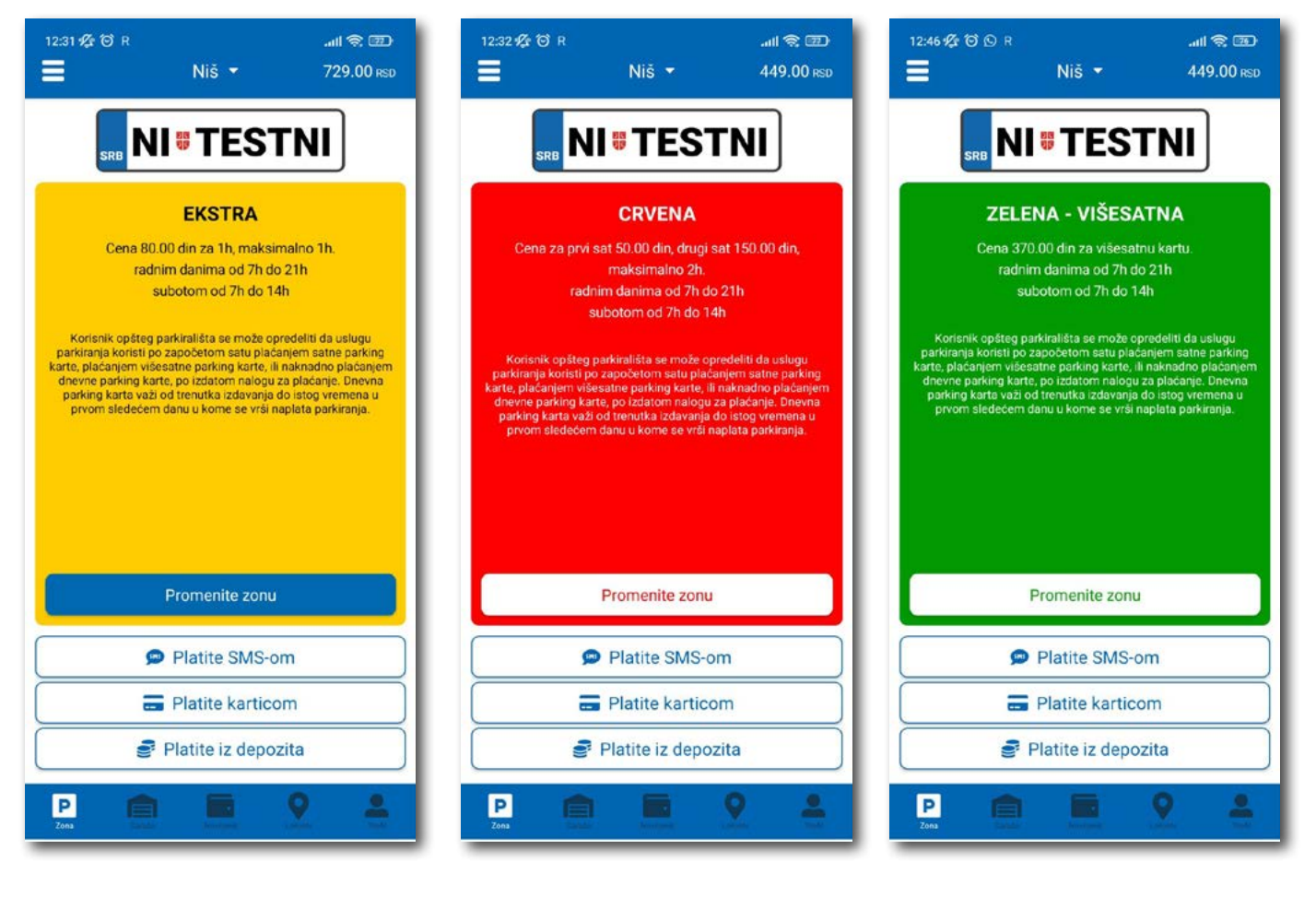

Сл. 18

По избору зоне на располагању Вам је један од три начина плаћања:

- Платите СМС-ом акција омогућава плаћање паркирања путем СМС поруке;
- Платите картицом акција омогућава плаћање паркирања платним картицама;
- Платите из депозита акција омогућава плаћање депонованим новчаним средствима;

**Напомена:** Приликом плаћања картицом, банкарска провизија за сваку трансакцију до 200 РСД износи 10 РСД и иде на терет корисника. ЈКП "Паркинг сервис" сноси трошкове банкарских провизија за износе веће од 200 РСД, као и за средства депонована у Апликацији.

Временски период за који желите да платите паркирање бирате након одабира начина плаћања, а у складу са евентуалним временским ограничењима у одабраној зони (Сл. 19).

| 12:32 42 f tố Rf ক 2729.00 rsp | Veenig:ad ant @1⊠ 3570% ■0 10:42     | 12:32 12:10 R                                                                                                  |
|--------------------------------|--------------------------------------|----------------------------------------------------------------------------------------------------|
|                                |                                      | 200 RSD                                                                                                    |
| SRB                            |                                      |                                                                                                    |
| EKSTRA                         | ZELENA                               | () 2h                                                                                                    |
| endaine daalmaa nd 76 da 916   | Cena 37.00 din za 1h, maksimalno 3h. | Crvena                                                                                                    |
| Odaberite zonu                 | Broj sati                            | 🔮 Depozit                                                                                                    |
| Zelena                         | 1h                                   |                                                                                                    |
| Ekstra                         |                                      | Za vozilo NITESTNI ste platili uslugu u<br>iznosu od 200.00 dinara, u zoni Crvena,                             |
| Zelena - višesatna             | 2n                                   | koja važi do 14:32h, dana 30.03.2022.<br>Sva Vaša plaćanja možete pogledati u<br>"povčenjik" oskoji oslikacije |
| Crvena                         | 3h                                   | novcanik sekciji aplikacije.                                                                                   |
| Crvena - višesatna             | ODUSTANITE                           |                                                                                                    |
| ODUSTANITE                     | Platite SMS-om                       |                                                                                                    |
| Platite SMS-om                 | 🚍 Platite karticom                   |                                                                                                    |
| Platite karticom               | Platite iz depozita                  |                                                                                                    |
| Platite iz depozita            | P n N 9 1                            |                                                                                                    |
|                                |                                      |                                                                                                    |

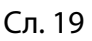

#### 4.2.1 Платите картицом

Картица се додаје одабиром начина плаћања Платите картицом.

Може се сваки пут уносити нова картица, али због комфора и брзине плаћања, може се и сачувати једна или више.

Приликом уноса података о картици за плаћање, неопходно је исправно унети следеће:

- број картице у поље БРОЈ КАРТИЦЕ;
- месец/година важења картице у поље ВАЖИ ДО;
- контролни број у поље КОНТРОЛНИ БРОЈ (троцифрени број који се налази на полеђини картице);

Након исправно унетих података, кликнути на ПЛАТИТЕ.

Подаци о унетој картици су аутоматски запамћени у делу за плаћање картицом (Сл. 20). Приликом следећег плаћања можете изабрати плаћање са већ запамћене картице или можете унети нову картицу кликом на **Нова картица.** 

Од свих сачуваних картица у делу за плаћање картицом, кликом на звездицу бирате подразумевану картицу, која ће приликом плаћања бити увек понуђена као први избор. Избор подразумеване картице се у сваком тренутку можете променити.

| Envergency cal                                 | 60% 🔳 ) 19:02     | Emergency cal 🗊 | Ŧ,                 | 60% <b>=</b> E) 19:01 | Emergency cal [] = |                    | 60% 🛋 🗎 19:00 | Emergency cal.  | k.                  | 60% 📖 ) 19:01 |
|------------------------------------------------|-------------------|-----------------|--------------------|-----------------------|--------------------|--------------------|---------------|-----------------|---------------------|---------------|
| Plaćanje                                       | ODUSTANITE        | ÷               | Plaćanje           | 1944.00 RSD           | ÷                  | Plaćanje           | 1944.00 RSD   | ÷               |                     | 1944.00 RSD   |
| Broj porudžbine: 386d6132-<br>bb6e-435cc262f46 | -a3f5-43d2-<br>54 | 82.00 F         | RSD                |                       | 82.00 R            | SD                 |               | 82.00 R         | SD                  |               |
| IZNOS ZA PLAČANJE                              | O 01:32           | 🖨 BG0123BG      |                    |                       | 🖨 BG0123BG         |                    |               | 🖨 8G01238G      |                     |               |
| 92,00 RSD                                      |                   | 🕚 2h            |                    |                       | <b>③</b> 2h        |                    |               | 🕚 2h            |                     |               |
| BDOL KARTICE                                   |                   | P Zelena        |                    |                       | P Zelena           |                    |               | 📔 Zelena        |                     |               |
| Upišite broj kartice                           |                   | 📻 Kartica       |                    |                       | 🚍 Kartica          |                    |               | 🔚 Kartica       |                     |               |
| VISA 🔤 🎑                                       |                   | (               | **** **** **** 17. | 47                    | ~                  | **** **** **** 174 | 7 🏠 💼         | Da li ste       | sigurni da želite ( | da setujete   |
| VAZI DO KONTR                                  |                   |                 | **** **** **** 28  | 46                    |                    | **** **** **** 284 | 6             | podrazur        | nevanu?             |               |
| MM/YY XXX(                                     | ×)                | ~               | Nova kartica       |                       |                    | Nova kartica       |               | ODUSTAN         | ITE                 | DA            |
| PLATI                                          |                   | Sačuvajte kar   | ticu               |                       | Sačuvajte kart     | icu                | 01            | Saduvajte kart  |                     | 101           |
| Odustani                                       |                   | Pošaljite mi g  | jotovinski račun   | •                     | Pošaljite mi go    | otovinski račun    |               | Pošaljite mi go | tovinski račun      |               |
|                                                |                   |                 | Platite            |                       |                    | Platite            |               |                 | Platite             |               |

#### 4.2.2 Платите из депозита

Ради лакшег праћења трошкова и ослобађања корисника од плаћања банкарских трансакција, уведена су депонована средства на налогу корисника.

Подсећамо да је за овај тип услуге неопходно имати регистрован налог.

Како би се омогућило плаћање из депонованих средстава, неопходно је извршити **допуну** и то куповином депозита у оквиру секције **Новчаник**.

Кликом на **Допуна депозита,** у оквиру таба ПЛАЋАЊА, секције Новчаник, добија се могућност одабира износа ваучера од 200, 500, 1000, 2000 или 5000 РСД (Сл. 21).

Средства се кликом на Платите аутоматски пребацују са одабране платне картице без провизије.

| 10:05 🕫 ତି ତି 🖻 🖬 🖬 📕 🛛 Niš 👻 | œ ≎ III.    | 10:54 % 전 있 🖬 🛛 🚛 대 📚 💷 Niš 👻                                                                                                    | Telenor <sub>all</sub> ବି ତି୨୨% <b>=</b> ୦ 10:5<br>← <b>Plaćanje 0.00</b> RS | 57<br>D |
|-------------------------------|-------------|----------------------------------------------------------------------------------------------------|------------------------------------------------------------------------------|---------|
| Vaše stanje<br>809.00<br>RSD  |             | Vaše stanje<br>809.00<br>RSD                                                                                                    | 1000 RSD<br>() 11.08.2020. 10:57<br>Kartica                                  |         |
| PLAĆANJA<br>Dopuna depozita   | TRANSAKCIJE | Odaberite iznos         Depozit 200 RSD         Depozit 500 RSD         Depozit 1000 RSD         Depozit 2000 RSD         Depozit 5000 RSD         Depozit 5000 RSD | Sačuvajte karticu<br>Pošaljite mi gotovinski račun<br>Platite                |         |
|                               | <u> •</u>   |                                                                                                    |                                                                              |         |

Сл. 21

#### 4.2.2 Платите из депозита

Непосредно пре клика на **Платите**, могуће је опцијом **Пошаљите ми готовински рачун** омогућити аутоматско слање готовинског рачуна за сулуге претходних 30 дана на Вашу мејл адресу. Приликом првог клика на опцију **Пошаљите ми готовински рачун** отвориће се прозор на коме треба попунити:

- назив фирме у поље Назив фирме;
- адресу фирме у поље Адреса фирме;
- град у поље Град;
- држава у поље Држава;
- ПИБ у поље ПИБ;
- матични број фирме у поље Матични број фирме;

Након уноса свих напред наведених поља, исте је потребно потврдити на Потврдите (Сл. 22)

| 2.6                                                                        | 74% 🗰 i 12:52                           |
|----------------------------------------------------------------------------|-----------------------------------------|
| Gotovinski                                                                 | račun                                   |
| Debug                                                                      |                                         |
| Marka Markovic 12                                                          |                                         |
| Beograd                                                                    |                                         |
| Srbija                                                                     |                                         |
| 12345678                                                                   |                                         |
| 123456                                                                     |                                         |
| Potvrdite                                                                  | e                                       |
| Ispraznite p                                                               | olja                                    |
| Odustani                                                                   | te                                      |
| Napomena: Za tačnost<br>unetih podataka odgova<br>korisnik koji je podatak | i ispravnost<br>ara isključivo<br>uneo. |

Сл. 22

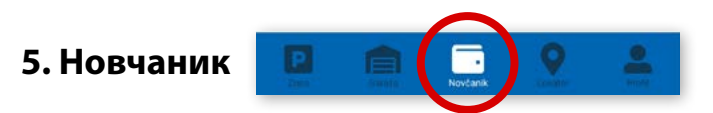

На палети за избор врсте услуга, у дну екрана, изабрати секцију Новчаник (Сл. 23)

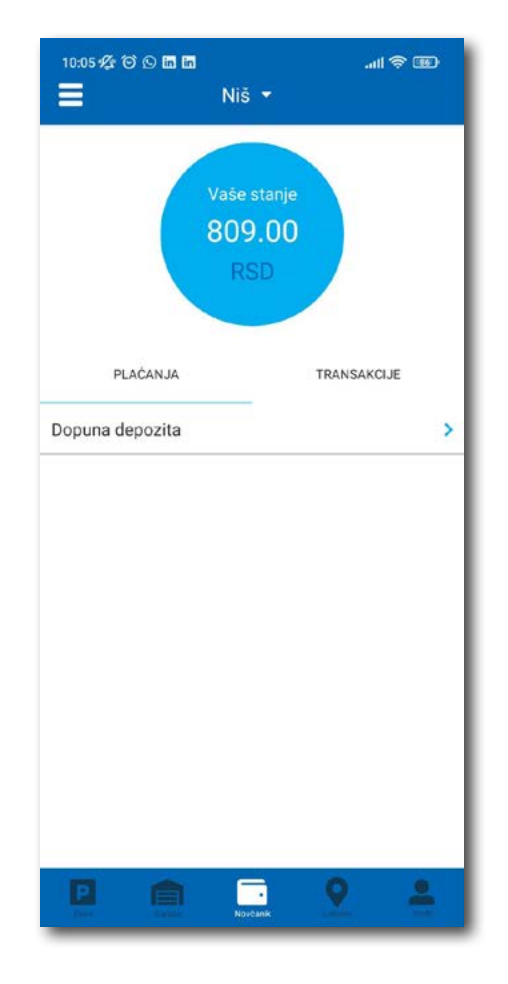

Сл. 23

У секцији Новчаник могуће је урадити следеће:

- Допунити депоновани износ (описано у тачки 4.2.2);
- Обавити преглед свих трансакција;

#### 5.1 Преглед трансакција

Сва плаћања у оквиру апликације, ради евиденција тршкова и увида у иста, могућа су у оквиру таба **ТРАНСАКЦИЈЕ** у секцији **Новчаник**.

Осим приказа трошкова, кроз апликацију, омогућен је и преглед: трајања и времена коришћења услуге, регистарска ознака за коју је плаћена услуга и број трансакције. Уколико сумњате у исправност или веродостојност услуге, увек се на основу приказаних детаља можете обратити нашем Корисничком сервису. Радно време Корисничког сервиса је радним данима од 07 до 21 ч и суботом од 07 до 14 ч (Сл. 24).

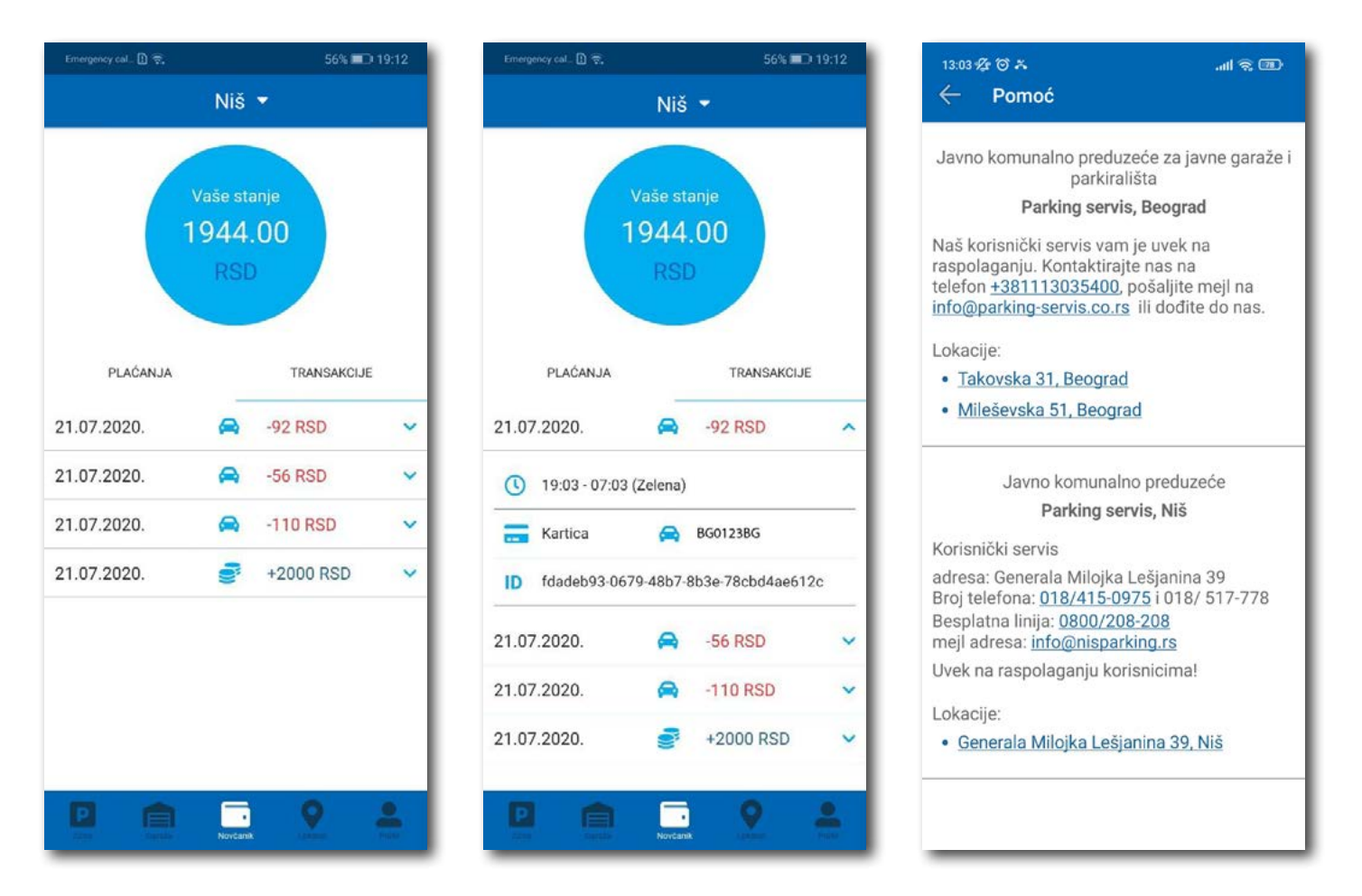

Сл. 24

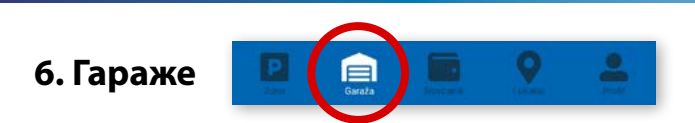

На палети за избор врсте услуга, у дну екрана, изабрати секцију **Гараже** (Сл. 25), одакле се може обављати плаћање паркирања по започетом часу у гаражама и на паркиралиштима.

У секцији **Гараже,** у пољу **Број паркинг карте**, потребно је ручно укуцати број паркинг карте ("Mobile ID"), који се налази на паркинг картици коју сте преузели приликом уласка у гаражу/паркиралиште, или скенирати картицу кликом на иконцу "фотоапарат".

Обавезно проверите унете бројеве са бројевима на паркинг картици.

Након провере тачности података, изабрати жељени начин плаћања – Платити картицом 4.2.1 или Платити из депозита 4.2.2.

Од момента плаћања паркирања, време за излазак возилом са објекта је до 15 минута.

**Напомена**: Приликом плаћања картицом, банкарска провизија за сваку трансакцију до 200 РСД износи 10 РСД и иде на терет корисника. ЈКП "Паркинг сервис" сноси трошкове банкарских провизија за износе веће од 200 РСД, као и за средства депонована у Апликацији.

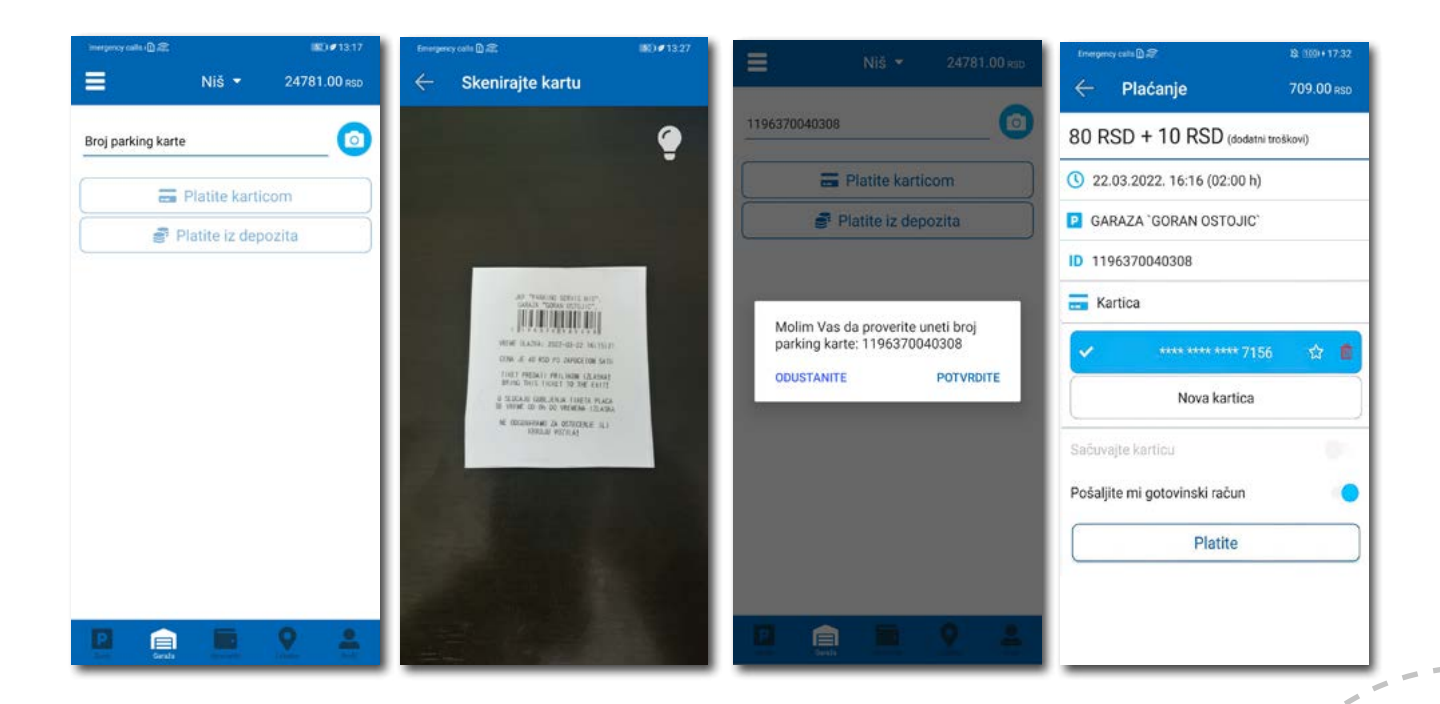

Сл. 25

Корисничко упутство

### Апликација за паркирање "Паркинг сервис"

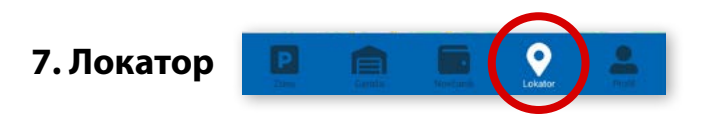

На палети за избор врсте услуга, у дну екрана, изабрати секцију Локатор.

Секција Локтор доступна је и може се користити са и без креирања регистрованог налога.

За коришћење навигације је потребно да укључите локацију на вашем мобилном телефону.

Апликација наводи корисника до гараже, уз приказ броја тренутно слободних места, или до објеката где се одлажу пренета возила.

Подаци о слободним паркинг местима се ажурирају у реалном времену.

Због комфора и прегледности, може се одабрати приказ само жељених објеката.

У поље **Претражите локацију** може се унети адреса улице, односно гараже чија се провера захтева. Након клика на лабиће се информација о броју слободних паркинг места у одговарајућој најближој гаражи. Кликом на **Одведи ме** може се затражити навођење до конкретне локације.

#### 8. Плаћање услуга

**Напомена:** Због Ваше безбедности, за сва плаћања је потребно имати регистровани налог, осим СМС поруком.

Све трансакције и плаћања услуга путем апликације су у складу са Одлуком о јавним паркиралиштима и правилником понашања у гаражама и на јавним паркиралиштима.

Корисничко упутство

Апликација за паркирање "Паркинг сервис"

### Садржај

### III Златибор

| 1.Профил корисника               | 49  |
|----------------------------------|-----|
| 1.1 Креирање налога              | 50  |
| 1.2 Заборављена лозинка          | 51  |
| 2. Профил                        | 52  |
| 2.1 Налог                        | 52  |
| 2.2 Подешавања                   | 53  |
| 2.3 Регистарске ознаке           | 54  |
| 2.4 Платне картице               | 55  |
| 3. Бочни мени                    | 56  |
| 3.1 Обавештења                   | 56  |
| 3.2 Корисни линкови              | 57  |
| 3.3 Помоћ                        | 57  |
| 4. Зона                          | 58  |
| 4.1 Регистарска ознака           | 58  |
| 4.2 Плаћање у зонираном подручју | 60  |
| 4.2.1 Платите картицом           | 62  |
| 4.2.2 Платите из депозита        | 63  |
| 5. Новчаник                      | 65  |
| 5.1 Преглед трансакција          | 66  |
| 6. Плаћање услуга                | 67  |
| Latinična verzija Uputstva       | 114 |

<u>114</u>

#### 1. Профил корисника

Апликацију можете користити као гост или као регистровани корисник, како бисте имали приступ свим опцијама и погодностима.

#### Као гост можете користити следеће:

плаћати услугу паркирања СМС-ом у зонираном подручју (описано у тачки 4.);

#### Уколико се региструјете као корисник можете користити следеће услуге:

- плаћати услугу паркирања путем СМС поруке у зонираном подручју;
- плаћати услугу паркирања путем платне картице или депозита у зонираном подручју.

| Dobri         | o dosti nazad:          |
|---------------|-------------------------|
| E-mail adresa | ite se ha svoj halog    |
| Lozieka       |                         |
| Zab           | ooravili ste lozinku?   |
|               | Prijavite se            |
| U             | lđite kao gost          |
| Nemate        | e nalog? Registrujte se |
|               |                         |
| P             | ARKING                  |
| 5             | SERVIS                  |
|               |                         |
|               |                         |
|               |                         |
|               |                         |
|               |                         |
|               |                         |
|               |                         |
|               |                         |

Сл. 1

#### 1.1 Креирање налога

Одабир језика апликације обавља се кликом на заставу у горњем десном углу (као избор су понуђени Српски и Енглески).

Како бисте користили све погодности апликације за паркирање ЈКП "Паркинг сервис" потребно је да креирате налог попуњавањем података на екрану, прихватањем општих услова.

Све трансакције у вези са плаћањем, које се убудуће изврше, безбедне су и могу се прегледати једино са регистрованог профила, те Вам стога препоручујемо регистрацију као опцију.

#### Креирање налога обавља се уносом:

- Вашег имена у поље Име;
- Вашег презимена у поље **Презиме**;
- Ваше мејл адресе у поље Е-маил адреса \* (поље је обавезно и у њега назначите адресу на коју желите да Вам стижу све информације везано за плаћања);
- Ваше лозинке у поље Лозинка\* (обавезно поље које мора да садржи најмање 8 карактера у којима мора бити слова и бројева);
- Ваше поновљене лозинке у поље Поновите лозинку\* (обавезно поље којим ћете потврдити горе унету лозинку);

Кликом на "условима коришћења" можете прочитати Опште услове за коршћење апликације. Потребно је да се са истим након тога сложите превлачењем "дугмета" на десно.

Кликом на *Региструјте се*, успешно сте направили свој налог.

|               | Napravite nalog                  |
|---------------|----------------------------------|
| Ime           | Prezime                          |
| E-mail adresa | •                                |
| Lozinka *     | Ponovite lozinku *               |
| 0             | Slažem se sa uslovima korišćenja |
| 0             | Registrujte se                   |
| Već           | imate nalog? Prijavite se        |
|               |                                  |
|               | PARKING                          |
| h             | PARKING<br>SERVIS                |
| 1             | PARKING<br>SERVIS                |
|               | PARKING<br>SERVIS                |
| 'n            | PARKING<br>SERVIS                |
|               | PARKING<br>SERVIS                |
|               | PARKING<br>SERVIS                |
|               | PARKING<br>SERVIS                |

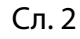

#### 1.2 Заборављена лозинка

У случају да сте заборавили лозинку за приступ налогу (Сл. 1), потребно је да кликнете на "Заборавили сте лозинку?". На прозору, који ће се појавити за измену лозинке (Сл. 3), унесите мејл адресу у поље **Е-маил адреса** (адреса са којом сте креирали налог) и потврдите на **Пошаљите**.

На наведену мејл адресу стићи ће Вам линк за ресетовање лозинке.

| Zat<br>Unes<br>poslaće | ooravili ste lo<br>ite vašu e-mail adro<br>mo Vam link da izn | zinku?<br>esu ispod i |
|------------------------|---------------------------------------------------------------|-----------------------|
|                        |                                                               | nenite lozinku        |
| E-mail a               | dresa                                                         |                       |
|                        | Pošaljite                                                     |                       |
|                        | Odustanite                                                    |                       |
|                        |                                                               |                       |

Сл. 3

Корисничко упутство

### Апликација за паркирање "Паркинг сервис"

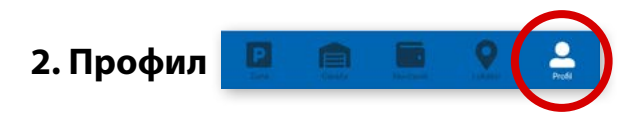

На палети за избор, у доњем десном углу, изабрати секцију Профил (Сл. 4)

#### 2.1 Налог:

- измену податка о кориснику можете обавити кликом на Подаци о кориснику и сачувати кликом на **Сачувајте** (Сл. 4);
- лозинку можете изменити кликом на Промена лозинке. Измена се обавља уносом старе лозинке у поље Стара лозинка, затим уносом нове лозинке у поље Нова лозинка и уносом потврде нове лозинке у поље Поновите нову лозинку. Нову лозинку потврђујете кликом на Потврдите (Сл. 5).

| Pod  | aci o korisr | niku |
|------|--------------|------|
| Sasa | Bogicevic    |      |
|      | Sačuvajte    |      |
|      | Odustanite   |      |
|      |              |      |

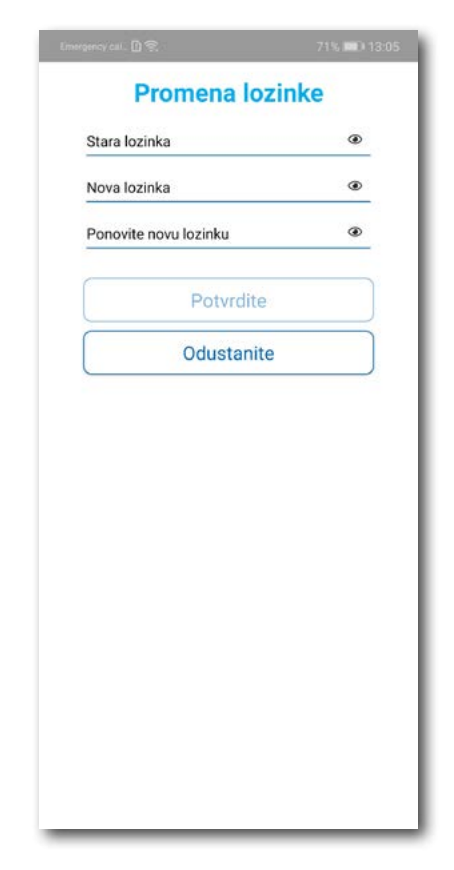

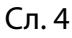

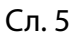

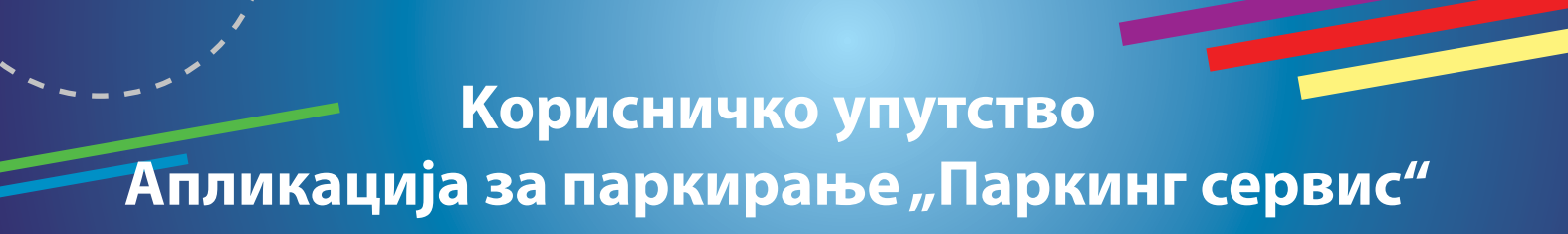

#### 2.2 У делу ПОДЕШАВАЊА можете:

- Изменити **Језик** кликом на заставу. У прозору Одаберите језик изаберите језик који желите да користите (Сл. 6);
- Укључити или искључити ОБАВЕШТЕЊА/ПОДСЕТНИЦИ (Сл. 7);

| 15:48 🌾 🕫 🛇 🛛 🗸 🚛 🕄             | 15:48 🌾 🗑 🛇                     |
|---------------------------------|---------------------------------|
| Zlatibor - 860.00 RSD           | Zlatibor 👻                      |
| ☆ UE0123UE 💼                    | 🟠 UE0123UE                      |
| PLATNE KARTICE                  | PLATNE KARTICE                  |
| **** **** 2846 🛍                | **** **** 2846                  |
| ☆ **** **** 0189 💼              | **** **** **** 0189             |
| NALOG                           | NALOG                           |
| Pedasi e terlesitor             | Podaci o korisniku              |
| Odaberite jezik                 | Promena lozinke                 |
| Srpski                          | Izlogujte se                    |
| English                         | ORAVEŠTEN IA (DODSETNICI        |
| O ODUSTANITE                    | O isteku parkiranja             |
| D izdatoj dnevnoj parking karti | O izdatoj dnevnoj parking karti |
| 0 uklonjenom vozilu             | O uklonjenom vozilu             |
| PODEŠAVANJA                     | PODEŠAVANJA                     |
| Jezik                           | Jezik                           |
| Korisničko uputstvo             | Korisničko uputstvo             |
|                                 |                                 |

Сл. б

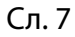

≮ ..ııl 奈 860.00 RSD

+ /

Û

Û

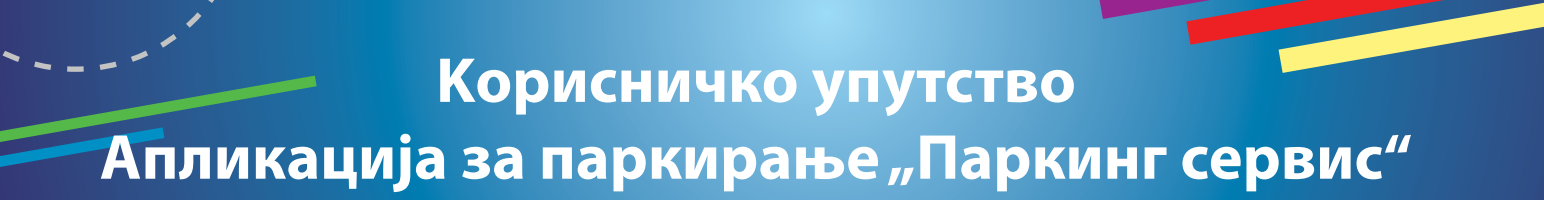

#### 2.3 У делу РЕГИСТАРСКЕ ОЗНАКЕ можете:

Кликом на + отвара се прозор за додавање регистарске ознаке, као на (Сл. 8).

- Изабрати таб СРБ односно ДРУГЕ ЗЕМЉЕ, чиме се бира да ли је возило регистарских таблица регистровано на територији Републике Србије или других земаља;
- Затим испунити регистарску ознаку тачно, без цртица, размака и специјалних ознака (уколико регистарска ознака садржи неко од слова <u>ш ћ ч ћ ж</u> изабрати их са палете);
- Након што сте унели регистарску ознаку, исту сачувајте кликом на *Сачувајте*.

| SRB DRUGE ZEMLJE |                                                                                                    |
|------------------|----------------------------------------------------------------------------------------------------|
| UE O123UE        |                                                                                                    |
| Odustanite       | Кликом на 💉 унету регистарску ознаку можете:                                                                                                    |
|                  | <ul> <li>прогласити подразумеваном, кликом на звездицу поред одговарајуће регисарске ознаке (Сл. 9);</li> <li>обрисати кликом на 11 (Сл. 9);</li> </ul> |
|                  | ☆ UE0123UE 🗊                                                                                                    |
| Сл. 8            | Сл. 9                                                                                                    |

Корисник може унети више регистарских ознака за које ће добијати све типове обавештења, независно да ли је возило постављено као "подразумевано".

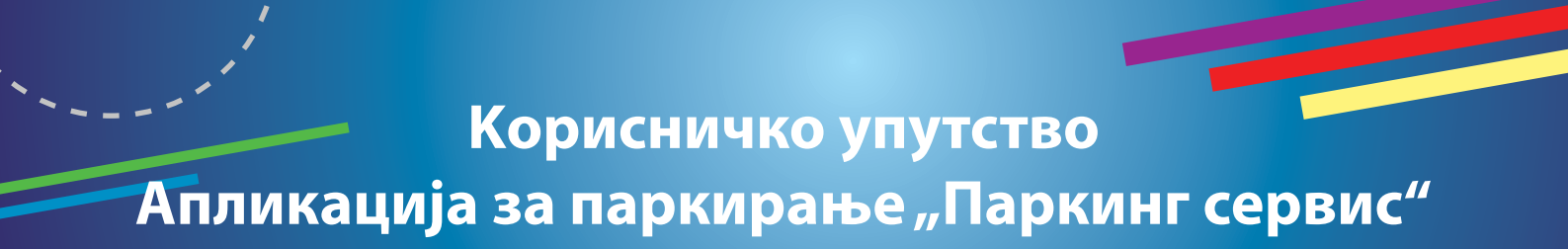

#### 2.4 У делу ПЛАТНЕ КАРТИЦЕ можете:

 Додати картице, које ћете користити за плаћање услуга. Картица се додаје кроз форму провере сервиса WSPay, скидањем износа од 1 динар, који ће потом бити враћен на кориснички рачун (Сл. 10).

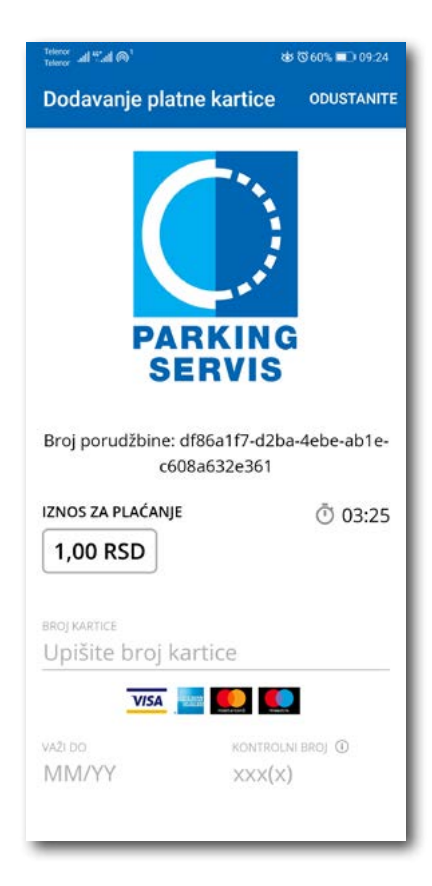

Сл. 10

#### 3. Бочни мени 💻

У горњем левом углу екрана налази се Бочни мени (Сл. 11), у којем кориснику на располагању стоје следеће функције:

**3.1** У делу **ОБАВЕШТЕЊА**, корисник може пронаћи све информације у вези возила, чије је регистарске ознаке унео у Апликацију (Сл. 12).

• Време када истиче паркирање за возило које је иницирано кроз Апликацију. Дугме "Плати" олакшава кориснику продужење паркирања (Сл. 13)

Сва обавештења се чувају 30 дана. Обавештења се не могу добијати ретроактивно, односно за све таблице које се у међувремену додају долазиће само нове нотификације.

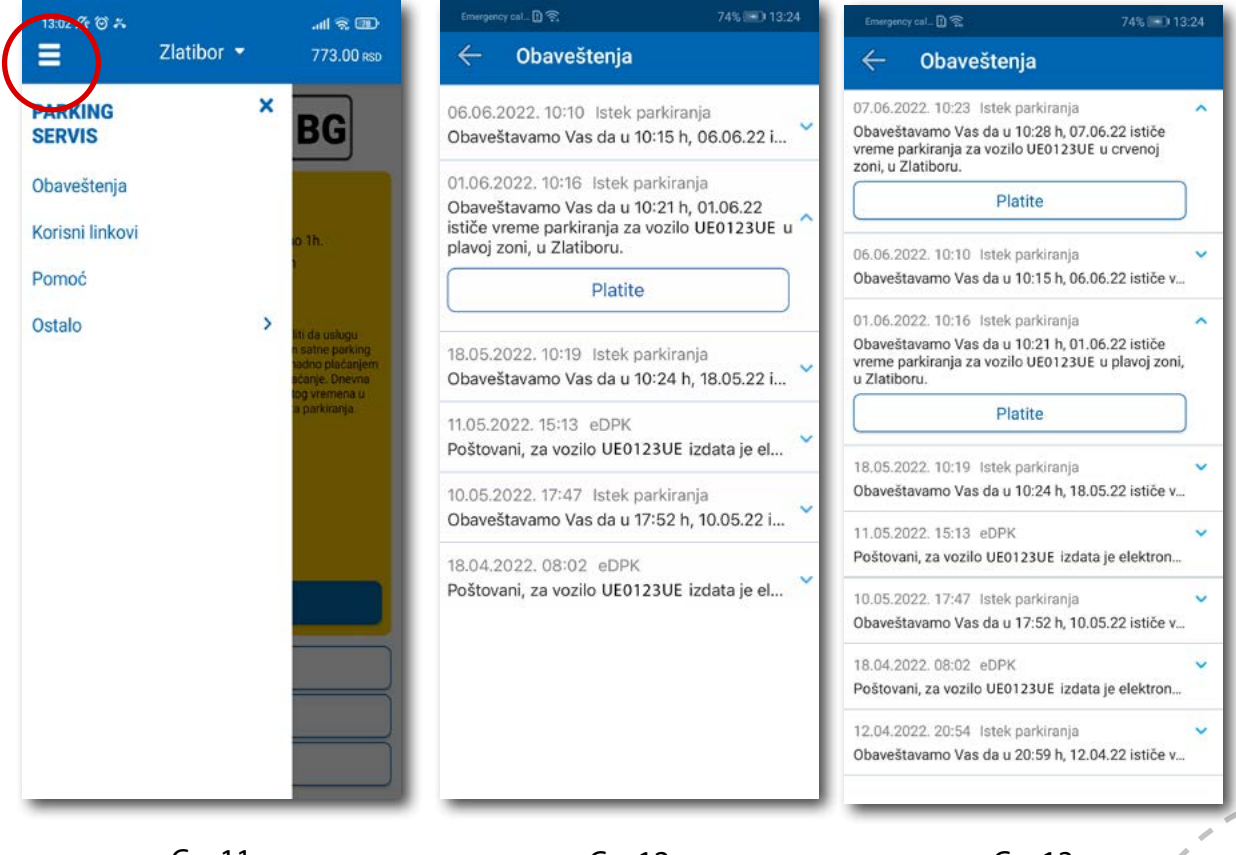

Сл. 11

#### 3.2 Корисни линкови

Корисни линкови У делу КОРИСНИ ЛИНКОВИ (Сл. 14), корисник може пронаћи адресе сајта ЈКП "Паркинг сервис" и еПАРКИНГ-а, које су прилагођене мобилним телефонима.

#### 3.3 Помоћ

У делу ПОМОЋ (Сл. 15), налазе се адресе пословница Корисничког сервиса, контакт телефон и мејл адреса, где је могуће добити све релевантне информације о услугама КЈП Златибор.

| 13.02∰ ত শ<br>← Korisni linkovi        | - CED (P III). | 13.03 ୫ ପାନ କଣା ବ୍ଲ ଘ<br>← Pomoć                                                                                                    | D    |
|----------------------------------------|----------------|----------------------------------------------------------------------------------------------------|------|
| Zlatibor - Sajt<br>Zlatibor - eParking |                | Javno komunalno preduzeće za javne gara:<br>parkirališta<br>Parking servis, Beograd<br>Naš korisnički servis vam je uvek na<br>raspolaganju. Kontaktirajte nas na<br>telefon ±381113035400, pošaljite mejl na<br>info@parking-servis.co.rs ili dođite do nas.<br>Lokacije:<br>• Takovska 31, Beograd<br>• Mileševska 51, Beograd<br>• Mileševska 51, Beograd<br>• Mileševska 51, Beograd<br>• Javno komunalno preduzeće<br>Parking servis, Niš<br>Korisnički servis<br>adresa: Generala Milojka Lešjanina 39<br>Broj telefona: <u>018/415-0975</u> i 018/ 517-778<br>Besplatna linija: <u>0800/208-208</u><br>mejl adresa: info@nisparking.rs<br>Uvek na raspolaganju korisnicima!<br>Lokacije:<br>• <u>Generala Milojka Lešjanina 39, Niš</u> | źe I |

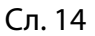

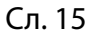

## 4. Зона 😰 🗎 🔍 🛔

На палети за избор врсте услуга, у дну екрана, изабрати секцију Зона.

#### 4.1 Регистарска ознака

Уколико на Профилу нисте додали регистарске ознаке (описано у тачки 2.3), то можете учинити и на овом екрану.

Додавање прве регистарске ознаке обавља се кликом на Додајте регистарску ознаку (Сл. 16).

- Изабрати таб СРБ односно ДРУГЕ ЗЕМЉЕ, чиме се бира да ли је возило регистарских таблица регистровано на територији Републике Србије или других земаља;
- Затим уписати регистарску ознаку тачно, без цртица, размака и специјалних ознака (уколико регистарска ознака садржи неко од слова ш ђ ч ћ ж изабрати их са палете);
- Након што сте унели регистарску ознаку, исту сачувајте кликом на *Сачувајте* (Сл. 16).

| its only 🗋 🕏 | 84% 💷 12:09  |
|--------------|--------------|
| SRB          | DRUGE ZEMLJE |
|              | 123UE        |
| UE0123UE     |              |
| Š đ          | čĆŽ          |
| Sačı         | uvajte       |
| Odus         | tanite       |
|              |              |
|              |              |
|              |              |
|              |              |
|              |              |
|              |              |
|              |              |
|              |              |
|              |              |
|              |              |
| _            |              |

Сл. 16

Након што је регистарска ознака унета, поновним кликом на регистарску таблицу можете извршити следеће акције (Сл.17):

- ОБРИШИТЕ ТРЕНУТНУ брисање тренутно селектоване таблице;
- ДОДАЈТЕ НОВУ додати нову таблицу.

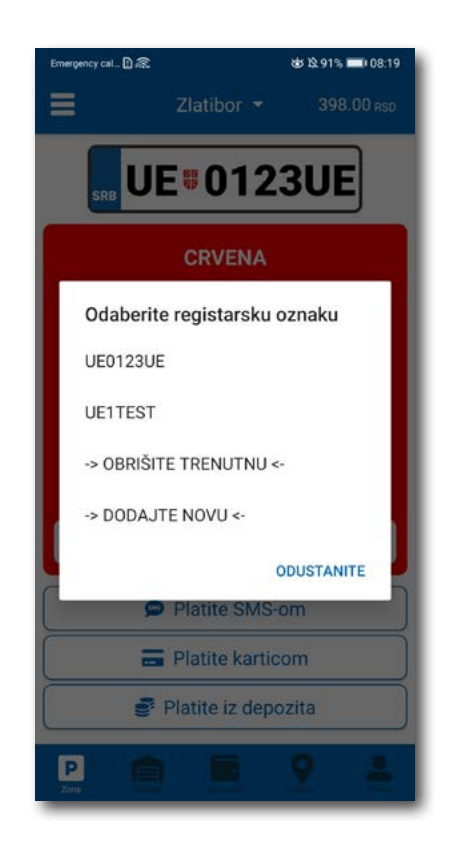

Сл. 17

#### 4.2 Плаћање у зонираном подручју

На екрану Вам је расположива акција **Промените зону** којом поред препоручене можете променити зону у жељену (Сл.18).

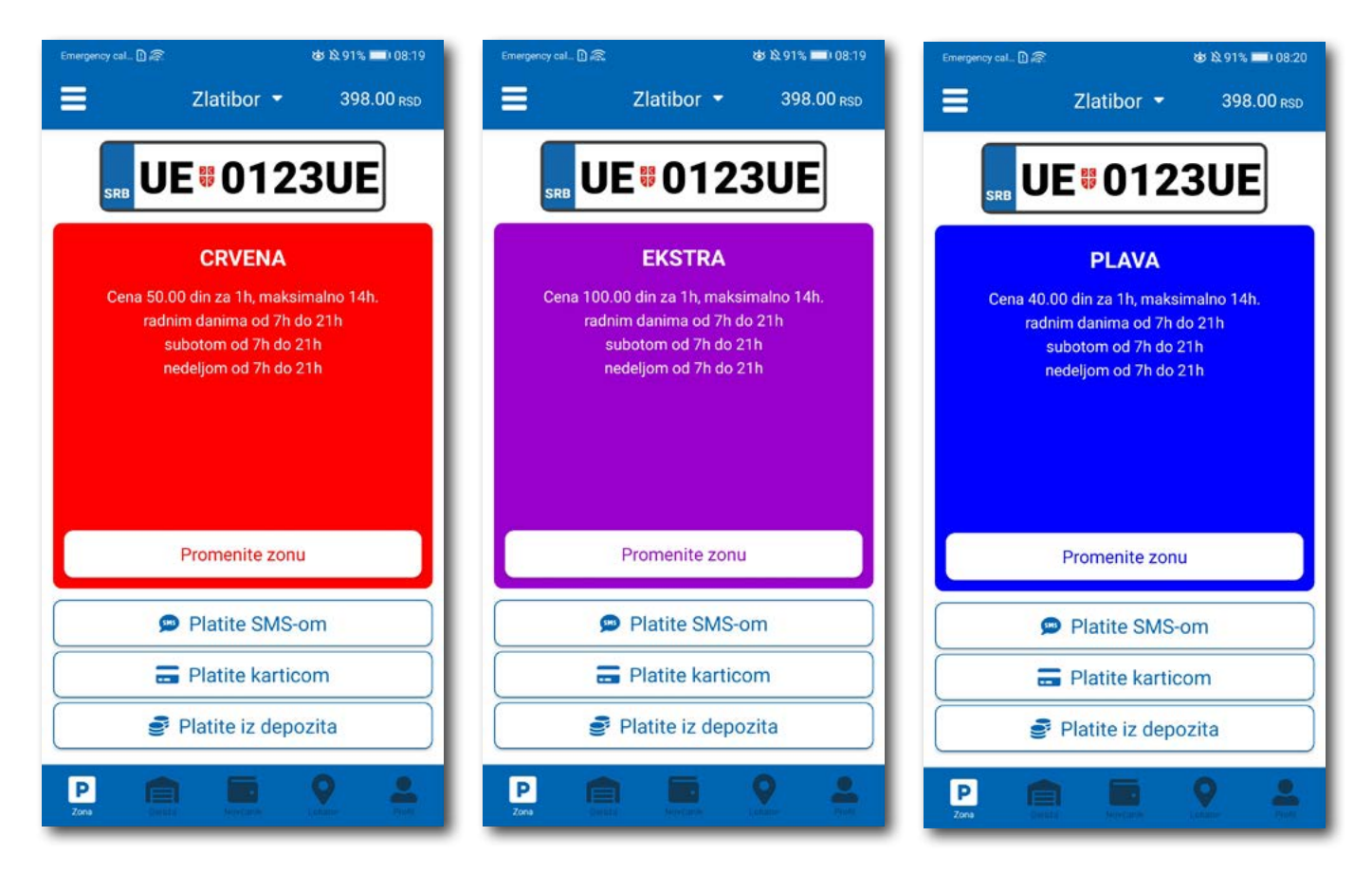

Сл. 18

По избору зоне на располагању Вам је један од три начина плаћања:

- Платите СМС-ом акција омогућава плаћање паркирања путем СМС поруке;
- Платите картицом акција омогућава плаћање паркирања платним картицама;
- Платите из депозита акција омогућава плаћање депонованим новчаним средствима;

**Напомена:** Приликом плаћања картицом, банкарска провизија за сваку трансакцију до 200 РСД износи 10 РСД и иде на терет корисника. ЈКП "Паркинг сервис" сноси трошкове банкарских провизија за износе веће од 200 РСД, као и за средства депонована у Апликацији.

Временски период за који желите да платите паркирање бирате након одабира начина плаћања, а у складу са евентуалним временским ограничењима у одабраној зони (Сл. 19).

| Emergency cal 🗋 🙈 😸 🕸 90% i         | 💷) 08:21 Emergency cal 🗋 🙈 | 🕸 🎗 90% 🔲 08:21 | Emergency cal_ 🖸 🕿 🕹 🕸 90% 💷 08:21                                       |   |
|-------------------------------------|----------------------------|-----------------|--------------------------------------------------------------------------|---|
| Zlatibor - 398                      | .00 RSD Broi sati          | Ď.              | Contracta Placanje 358.00 RSD                                            |   |
| <b>₩ UE</b> #0123UE                 | 1h                         |                 | 40 RSD                                                                   |   |
|                                     | 2h                         |                 | CE0123UE                                                                 |   |
| PLAVA                               | 3h                         |                 | () 1h                                                                    |   |
| Odaberite zonu                      | 4h                         |                 | P Plava                                                                  |   |
| Plava                               | 5h                         |                 | Za vozilo UE0123UE ste platili                                           |   |
| Ekstra                              | 6h                         |                 | u zoni Plava, koja važi do 09:21h,<br>dana 07.06.2022. Sva Vaša plaćanja | 1 |
| Crvena                              | Zh                         |                 | možete pogledati u "novčanik"<br>sekciji aplikacije.                     | 1 |
| Dnevna                              | 8h                         |                 | ок                                                                       |   |
| ODUSTANI                            | TE 9h                      |                 |                                                                          |   |
| Platite SMS-om     Platite karticom | 10h                        | ×               |                                                                          |   |
| Platite iz depozita                 | 11h                        | Y               | <u> </u>                                                                 |   |
|                                     |                            | ODUSTANITE      |                                                                          |   |

Сл. 19

#### 4.2.1 Платите картицом

Картица се додаје одабиром начина плаћања Платите картицом.

Може се сваки пут уносити нова картица, али због комфора и брзине плаћања, може се и сачувати једна или више.

Приликом уноса података о картици за плаћање, неопходно је исправно унети следеће:

- број картице у поље БРОЈ КАРТИЦЕ;
- месец/година важења картице у поље ВАЖИ ДО;
- контролни број у поље КОНТРОЛНИ БРОЈ (троцифрени број који се налази на полеђини картице);

Након исправно унетих података, кликнути на ПЛАТИТЕ.

Подаци о унетој картици су аутоматски запамћени у делу за плаћање картицом (Сл. 20). Приликом следећег плаћања можете изабрати плаћање са већ запамћене картице или можете унети нову картицу кликом на **Нова картица.** 

Од свих сачуваних картица у делу за плаћање картицом, кликом на звездицу бирате подразумевану картицу, која ће приликом плаћања бити увек понуђена као први избор. Избор подразумеване картице се у сваком тренутку можете променити.

| Emergency cal. 🔘 🐨                             | 60% 🔳 ) 19:02     | Enverynncy cal. 🗓 Ŧ | )                  | 60% 🛋 ) 19:01 | Emergency cal. []] Ŧ, | )                  | 60% 🛋 🖬 19:00 | Envergency cal. | l.                  | 60% => 19:01 |
|------------------------------------------------|-------------------|---------------------|--------------------|---------------|-----------------------|--------------------|---------------|-----------------|---------------------|--------------|
| Plaćanje                                       | ODUSTANITE        | $\leftarrow$        | Plaćanje           | 1944.00 RSD   | $\leftarrow$          | Plaćanje           | 1944.00 RSD   | 4               |                     | 1944.00 Rgo  |
| Broj porudžbine: 386d6132-<br>bb6e-435cc262f46 | -a3f5-43d2-<br>54 | 200.00              | RSD                |               | 200.00                | RSD                |               | 200.00          | RSD                 |              |
| IZNOS ZA PLAČANJE                              | O 01:32           | 🛱 BG0123BG          |                    |               | 🚔 BG0123BG            |                    |               | 🖨 8G01238G      |                     |              |
| 200.00 RSD                                     |                   | () 2h               |                    |               | <b>③</b> 2h           |                    |               | 🕚 2h            |                     |              |
|                                                |                   | P Zelena            |                    |               | 🕑 Zelena              |                    |               | 🕑 Zelena        |                     |              |
| Upišite broj kartice                           |                   | 📻 Kartica           |                    |               | 🚍 Kartica             |                    |               | 📻 Kartica       |                     |              |
| VISA 🔤 🎑 🌠                                     |                   |                     | **** **** **** 174 | 47            | ÷                     | **** **** **** 174 | 7 🏠 💼         | Da li ste       | sigurni da želite o | da setujete  |
| VAZEDO KONTR                                   |                   |                     | **** **** **** 284 | 46            |                       | **** **** **** 284 | 6             | podrazur        | nevanu?             |              |
| MM/YY XXX(                                     | ×)                | ~                   | Nova kartica       |               |                       | Nova kartica       |               | ODUSTAN         | ITE                 | DA           |
| PLATI                                          |                   | Sačuvajte kart      | icu                |               | Saõuvajte karti       | cu                 | - 01          | Saduvajte kart  |                     | 101          |
| Odustani                                       |                   | Pošaljite mi go     | otovinski račun    | •             | Pošaljite mi go       | tovinski račun     | •             | Pošaljite mi go | tovinski račun      |              |
|                                                |                   |                     | Platite            |               |                       | Platite            |               |                 | Platite             |              |

#### 4.2.2 Платите из депозита

Ради лакшег праћења трошкова и ослобађања корисника од плаћања банкарских трансакција, уведена су депонована средства на налогу корисника.

Подсећамо да је за овај тип услуге неопходно имати регистрован налог.

Како би се омогућило плаћање из депонованих средстава, неопходно је извршити **допуну** и то куповином депозита у оквиру секције **Новчаник**.

Кликом на **Допуна депозита,** у оквиру таба ПЛАЋАЊА, секције Новчаник, добија се могућност одабира износа ваучера од 200, 500, 1000, 2000 или 5000 РСД (Сл. 21).

Средства се кликом на Платите аутоматски пребацују са одабране платне картице без провизије.

| 10:05 -% ඊ © 🖬 🖬<br>█ Zlatibor ▾ | ، الله (B)  | 10:54 %2 to to to to to to to to to to to to to                                                                                                    | 097% <b>=</b> 10:57<br>Plaćanje 0.00 <sub>RSD</sub> |
|----------------------------------|-------------|----------------------------------------------------------------------------------------------------|-----------------------------------------------------|
| Vaše stanje<br>809.00            |             | Vaše stanje<br>809.00 ① 11.08.2020.10                                                                                                    | 0:57                                                |
| RSD                              |             | RSD E Kartica                                                                                                    |                                                     |
| PLAĈANJA<br>Dopuna depozita      | TRANSAKCIJE | Odaberite iznos       Sačuvajte karticu         Depozit 200 RSD       Pošaljite mi gotov         Depozit 500 RSD       Image: Comparison of the second second | nski račun                                          |
|                                  |             | ODUSTANITE                                                                                                    |                                                     |
| Per Per Novênik                  | <b>e</b>    | 🗵 💼 🔜 🙎 🐣                                                                                                    |                                                     |

Сл. 21

#### 4.2.2 Платите из депозита

Непосредно пре клика на **Платите**, могуће је опцијом **Пошаљите ми готовински рачун** омогућити аутоматско слање готовинског рачуна за сулуге претходних 30 дана на Вашу мејл адресу. Приликом првог клика на опцију **Пошаљите ми готовински рачун** отвориће се прозор на коме треба попунити:

- назив фирме у поље Назив фирме;
- адресу фирме у поље Адреса фирме;
- град у поље Град;
- држава у поље Држава;
- ПИБ у поље ПИБ;
- матични број фирме у поље Матични број фирме;

Након уноса свих напред наведених поља, исте је потребно потврдити на Потврдите (Сл. 22)

| R. 10                                                                        | 74% 🚍 ) 12:52                           |
|------------------------------------------------------------------------------|-----------------------------------------|
| Gotovinski i                                                                 | račun                                   |
| Debug                                                                        |                                         |
| Marka Markovic 12                                                            |                                         |
| Beograd                                                                      |                                         |
| Srbija                                                                       |                                         |
| 12345678                                                                     |                                         |
| 123456                                                                       |                                         |
| Potvrdite                                                                    |                                         |
| Ispraznite p                                                                 | olja                                    |
| Odustanit                                                                    | e                                       |
| Napomena: Za tačnost<br>unetih podataka odgova<br>korisnik koji je podatak u | i ispravnost<br>ira isključivo<br>uneo. |

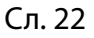

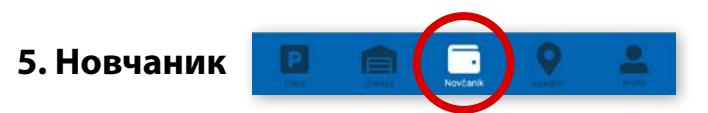

На палети за избор врсте услуга, у дну екрана, изабрати секцију Новчаник (Сл. 23)

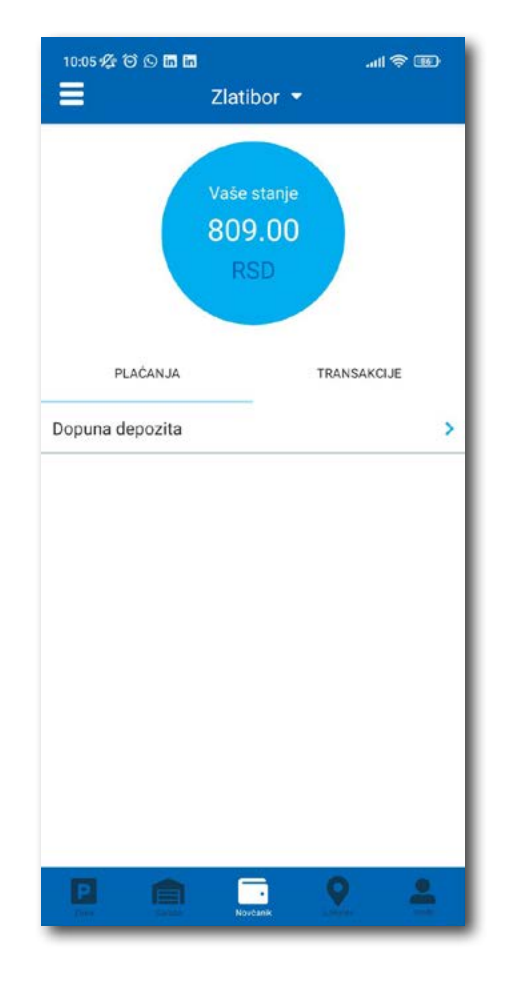

Сл. 23

У секцији Новчаник могуће је урадити следеће:

- Допунити депоновани износ (описано у тачки 4.2.2);
- Обавити преглед свих трансакција;

#### 5.1 Преглед трансакција

Сва плаћања у оквиру апликације, ради евиденција тршкова и увида у иста, могућа су у оквиру таба **ТРАНСАКЦИЈЕ** у секцији **Новчаник**.

Осим приказа трошкова, кроз апликацију, омогућен је и преглед: трајања и времена коришћења услуге, регистарска ознака за коју је плаћена услуга и број трансакције.

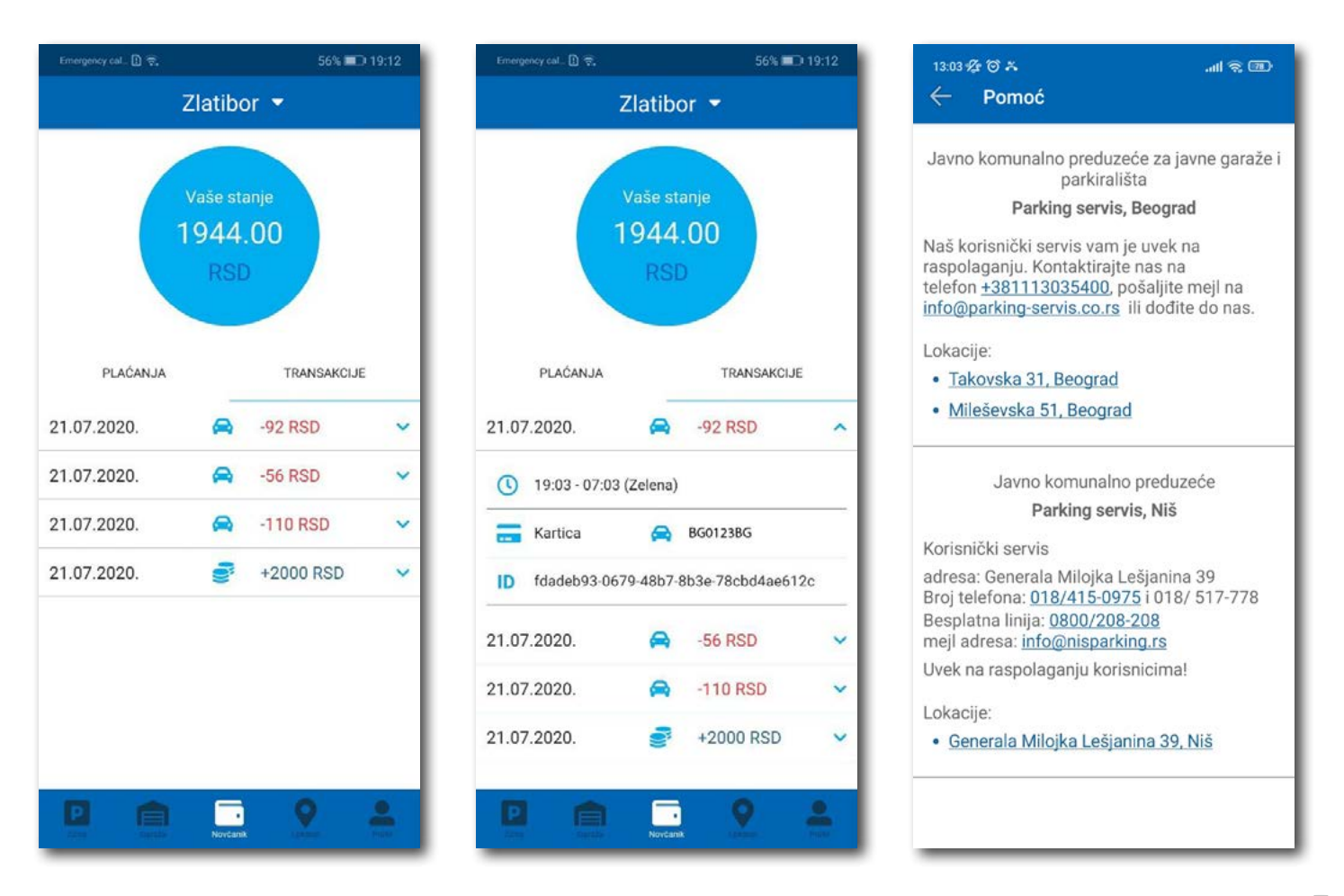

Сл. 24

#### 8. Плаћање услуга

**Напомена:** Због Ваше безбедности, за сва плаћања је потребно имати регистровани налог, осим СМС поруком.

Све трансакције и плаћања услуга путем апликације су у складу са Одлуком о јавним паркиралиштима и правилником понашања у гаражама и на јавним паркиралиштима.

### Sadržaj

### I Beograd

| 1.Profil korisnika                                | 69 |
|---------------------------------------------------|----|
| 1.1 Kreiranje naloga                              | 70 |
| 1.2 Zaboravljena lozinka                          | 71 |
| 2. Profil                                         | 72 |
| 2.1 Nalog                                         | 72 |
| 2.2 Podešavanja                                   | 73 |
| 2.3 Registarske oznake                            | 74 |
| 2.4 Platne kartice                                | 75 |
| 3. Bočni meni                                     | 76 |
| 3.1 Obaveštenja                                   | 76 |
| 3.2 Gde je moj auto                               | 77 |
| 3.3 Korisni linkovi                               | 77 |
| 3.4 Pomoć                                         | 77 |
| 4. Zona                                           | 78 |
| 4.1 Registarska oznaka                            | 78 |
| 4.2 Plaćanje u zoniranom području grada           | 80 |
| 4.2.1 Platite karticom                            | 82 |
| 4.2.2 Platite iz depozita                         | 83 |
| 5. Novčanik                                       | 85 |
| 5.1 Plaćanje elektronske Dnevne parking karte     | 86 |
| 5.2 Plaćanje elektronske Povlašćene parking karte | 87 |
| 5.3 Pregled transakcija                           | 88 |
| 6. Garaže                                         | 89 |
| 7. Lokator                                        | 90 |
| 8. Plaćanje usluga                                | 91 |
|                                                   | 1  |

#### 1. Profil korisnika

Aplikaciju možete koristiti kao gost ili kao registrovani korisnik, kako biste imali pristup svim opcijama i pogodnostima.

#### Kao gost možete koristiti sledeće:

- plaćati uslugu parkiranja SMS-om u zoniranom području, odnosno na Opštim parkiralištima bez vremenskog ograničenja (opisano u tački 4.);
- navigaciju na slobodna mesta na svim uličnim parkiralištima, gde su postavljeni parking senzori, odnosno navođenje do slobodnih parking mesta u garažama i na parkiralištima (opisano u tački 6.).

#### Ukoliko se registrujete kao korisnik možete koristiti sledeće usluge:

- plaćati uslugu parkiranja putem SMS poruke u zoniranom području odnosno na Opštim parkiralištima bez vremenskog ograničenja;
- plaćati uslugu parkiranja putem platne kartice ili depozita u zoniranom području, odnosno na Opštim parkiralištima bez vremenskog ograničenja;
- plaćati parkiranje u garažama i na parkiralištima putem platne kartice ili depozita;
- koristiti navigaciju na slobodna mesta na svim uličnim parkiralištima, gde su postavljeni parking senzori, odnosno navođenje do slobodnih parking mesta u garažama i na parkiralištima.

| E-mail adresa |                     |   |
|---------------|---------------------|---|
| Lozinka       |                     | ۲ |
| Zabora        | avili ste lozinku?  |   |
| Pr            | rijavite se         |   |
| Uđit          | te kao gost         |   |
| Nemate na     | alog? Registrujte s | e |
| PA<br>SI      | RKING<br>ERVIS      |   |

69

SI. 1

#### 1.1 Kreiranje naloga

Odabir jezika aplikacije obavlja se klikom na zastavu u gornjem desnom uglu (kao izbor su ponuđeni Srpski i English).

Kako biste koristili sve pogodnosti aplikacije za parkiranje JKP "Parking servis" potrebno je da kreirate nalog popunjavanjem podataka na ekranu, prihvatanjem opštih uslova.

Sve transakcije u vezi sa plaćanjem, koje se ubuduće izvrše, bezbedne su i mogu se pregledati jedino sa registrovanog profila, te Vam stoga preporučujemo registraciju kao opciju.

#### Kreiranje naloga obavlja se unosom:

- Vašeg imena u polje **Ime**;
- Vašeg prezimena u polje **Prezime**;
- Vaše mejl adrese u polje E-mail adresa \* (polje je obavezno i u njega naznačite adresu na koju želite da Vam stižu sve informacije vezano za plaćanja);
- Vaše lozinke u polje Lozinka\* (obavezno polje koje mora da sadrži najmanje 8 karaktera u kojima mora biti slova i brojeva);
- Vaše ponovljene lozinke u polje Ponovite lozinku\* (obavezno polje kojim ćete potvrditi gore unetu lozinku);

Klikom na "uslovima korišćenja" možete pročitati Opšte uslove za koršćenje aplikacije. Potrebno je da se sa istim nakon toga složite prevlačenjem "dugmeta" na desno.

Klikom na *Registrujte se*, uspešno ste napravili svoj nalog.

|               | Dobro dosli!                                        |
|---------------|-----------------------------------------------------|
|               | Napravite nalog                                     |
| Ime           | Prezime                                             |
| E-mail adresa | •                                                   |
| Lozinka *     | Ponovite lozinku * 🔹                                |
| 0)            | Slažem se sa uslovima korišćenja<br>Pogljetrujto po |
|               | PAGICTFUITA CA                                      |
| Ve            | ć imate nalog? Prijavite se                         |
| Ve            | à imate nalog? Prijavite se                         |
| Ver           | é imate nalog? Prijavite se<br>PARKING<br>SERVIS    |
| Ve            | é imate nalog? Prijavite se<br>PARKING<br>SERVIS    |
| Ver           | ć imate nalog? Prijavite se<br>PARKING<br>SERVIS    |
| Ver           | ć imate nalog? Prijavite se<br>PARKING<br>SERVIS    |
| Ver           | t imate nalog? Prijavite se<br>PARKING<br>SERVIS    |
| Ver           | t imate nalog? Prijavite se<br>PARKING<br>SERVIS    |

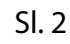

#### 1.2 Zaboravljena lozinka

U slučaju da ste zaboravili lozinku za pristup nalogu (Sl. 1), potrebno je da kliknete na "Zaboravili ste lozinku?". Na prozoru, koji će se pojaviti za izmenu lozinke (Sl. 3), unesite mejl adresu u polje **E-mail adresa** (adresa sa kojom ste kreirali nalog) i potvrdite na **Pošaljite**.

Na navedenu mejl adresu stići će Vam link za resetovanje lozinke.

| ergency cal. 🗋 😤                          |                                          |
|-------------------------------------------|------------------------------------------|
| Zaboravili st                             | te lozinku?                              |
| Unesite vašu e-ma<br>poslaćemo Vam link ( | il adresu ispod i<br>da izmenite lozinku |
| F-mail adresa                             |                                          |
| L'indi doresa                             |                                          |
| Poŝa                                      | ljite                                    |
| Odusta                                    | anite                                    |
|                                           | )                                        |
|                                           |                                          |
|                                           |                                          |
|                                           |                                          |
|                                           |                                          |
|                                           |                                          |
|                                           |                                          |
|                                           |                                          |
|                                           |                                          |
|                                           |                                          |
|                                           |                                          |
|                                           |                                          |
|                                           |                                          |
|                                           |                                          |
|                                           |                                          |
|                                           |                                          |
|                                           |                                          |
|                                           |                                          |
|                                           |                                          |

SI. 3

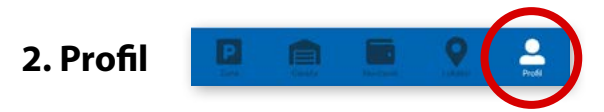

Na paleti za izbor, u donjem desnom uglu, izabrati sekciju Profil (Sl. 4)

#### 2.1 Nalog:

- izmenu podatka o korisniku možete obaviti klikom na Podaci o korisniku i sačuvati klikom na Sačuvajte (Sl. 4);
- lozinku možete izmeniti klikom na Promena lozinke. Izmena se obavlja unosom stare lozinke u polje
   Stara lozinka, zatim unosom nove lozinke u polje Nova lozinka i unosom potvrde nove lozinke u polje
   Ponovite novu lozinku. Novu lozinku potvrđujete klikom na Potvrdite (Sl. 5).

| Poo  | daci o korisn | iku |
|------|---------------|-----|
| Sasa | Bogicevic     |     |
|      | Sačuvajte     |     |
|      | Odustanite    |     |
|      |               |     |
|      |               |     |
|      |               |     |

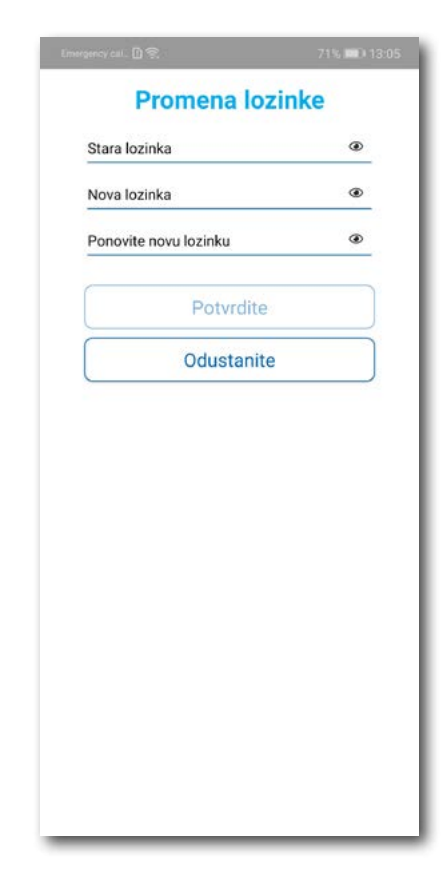

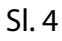

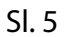
#### 2.2 U delu PODEŠAVANJA možete:

- Izmeniti Jezik klikom na zastavu. U prozoru Odaberite jezik izaberite jezik koji želite da koristite (Sl. 6);
- Uključiti ili isključiti OBAVEŠTENJA/PODSETNICI (Sl. 7);

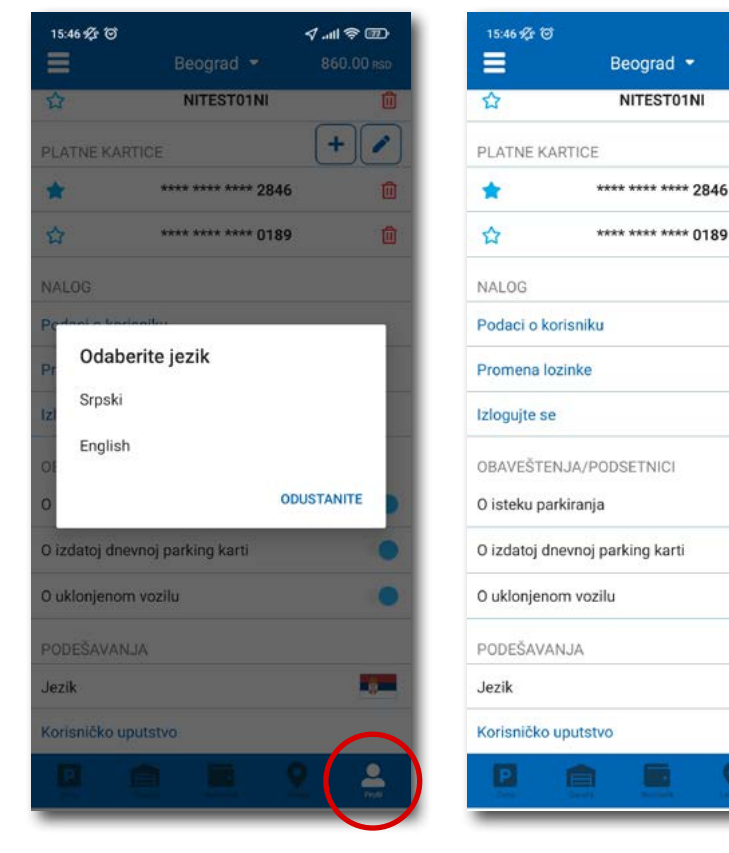

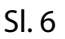

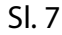

**√** ...l 📚 💷

+ /

860.00 RSC

Û

Ŵ

Û

1

#### 2.3 U delu REGISTARSKE OZNAKE možete:

Klikom na 🕂 otvara se prozor za dodavanje registarske oznake, kao na (Sl. 8).

- Izabrati tab SRB odnosno DRUGE ZEMLJE, čime se bira da li je vozilo registarskih tablica registrovano na teritoriji Republike Srbije ili drugih zemalja;
- Zatim ispuniti registarsku oznaku tačno, bez crtica, razmaka i specijalnih oznaka (ukoliko registarska oznaka sadrži neko od slova š d č ć ž izabrati ih sa palete);
- Nakon što ste uneli registarsku oznaku, istu sačuvajte klikom na **Sačuvajte**.

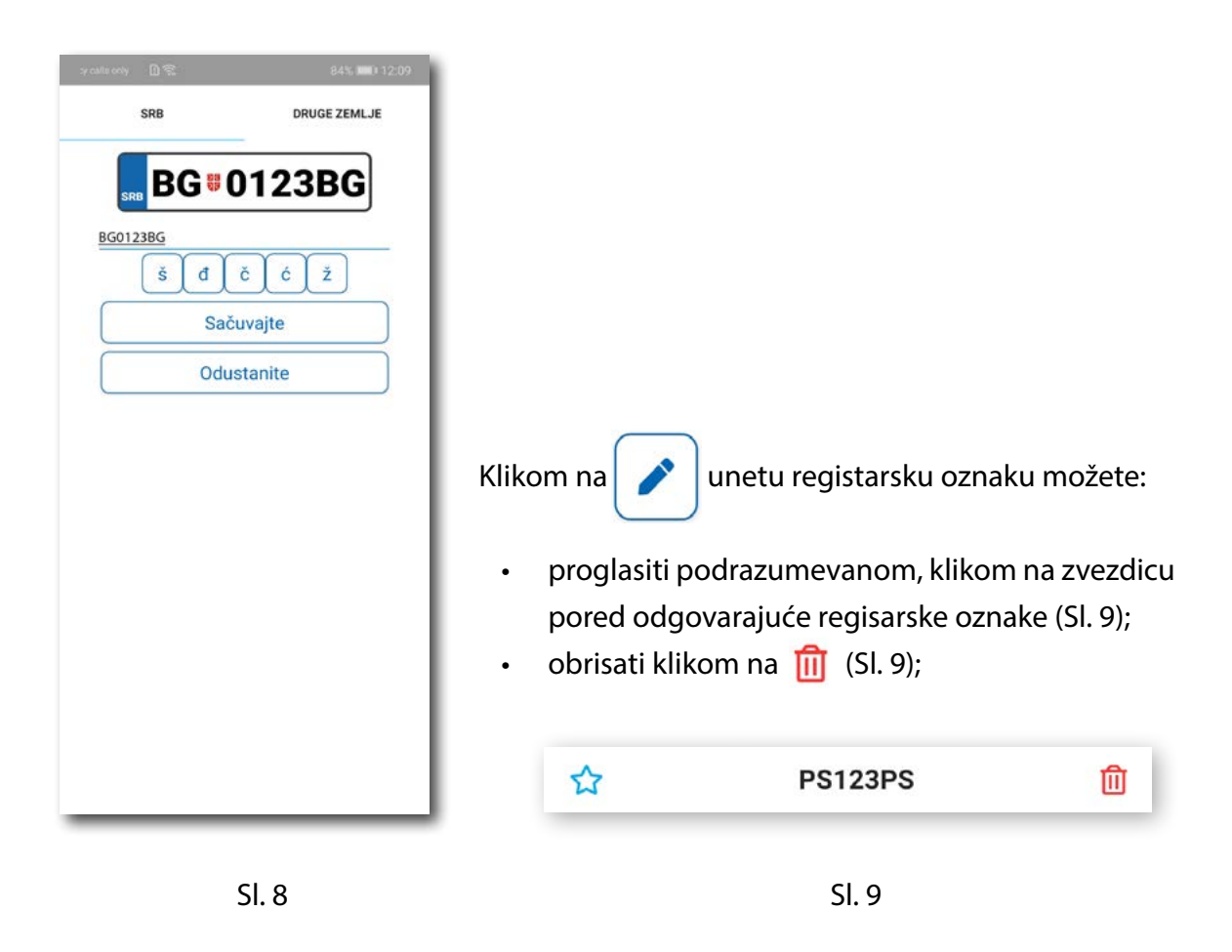

Korisnik može uneti više registarskih oznaka za koje će dobijati sve tipove obaveštenja, nezavisno da li je vozilo postavljeno kao "podrazumevano".

#### 2.4 U delu PLATNE KARTICE možete:

Dodati kartice, koje ćete koristiti za plaćanje usluga. Kartica se dodaje kroz formu provere servisa
 WSPay, skidanjem iznosa od 1 dinar, koji će potom biti vraćen na korisnički račun (Sl. 10)

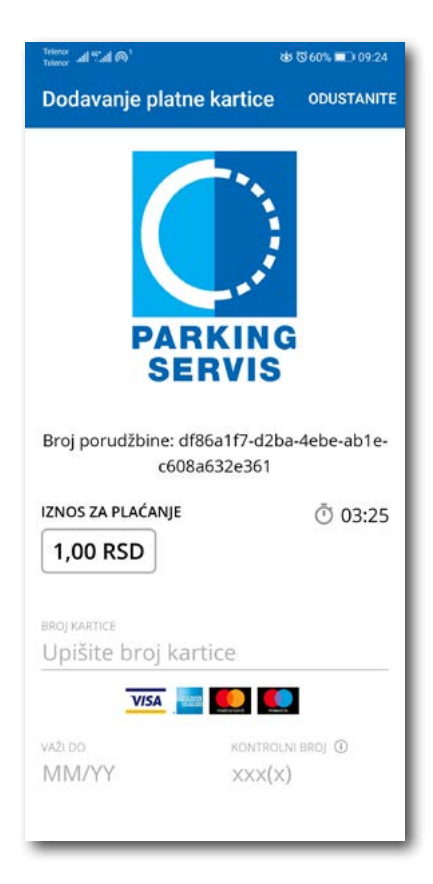

SI. 10

#### 3. Bočni meni 🛛 📃

U gornjem levom uglu ekrana nalazi se Bočni meni (Sl. 11), u kojem korisniku na raspolaganju stoje sledeće funkcije:

**3.1** U delu **OBAVEŠTENJA**, korisnik može pronaći sve informacije u vezi vozila, čije je registarske oznake uneo u Aplikaciju (Sl. 12).

- O vozilima koja su auto dizalicama preneta na neki od placeva "Parking servisa", zbog saobraćajnog prekršaja
- Tačnu lokaciju gde je vozilo pomereno zbog održavanja gradskih manifestacija, a po nalogu javnih komunalnih službi
- Vreme kada ističe parkiranje za vozilo koje je inicirano kroz Aplikaciju. Dugme "Plati" olakšava korisniku produženje parkiranja (Sl. 13)
- Podatak o izdatoj eDPK (elektronska dnevna parking karta). Dugme "Plati" vodi na segment Aplikacije za elektronsko plaćanje eDPK

Sva obaveštenja se čuvaju 30 dana. Obaveštenja se ne mogu dobijati retroaktivno, odnosno za sve tablice koje se u međuvremenu dodaju dolaziće samo nove notifikacije.

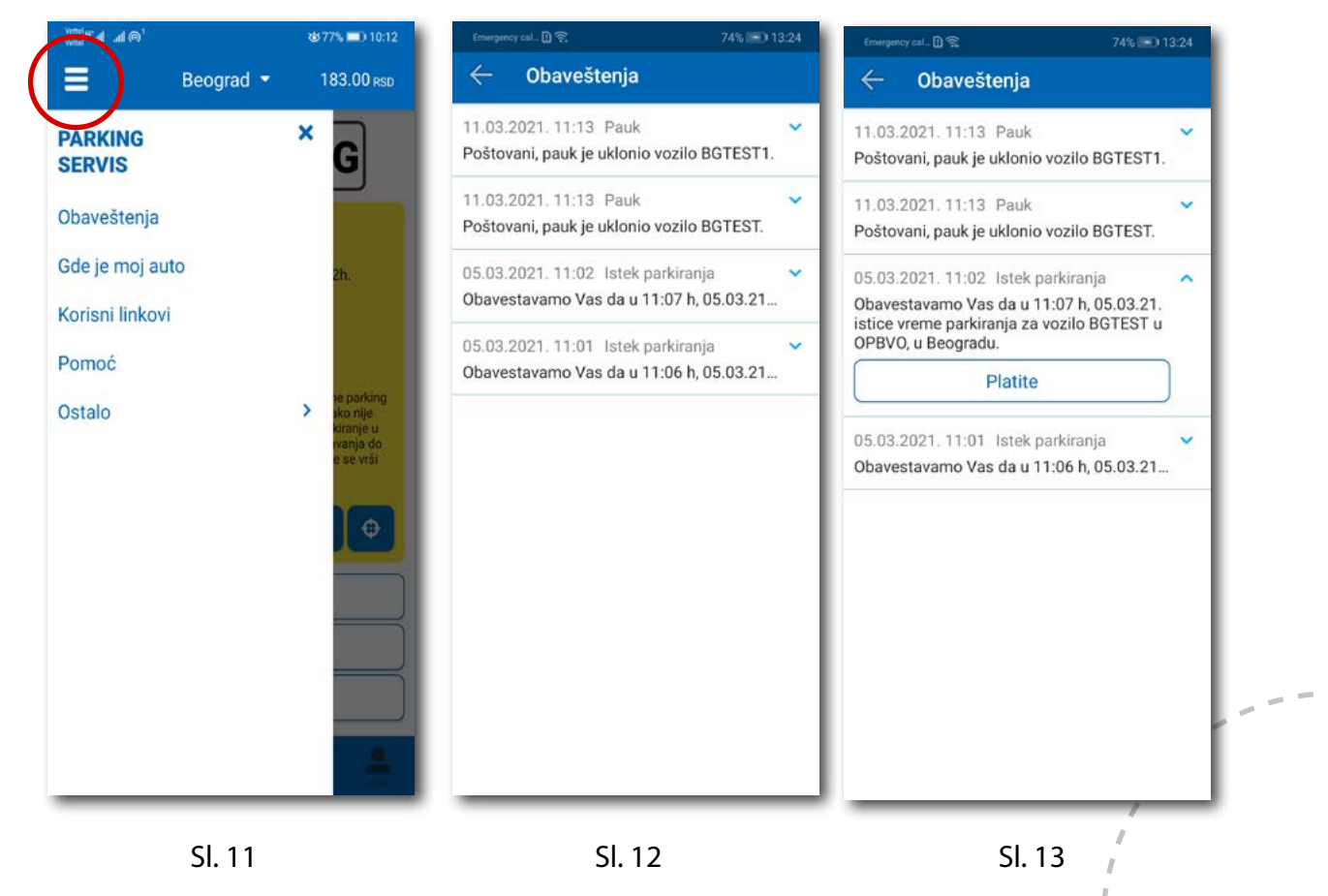

#### 3.2 Gde je moj auto?

U delu GDE JE MOJ AUTO (Sl. 14), korisnik može saznati gde je odneto vozilo po nalogu Saobraćajne policije.

#### 3.3 Korisni linkovi

Korisni linkovi U delu KORISNI LINKOVI (Sl. 15), korisnik može pronaći adrese sajta JKP "Parking servis" i ePARKING-a, koje su prilagođene mobilnim telefonima.

#### 3.4 Pomoć

U delu POMOĆ (Sl. 16), nalaze se adrese poslovnica Korisničkog servisa, kontakt telefon i mejl adresa, gde je moguće dobiti sve relevantne informacije o uslugama JKP "Parking servis".

| Emergency cal_D                                                        | ୨:50% ଟିତ ଅଇ .୷ା ବ୍କ ଅଦ<br>← Korisni linkovi | 13:03 ମନ୍ଦ ଅନ<br>← Pomoć                                                                                                    |
|------------------------------------------------------------------------|----------------------------------------------|----------------------------------------------------------------------------------------------------|
| 11.03.2021. 11:13 Pauk 🖍<br>Poštovani, pauk je uklonio vozilo BGTEST1. | Beograd - Sajt                               | Javno komunalno preduzeće za javne garaže i<br>parkirališta                                                                                                    |
| 11.03.2021. 11:13 Pauk 🖍                                               | Beograd - eParking                           | Parking servis, Beograd<br>Naš korisnički servis vam je uvek na<br>raspolaganju. Kontaktirajte nas na<br>telefon <u>+381113035400</u> , pošaljite mejl na<br>info@parking-servis.co.rs ili dođite do nas.<br>Lokacije:<br>• <u>Takovska 31, Beograd</u><br>• <u>Mileševska 51, Beograd</u> |
|                                                                        |                                              | Javno komunalno preduzeće<br><b>Parking servis, Niš</b><br>Korisnički servis<br>adresa: Generala Milojka Lešjanina 39<br>Broj telefona: <u>018/415-0975</u> i 018/ 517-778                                                                                                    |
|                                                                        |                                              | Besplatna linija: <u>0800/208-208</u><br>mejl adresa: <u>info@nisparking.rs</u><br>Uvek na raspolaganju korisnicima!<br>Lokacije:<br>• <u>Generala Milojka Lešjanina 39, Niš</u>                                                                                                    |
|                                                                        |                                              |                                                                                                    |

SI. 14

Sl. 16

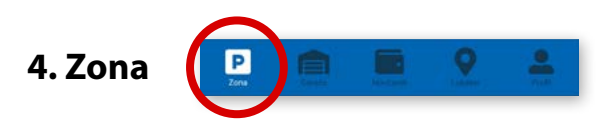

Na paleti za izbor vrste usluga, u dnu ekrana, izabrati sekciju **Zona**.

#### 4.1 Registarska oznaka

Ukoliko na Profilu niste dodali registarske oznake (opisano u tački 2.3), to možete učiniti i na ovom ekranu. Dodavanje prve registarske oznake obavlja se klikom na **Dodajte registarsku oznaku** (Sl. 17).

- Izabrati tab SRB odnosno DRUGE ZEMLJE, čime se bira da li je vozilo registarskih tablica registrovano na teritoriji Republike Srbije ili drugih zemalja;
- Zatim upisati registarsku oznaku tačno, bez crtica, razmaka i specijalnih oznaka (ukoliko registarska oznaka sadrži neko od slova š d č ć ž izabrati ih sa palete);
- Nakon što ste uneli registarsku oznaku, istu sačuvajte klikom na **Sačuvajte** (Sl. 17).

| its only | 08   | 84% IIII0 12:09 |
|----------|------|-----------------|
|          | SRB  | DRUGE ZEMLJE    |
|          | BG01 | 123BG           |
| BG01     | 23BG |                 |
|          | š đ  | čĆŹ             |
|          | Sač  | uvajte          |
|          | Odus | stanite         |
|          |      |                 |
|          |      |                 |
|          |      |                 |
|          |      |                 |
|          |      |                 |
|          |      |                 |
|          |      |                 |
|          |      |                 |
|          |      |                 |
|          |      |                 |

Sl. 17

Nakon što je registarska oznaka uneta, ponovnim klikom na registarsku tablicu možete izvršiti sledeće akcije (Sl.18):

- OBRIŠITE TRENUTNU brisanje trenutno selektovane tablice;
- DODAJTE NOVU dodati novu tablicu.

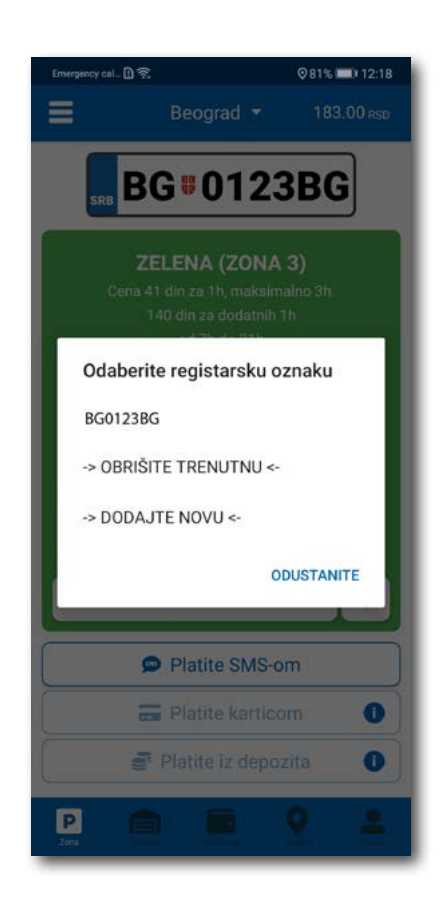

Sl. 18

#### 4.2 Plaćanje u zoniranom području grada

Ukoliko ste uključili lokaciju na svom telefonu, klikom na preporučuje parking zonu za koju plaćate parkiranje.

, aplikacija vas putem GPS-a locira i

Na ekranu Vam je raspoloživa akcija **Promeni zonu** kojom pored preporučene možete promeniti zonu u željenu (Sl.19)

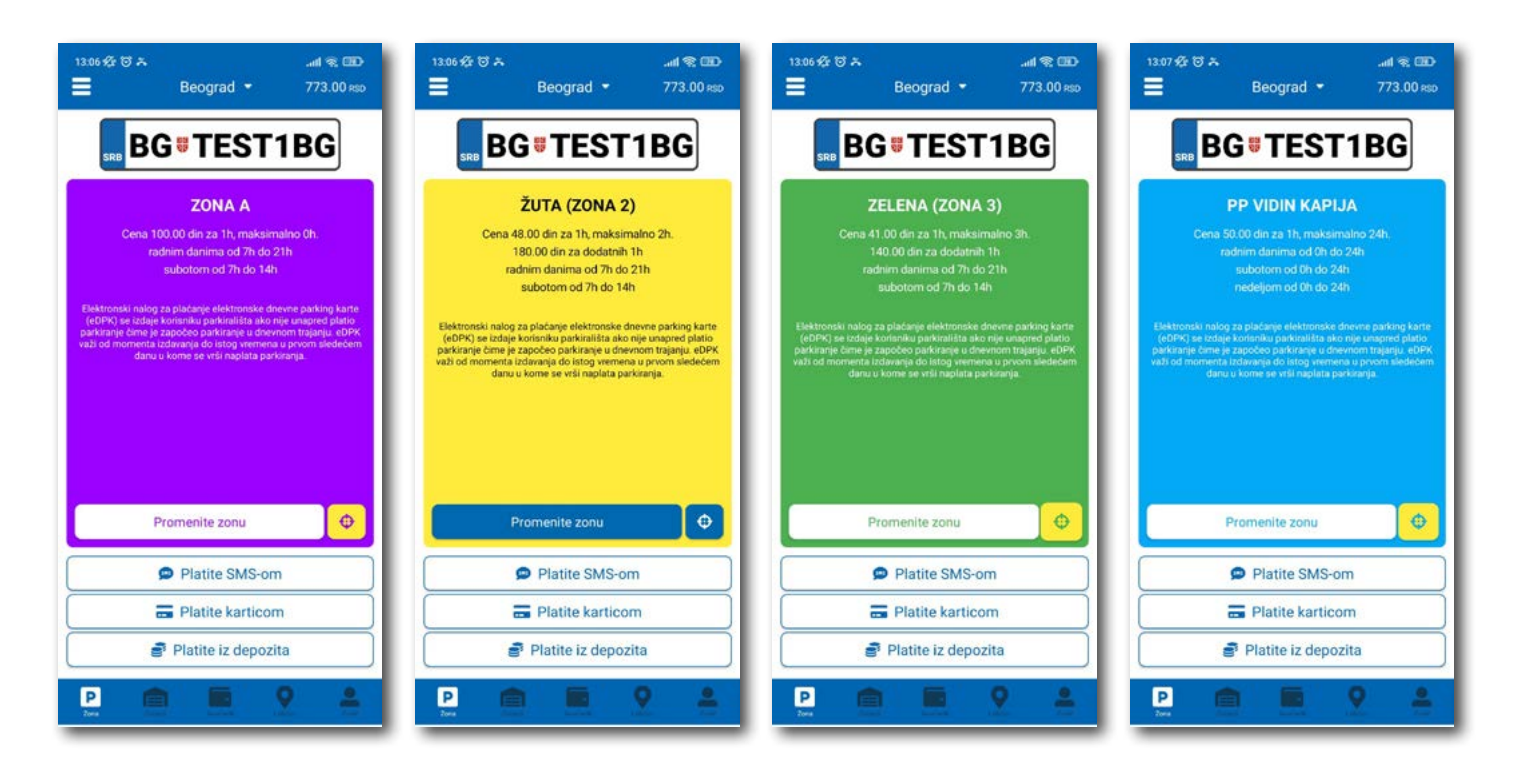

Sl. 19

Po izboru zone na raspolaganju Vam je jedan od tri načina plaćanja:

- Platite SMS-om akcija omogućava plaćanje parkiranja putem SMS poruke;
- Platite karticom akcija omogućava plaćanje parkiranja platnim karticama;
- Platite iz depozita akcija omogućava plaćanje deponovanim novčanim sredstvima;

**Napomena**: Prilikom plaćanja karticom, bankarska provizija za svaku transakciju do 200 RSD iznosi 10 RSD i ide na teret korisnika. JKP "Parking servis" snosi troškove bankarskih provizija za iznose veće od 200 RSD, kao i za sredstva deponovana u Aplikaciji.

Vremenski period za koji želite da platite parkiranje birate nakon odabira načina plaćanja, a u skladu sa eventualnim vremenskim ograničenjima u odabranoj zoni (Sl. 20).

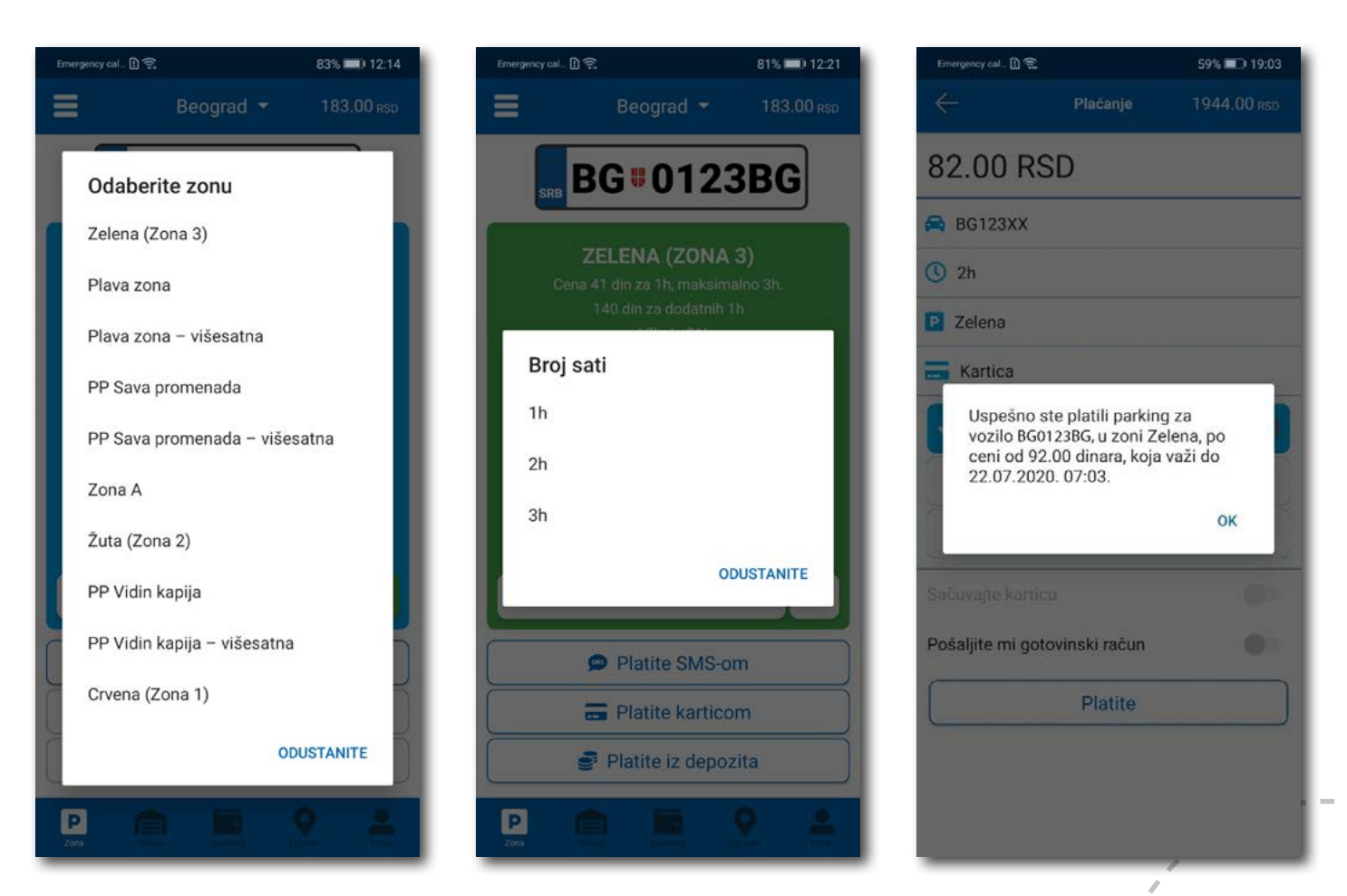

SI. 20

#### 4.2.1 Platite karticom

Kartica se dodaje odabirom načina plaćanja Platite karticom.

Može se svaki put unositi nova kartica, ali zbog komfora i brzine plaćanja, može se i sačuvati jedna ili više.

Prilikom unosa podataka o kartici za plaćanje, neophodno je ispravno uneti sledeće:

- broj kartice u polje BROJ KARTICE;
- mesec/godina važenja kartice u polje VAŽI DO;
- kontrolni broj u polje KONTROLNI BROJ (trocifreni broj koji se nalazi na poleđini kartice);

Nakon ispravno unetih podataka, kliknuti na PLATITE.

Podaci o unetoj kartici su automatski zapamćeni u delu za plaćanje karticom (Sl. 21). Prilikom sledećeg plaćanja možete izabrati plaćanje sa već zapamćene kartice ili možete uneti novu karticu klikom na **Nova** *kartica*.

Od svih sačuvanih kartica u delu za plaćanje karticom, klikom na zvezdicu birate podrazumevanu karticu, koja će prilikom plaćanja biti uvek ponuđena kao prvi izbor. Izbor podrazumevane kartice se u svakom trenutku možete promeniti.

| Enveryoncy cal 🗋 🐨                             | 60% 🔳 🗋 19:02     | Emergency cal. 🗓 Ŧ |                    | 60% 🛋 🗎 19:01 | Emergency cal., 🗓 Ŧ, | }                  | 60% <b>=</b> 0 19:00 | Energymcy cal.  |                    | 60% 🔳 🛛 19:01 |
|------------------------------------------------|-------------------|--------------------|--------------------|---------------|----------------------|--------------------|----------------------|-----------------|--------------------|---------------|
| Plaćanje                                       | ODUSTANITE        | $\leftarrow$       | Plačanje           | 1944.00 RSD   | $\leftarrow$         | Plaćanje           | 1944.00 RSD          | $\leftarrow$    |                    | 1944.00 RSD   |
| Broj porudžbine: 386d6132-<br>bb6e-435cc262f46 | -a3f5-43d2-<br>64 | 82.00 R            | SD                 |               | 82.00 R              | SD                 |                      | 82.00 R         | SD                 |               |
| IZNOS ZA PLAČANJE                              | © 01:32           | 🛱 BG0123BG         |                    |               | 🖨 BG0123BG           |                    |                      | 🖨 BG0123BG      |                    |               |
| 92,00 RSD                                      |                   | () 2h              |                    |               | <b>③</b> 2h          | () 2h              |                      | (§ 2h           |                    |               |
|                                                |                   | P Zelena           |                    |               | 🕑 Zelena             | P Zelena           |                      | 🕑 Zelena        |                    |               |
| Upišite broj kartice                           |                   | 📻 Kartica          |                    |               | 🚍 Kartica            |                    |                      | 📻 Kartica       |                    |               |
| VISA 🔤 🎑                                       |                   |                    | **** **** **** 17  | 47            | ×                    | **** **** **** 174 | 7 🏠 💼                | Da li ste s     | igurni da želite c | la setujete   |
| VAZEDO KONTR                                   |                   |                    | **** **** **** 284 | 46            |                      | **** **** **** 284 | 6                    | podrazun        | nevanu?            | Nuo           |
| MIM/YY XXX(                                    | X)                | ~                  | Nova kartica       |               |                      | Nova kartica       |                      | ODUSTAN         | TE                 | DA            |
| PLATI                                          |                   | Sačuvajte kart     | icu                |               | Sačuvajte karti      | cu                 | - 01                 | Saduvarte karti |                    | 101           |
| Odustani                                       |                   | Pošaljite mi go    | otovinski račun    | •             | Pošaljite mi go      | tovinski račun     | •                    | Pošaljite mi go | tovinski račun     | ۲             |
|                                                |                   |                    | Platite            |               |                      | Platite            |                      |                 | Platite            |               |

#### 4.2.2 Platite iz depozita

Radi lakšeg praćenja troškova i oslobađanja korisnika od plaćanja bankarskih transakcija, uvedena su deponovana sredstva na nalogu korisnika.

Podsećamo da je za ovaj tip usluge neophodno imati registrovan nalog.

Kako bi se omogućilo plaćanje iz deponovanih sredstava, neophodno je izvršiti **dopunu** i to kupovinom depozita u okviru sekcije **Novčanik**.

Klikom na **Dopuna depozita**, u okviru taba PLAĆANJA, sekcije Novčanik, dobija se mogućnost odabira iznosa vaučera od 200, 500, 1000, 2000 ili 5000 RSD (Sl. 22).

Sredstva se klikom na **Platite** automatski prebacuju sa odabrane platne kartice bez provizije.

| Beograd 🝷                                          |             | Beograd *                                                 | Telenor <sub>all</sub>                    |
|----------------------------------------------------|-------------|-----------------------------------------------------------|-------------------------------------------|
| Vaše stanje<br>974.00<br>RSD                       |             | Vaše stanje<br>909.00<br>RSD                              | 1000 RSD<br>(11.08.2020. 10:57<br>Kartica |
| PLAĈANJA                                           | TRANSAKCIJE | Odaberite iznos<br>Depozit 200 RSD<br>Depozit 500 RSD     | Sačuvajte karticu •                       |
| Plaćanje dnevne karte<br>Plaćanje povlašćene karte | >           | PI Depozit 1000 RSD > Depozit 2000 RSD > Depozit 5000 RSD | Platite                                   |
|                                                    | 0 •         | ODUSTANITE                                                |                                           |

SI. 22

#### 4.2.2 Platite iz depozita

Neposredno pre klika na **Platite**, moguće je opcijom **Pošaljite mi gotovinski račun** omogućiti automatsko slanje gotovinskog računa za suluge prethodnih 30 dana na Vašu mejl adresu. Prilikom prvog klika na opciju **Pošaljite mi gotovinski račun** otvoriće se prozor na kome treba popuniti:

- naziv firme u polje Naziv firme;
- adresu firme u polje Adresa firme;
- grad u polje Grad;
- država u polje Država;
- PIB u polje PIB;
- matični broj firme u polje Matični broj firme;

Nakon unosa svih napred navedenih polja, iste je potrebno potvrditi na Potvrdite (Sl. 23)

| :00                                                       | 74% 📟 ) 12:52                                              |
|-----------------------------------------------------------|------------------------------------------------------------|
| Gotovir                                                   | nski račun                                                 |
| Debug                                                     |                                                            |
| Marka Markovic 12                                         | P                                                          |
| Beograd                                                   |                                                            |
| Srbija                                                    |                                                            |
| 12345678                                                  |                                                            |
| 123456                                                    |                                                            |
| Po                                                        | tvrdite                                                    |
| Ispraz                                                    | nite polja                                                 |
| Odu                                                       | Istanite                                                   |
| Napomena: Za ta<br>unetih podataka<br>korisnik koji je po | učnost i ispravnost<br>odgovara isključivo<br>idatak uneo. |

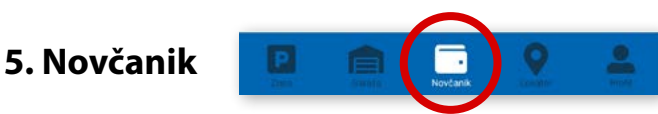

Na paleti za izbor vrste usluga, u dnu ekrana, izabrati sekciju Novčanik (Sl. 24)

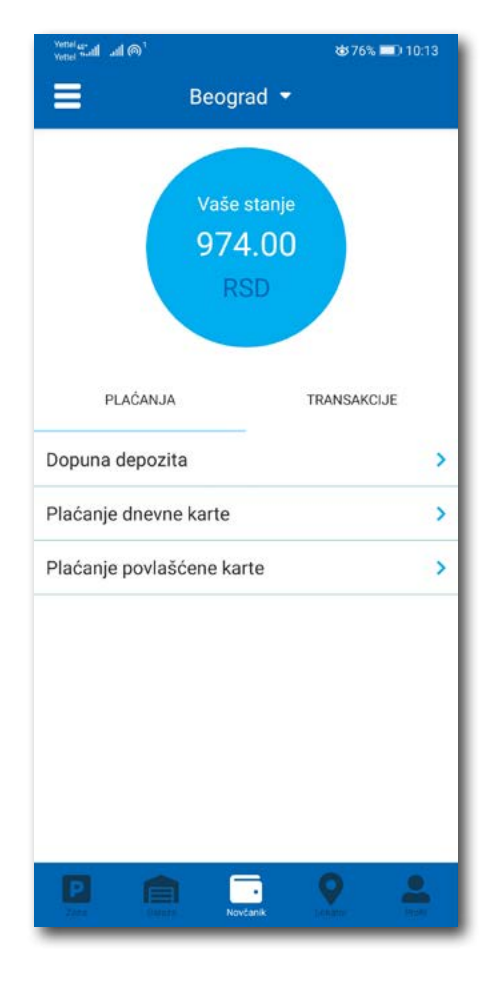

SI. 24

U sekciji Novčanik moguće je uraditi sledeće:

- Dopuniti deponovani iznos (opisano u tački 4.2.2);
- Obaviti Plaćanje dnevne karte;
- Obaviti pregled svih transakcija;
- Platiti elektronsku Povlašćenu parking kartu (ePPK).

#### 5.1 Plaćanje elektronske Dnevne parking karte

Izborom na *Plaćanje dnevne karte* obavlja se plaćanje iste. Potrebno je uneti sedmocifreni broj sa elektronske Dnevne parking karte i odabrati način plaćanja. Postupak je isti kao i kod ostalih plaćanja (Sl. 25).

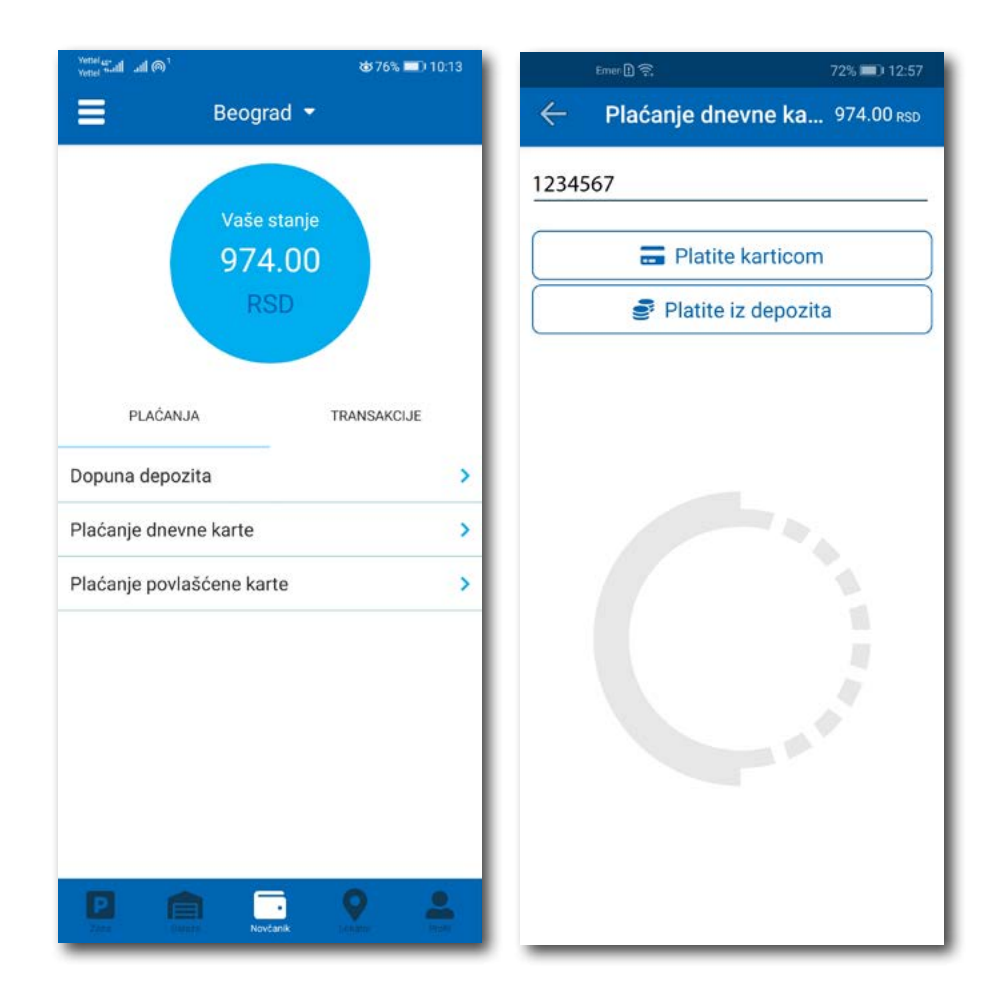

Sl. 25

#### 5.2 Plaćanje elektronske Povlašćene parking karte

Ukoliko pretplatnik ima aktivan nalog na Portalu **www.eparking.rs**, gde je aplicirao za elektronsku Povlašćenu parking kartu (ePPK), u ovoj sekciji će se pojaviti predračun za uslugu, koji je moguće platiti korišćenjem WSPay forme.

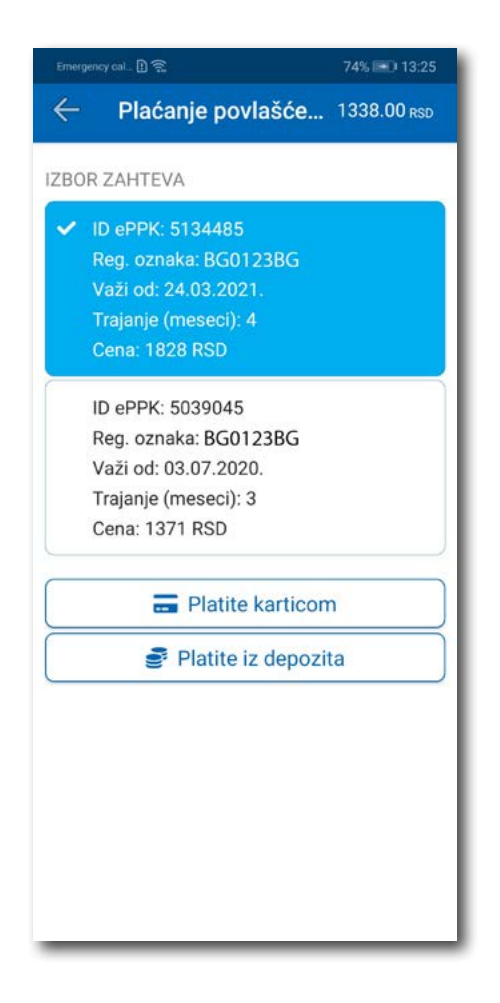

Sl. 26

#### 5.3 Pregled transakcija

Sva plaćanja u okviru aplikacije, radi evidencija trškova i uvida u ista, moguća su u okviru taba **TRANSAKCIJE** u sekciji **Novčanik**.

Osim prikaza troškova, kroz aplikaciju, omogućen je i pregled: trajanja i vremena korišćenja usluge, registarska oznaka za koju je plaćena usluga i broj transakcije. Ukoliko sumnjate u ispravnost ili verodostojnost usluge, uvek se na osnovu prikazanih detalja možete obratiti našem Korisničkom servisu. Radno vreme Korisničkog servisa je radnim danima od 07 do 21 h i subotom od 07 do 14 h (Sl. 27).

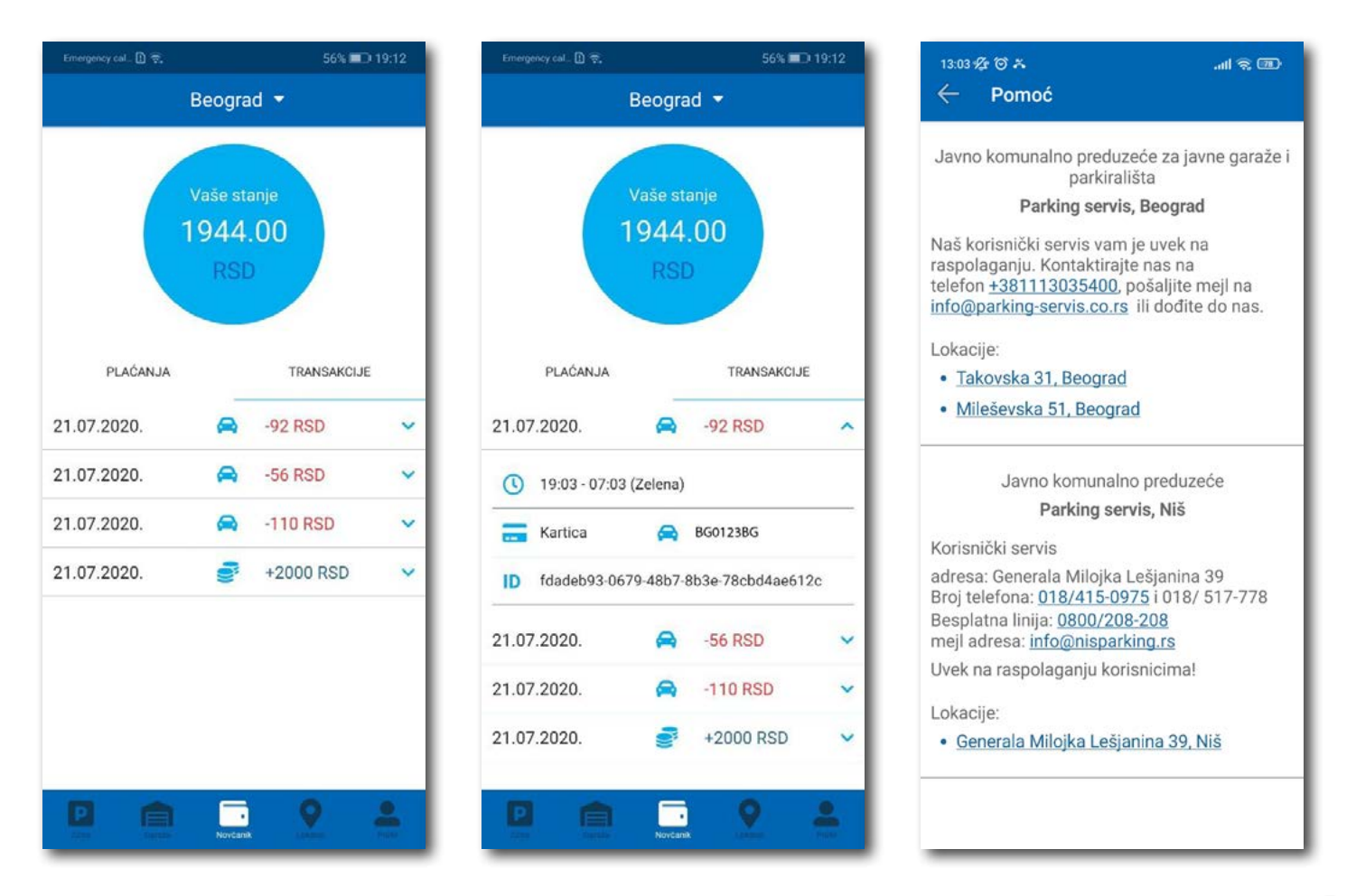

Sl. 27

# 6. Garaže 🖳 📄 🚊 🙎 🛔

Na paleti za izbor vrste usluga, u dnu ekrana, izabrati sekciju **Garaže** (Sl. 28), odakle se može obavljati plaćanje parkiranja po započetom času u garažama i na parkiralištima, osim na parkiralištu "Ada Ciganlija".

U sekciji **Garaže,** u polju **Broj parking karte**, potrebno je ručno ukucati broj parking karte ("Mobile ID"), koji se nalazi na parking kartici koju ste preuzeli prilikom ulaska u garažu/parkiralište, ili skenirati karticu klikom na ikoncu "fotoaparat".

**Obavezno** proverite unete brojeve sa brojevima na parking kartici.

Nakon provere tačnosti podataka, izabrati željeni način plaćanja – Platiti karticom 4.2.1 ili Platiti iz depozita 4.2.2.

Od momenta plaćanja parkiranja, vreme za izlazak vozilom sa objekta je do 15 minuta.

**Napomena**: Prilikom plaćanja karticom, bankarska provizija za svaku transakciju do 200 RSD iznosi 10 RSD i ide na teret korisnika. JKP "Parking servis" snosi troškove bankarskih provizija za iznose veće od 200 RSD, kao i za sredstva deponovana u Aplikaciji.

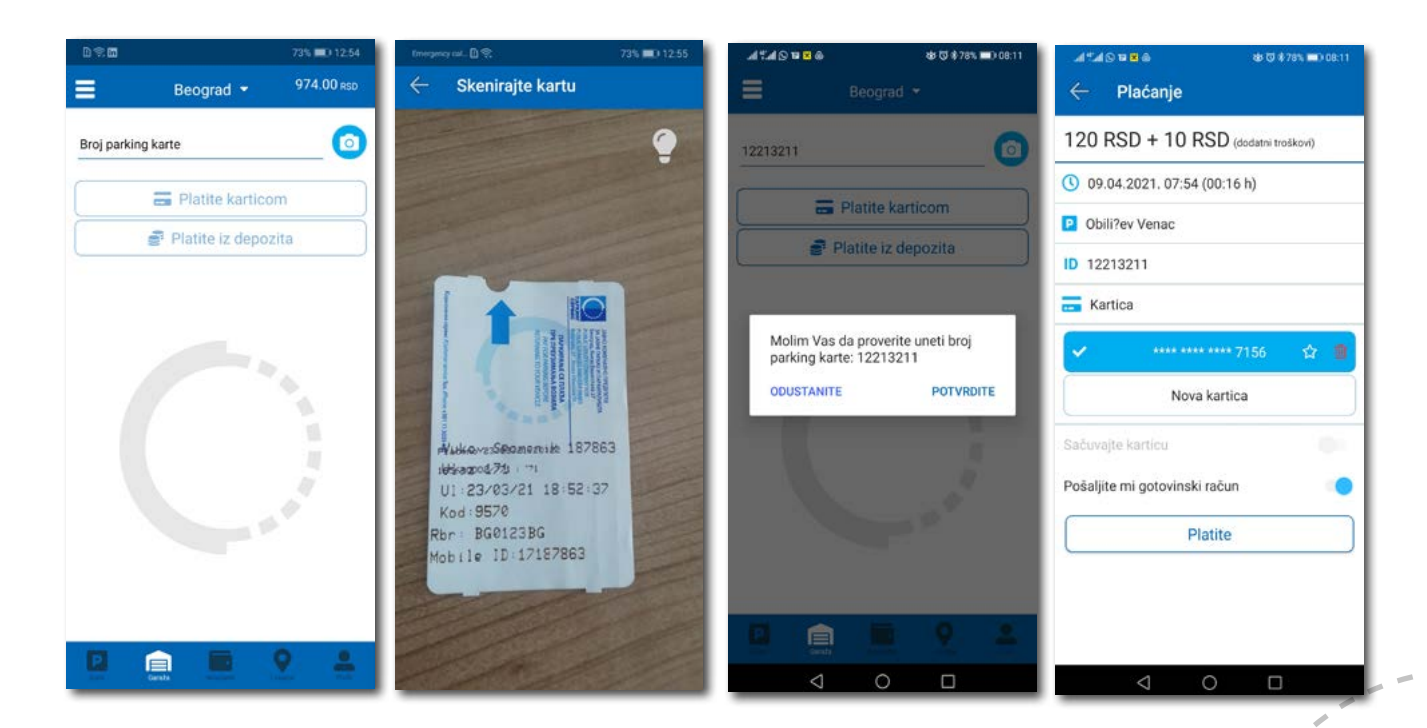

SI. 28

# 7. Lokator 🔋 📄 💽 🛔

Na paleti za izbor vrste usluga, u dnu ekrana, izabrati sekciju Lokator (Sl. 29).

Sekcija Loktor dostupna je i može se koristiti sa i bez kreiranja registrovanog naloga.

Za korišćenje navigacije je potrebno da uključite lokaciju na vašem mobilnom telefonu.

Aplikacija navodi korisnika do garaže, uz prikaz broja trenutno slobodnih mesta, kao i do uličnih parkinga, koji su pokriveni senzorima, ili do objekata gde se odlažu preneta vozila.

Podaci o slobodnim parking mestima se ažuriraju u realnom vremenu.

Zbog komfora i preglednosti, može se odabrati prikaz samo željenih objekata.

U polje **Pretražite lokaciju** može se uneti adresa ulice, odnosno garaže čija se provera zahteva. Nakon klika na odbiće se informacija o broju slobodnih parking mesta u toj ulici, odnosno broj slobodnih mesta u odgovarajućoj najbližoj garaži. Klikom na **Odvedi me** može se zatražiti navođenje do konkretne lokacije.

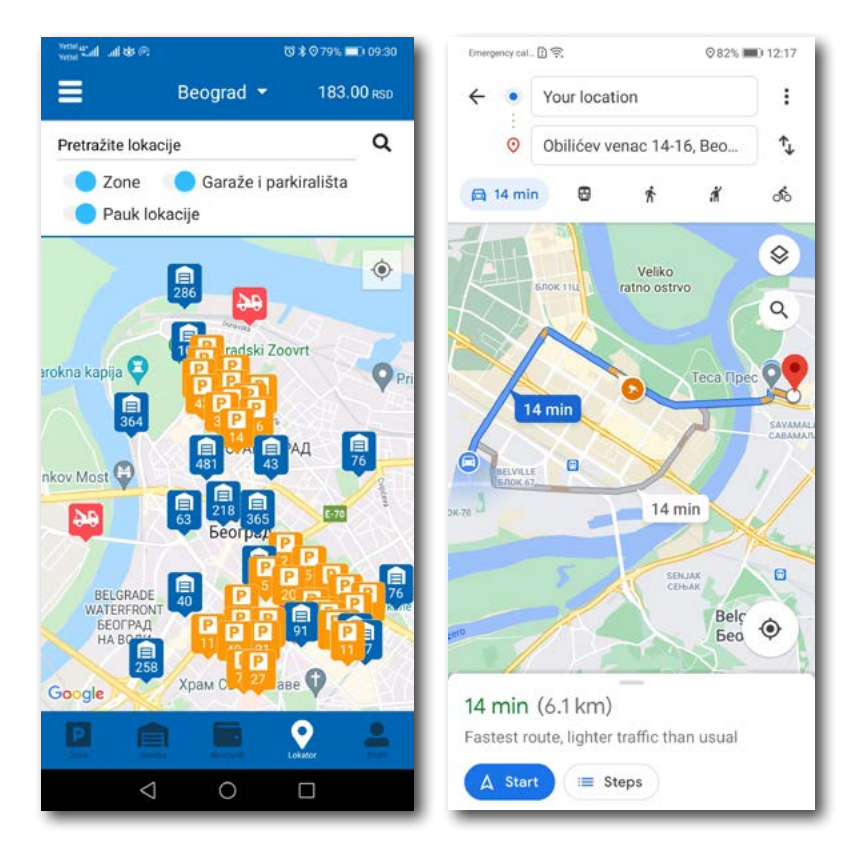

SI. 29

#### 8. Plaćanje usluga

**Napomena:** Zbog Vaše bezbednosti, za sva plaćanja je potrebno imati registrovani nalog, osim SMS porukom.

Sve transakcije i plaćanja usluga putem aplikacije su u skladu sa Odlukom o javnim parkiralištima i pravilnikom ponašanja u garažama i na javnim parkiralištima.

### Sadržaj

### ll Niš

| 1.Profil korisnika                      | 93  |
|-----------------------------------------|-----|
| 1.1 Kreiranje naloga                    | 94  |
| 1.2 Zaboravljena lozinka                | 95  |
| 2. Profil                               | 96  |
| 2.1 Nalog                               | 96  |
| 2.2 Podešavanja                         | 97  |
| 2.3 Registarske oznake                  | 98  |
| 2.4 Platne kartice                      | 99  |
| 3. Bočni meni                           | 100 |
| 3.1 Obaveštenja                         | 100 |
| 3.2 Korisni linkovi                     | 101 |
| 3.3 Pomoć                               | 101 |
| 4. Zona                                 | 102 |
| 4.1 Registarska oznaka                  | 102 |
| 4.2 Plaćanje u zoniranom području grada | 104 |
| 4.2.1 Platite karticom                  | 106 |
| 4.2.2 Platite iz depozita               | 107 |
| 5. Novčanik                             | 109 |
| 5.1 Pregled transakcija                 | 110 |
| 6. Garaže                               | 111 |
| 7. Lokator                              | 112 |
| 8. Plaćanje usluga                      | 113 |

92

#### 1. Profil korisnika

Aplikaciju možete koristiti kao gost ili kao registrovani korisnik, kako biste imali pristup svim opcijama i pogodnostima.

#### Kao gost možete koristiti sledeće:

- plaćati uslugu parkiranja SMS-om u zoniranom području (opisano u tački 4.);
- navigaciju na slobodna mesta u garažama i na parkiralištima (opisano u tački 6.).

#### Ukoliko se registrujete kao korisnik možete koristiti sledeće usluge:

- plaćati uslugu parkiranja putem SMS poruke u zoniranom području;
- plaćati uslugu parkiranja putem platne kartice ili depozita u zoniranom području;
- plaćati parkiranje u garažama i na parkiralištima putem platne kartice ili depozita;
- koristiti navigaciju do slobodnih parking mesta u garažama i ka "pauk" placu.

| ی<br>lozinku?  |
|----------------|
| lozinku?       |
|                |
| e se           |
| gost           |
| tegistrujte se |
| INC            |
| ING            |
| /IS            |
|                |
|                |
|                |
|                |
|                |
|                |
|                |

SI. 1

#### 1.1 Kreiranje naloga

Odabir jezika aplikacije obavlja se klikom na zastavu u gornjem desnom uglu (kao izbor su ponuđeni Srpski i Engleski).

Kako biste koristili sve pogodnosti aplikacije za parkiranje JKP "Parking servis" potrebno je da kreirate nalog popunjavanjem podataka na ekranu, prihvatanjem opštih uslova.

Sve transakcije u vezi sa plaćanjem, koje se ubuduće izvrše, bezbedne su i mogu se pregledati jedino sa registrovanog profila, te Vam stoga preporučujemo registraciju kao opciju.

#### Kreiranje naloga obavlja se unosom:

- Vašeg imena u polje **Ime**;
- Vašeg prezimena u polje **Prezime**;
- Vaše mejl adrese u polje E-mail adresa \* (polje je obavezno i u njega naznačite adresu na koju želite da Vam stižu sve informacije vezano za plaćanja);
- Vaše lozinke u polje Lozinka\* (obavezno polje koje mora da sadrži najmanje 8 karaktera u kojima mora biti slova i brojeva);
- Vaše ponovljene lozinke u polje Ponovite lozinku\* (obavezno polje kojim ćete potvrditi gore unetu lozinku);

Klikom na "uslovima korišćenja" možete pročitati Opšte uslove za koršćenje aplikacije. Potrebno je da se sa istim nakon toga složite prevlačenjem "dugmeta" na desno.

Klikom na *Registrujte se*, uspešno ste napravili svoj nalog.

|               | Napravite palog                                |
|---------------|------------------------------------------------|
| Ime           | Prezime                                        |
| E-mail adresa | •                                              |
| Lozinka *     | Ponovite lozinku * @                           |
|               | Slažem se sa uslovima korišćenja               |
| ~             | Pogiatruito eo                                 |
|               | Registrujte se                                 |
| Već           | imate nalog? Prijavite se                      |
| Već           | imate nalog? Prijavite se                      |
| Već           | imate nalog? Prijavite se                      |
| Već           | imate nalog? Prijavite se<br>PARKING<br>SERVIS |
| Već           | imate nalog? Prijavite se<br>PARKING<br>SERVIS |
| Već           | imate nalog? Prijavite se<br>PARKING<br>SERVIS |
| Već           | imate nalog? Prijavite se<br>PARKING<br>SERVIS |
| Već           | Imate nalog? Prijavite se<br>PARKING<br>SERVIS |
| Već           | imate nalog? Prijavite se<br>PARKING<br>SERVIS |

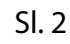

#### 1.2 Zaboravljena lozinka

U slučaju da ste zaboravili lozinku za pristup nalogu (Sl. 1), potrebno je da kliknete na "Zaboravili ste lozinku?". Na prozoru, koji će se pojaviti za izmenu lozinke (Sl. 3), unesite mejl adresu u polje **E-mail adresa** (adresa sa kojom ste kreirali nalog) i potvrdite na **Pošaljite**.

Na navedenu mejl adresu stići će Vam link za resetovanje lozinke.

| Emergency call.      | DR                                                                                                    | 84% 🖬 12:08 |  |
|----------------------|----------------------------------------------------------------------------------------------------|-------------|--|
| Za<br>Une<br>poslaće | Zaboravili ste lozinku?<br>Unesite vašu e-mail adresu ispod i<br>ioslaćemo Vam link da izmenite lozinku |             |  |
| E-mail               | adresa                                                                                                  |             |  |
|                      | Pošaljite                                                                                               |             |  |
|                      | Odustanite                                                                                              |             |  |
|                      |                                                                                                    |             |  |

SI. 3

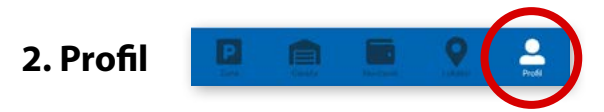

Na paleti za izbor, u donjem desnom uglu, izabrati sekciju Profil (Sl. 4)

#### 2.1 Nalog:

- izmenu podatka o korisniku možete obaviti klikom na Podaci o korisniku i sačuvati klikom na Sačuvajte (Sl. 4);
- lozinku možete izmeniti klikom na Promena lozinke. Izmena se obavlja unosom stare lozinke u polje
   Stara lozinka, zatim unosom nove lozinke u polje Nova lozinka i unosom potvrde nove lozinke u polje
   Ponovite novu lozinku. Novu lozinku potvrđujete klikom na Potvrdite (Sl. 5).

| Poo  | laci o korisn | iku |
|------|---------------|-----|
| Sasa | Bogicevic     |     |
|      | Sačuvajte     |     |
|      | Odustanite    |     |
|      |               |     |

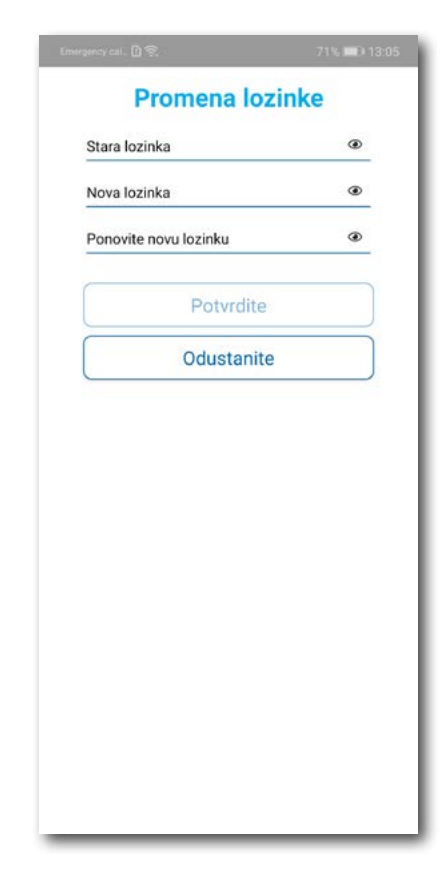

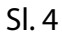

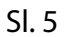

#### 2.2 U delu PODEŠAVANJA možete:

- Izmeniti Jezik klikom na zastavu. U prozoru Odaberite jezik izaberite jezik koji želite da koristite (Sl. 6);
- Uključiti ili isključiti OBAVEŠTENJA/PODSETNICI (Sl. 7);

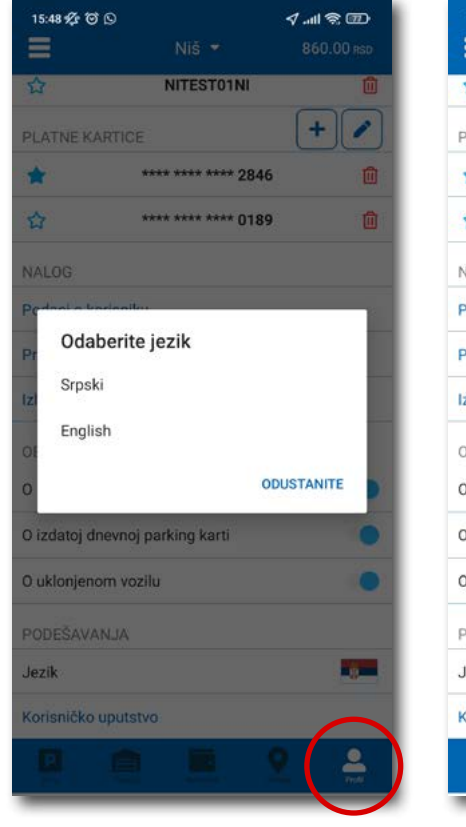

SI. 6

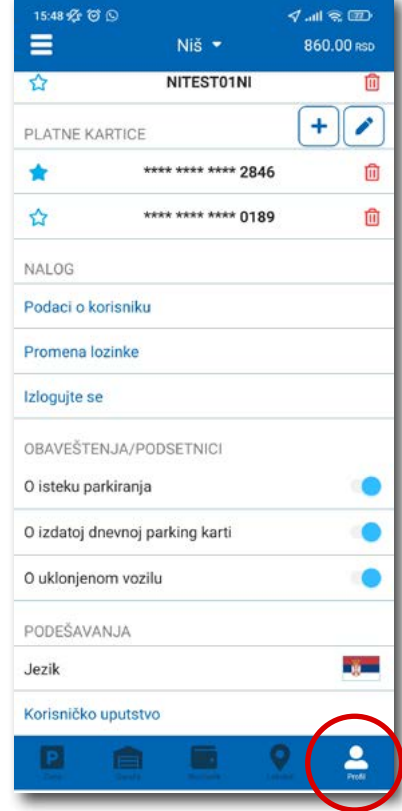

SI. 7

#### 2.3 U delu REGISTARSKE OZNAKE možete:

Klikom na 🕂 otvara se prozor za dodavanje registarske oznake, kao na (Sl. 8).

- Izabrati tab SRB odnosno DRUGE ZEMLJE, čime se bira da li je vozilo registarskih tablica registrovano na teritoriji Republike Srbije ili drugih zemalja;
- Zatim ispuniti registarsku oznaku tačno, bez crtica, razmaka i specijalnih oznaka (ukoliko registarska oznaka sadrži neko od slova š d č ć ž izabrati ih sa palete);
- Nakon što ste uneli registarsku oznaku, istu sačuvajte klikom na **Sačuvajte**.

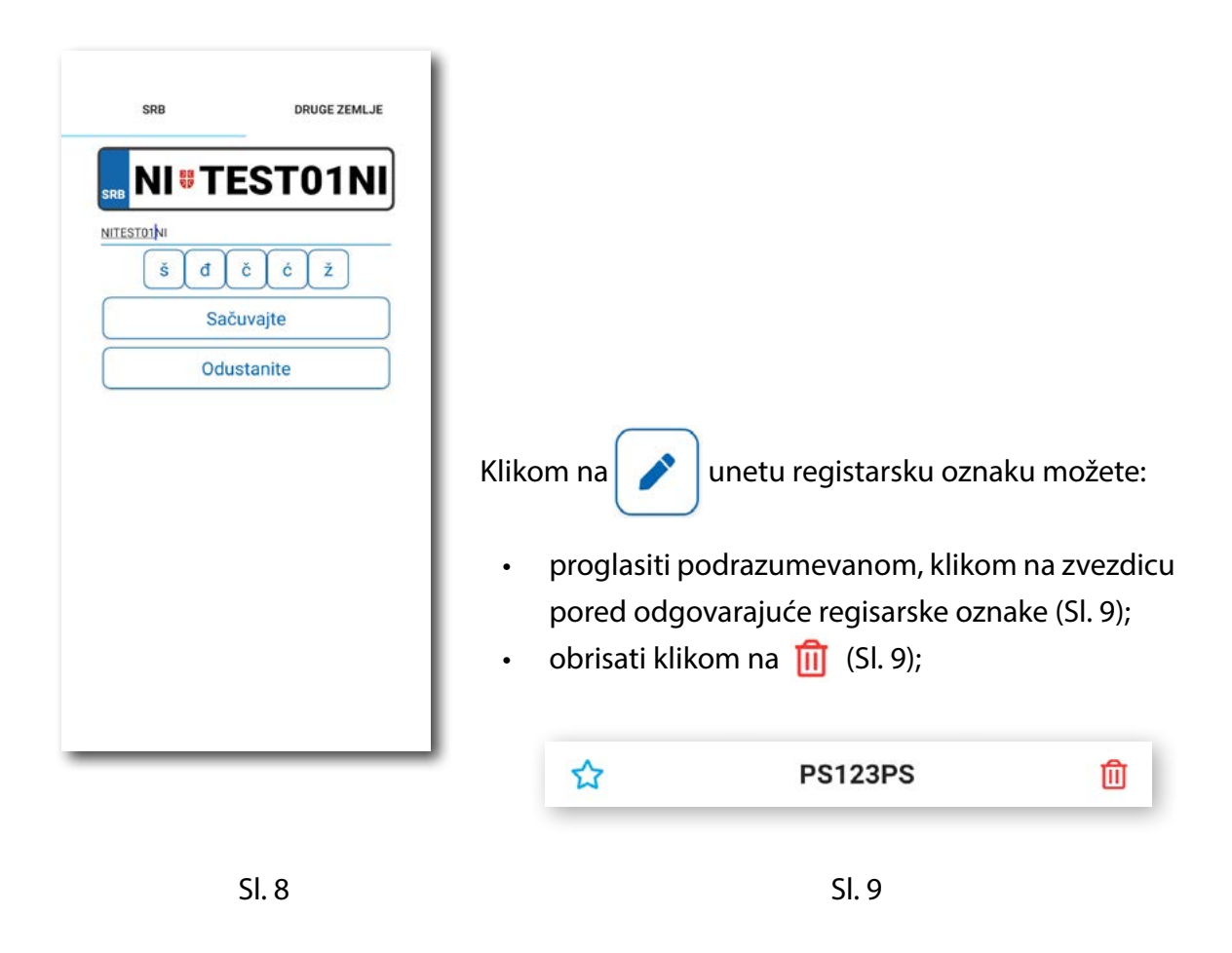

Korisnik može uneti više registarskih oznaka za koje će dobijati sve tipove obaveštenja, nezavisno da li je vozilo postavljeno kao "podrazumevano".

#### 2.4 U delu PLATNE KARTICE možete:

Dodati kartice, koje ćete koristiti za plaćanje usluga. Kartica se dodaje kroz formu provere servisa
 WSPay, skidanjem iznosa od 1 dinar, koji će potom biti vraćen na korisnički račun (Sl. 10)

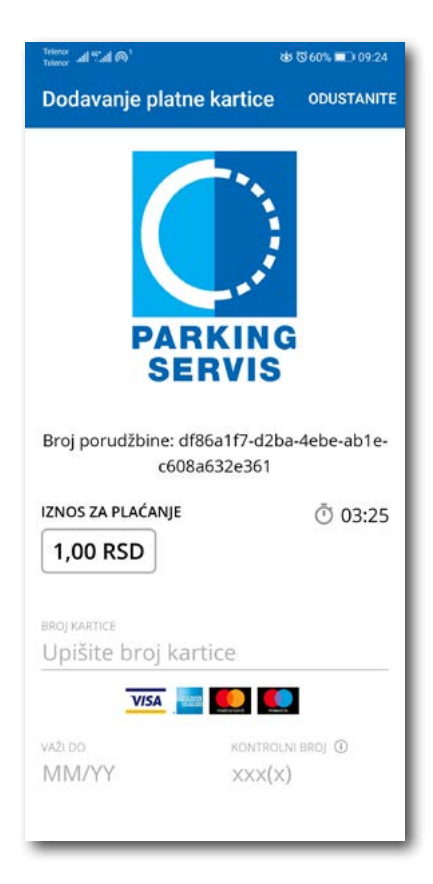

Sl. 10

#### 3. Bočni meni 🛛 📃

U gornjem levom uglu ekrana nalazi se Bočni meni (Sl. 11), u kojem korisniku na raspolaganju stoje sledeće funkcije:

**3.1** U delu **OBAVEŠTENJA**, korisnik može pronaći sve informacije u vezi vozila, čije je registarske oznake uneo u Aplikaciju (Sl. 12).

- O vozilima koja su auto dizalicama preneta na neki od placeva "Parking servisa", zbog saobraćajnog prekršaja
- Tačnu lokaciju gde je vozilo pomereno zbog održavanja gradskih manifestacija, a po nalogu javnih komunalnih službi
- Vreme kada ističe parkiranje za vozilo koje je inicirano kroz Aplikaciju. Dugme "Plati" olakšava korisniku produženje parkiranja (Sl. 13)

Sva obaveštenja se čuvaju 30 dana. Obaveštenja se ne mogu dobijati retroaktivno, odnosno za sve tablice koje se u međuvremenu dodaju dolaziće samo nove notifikacije.

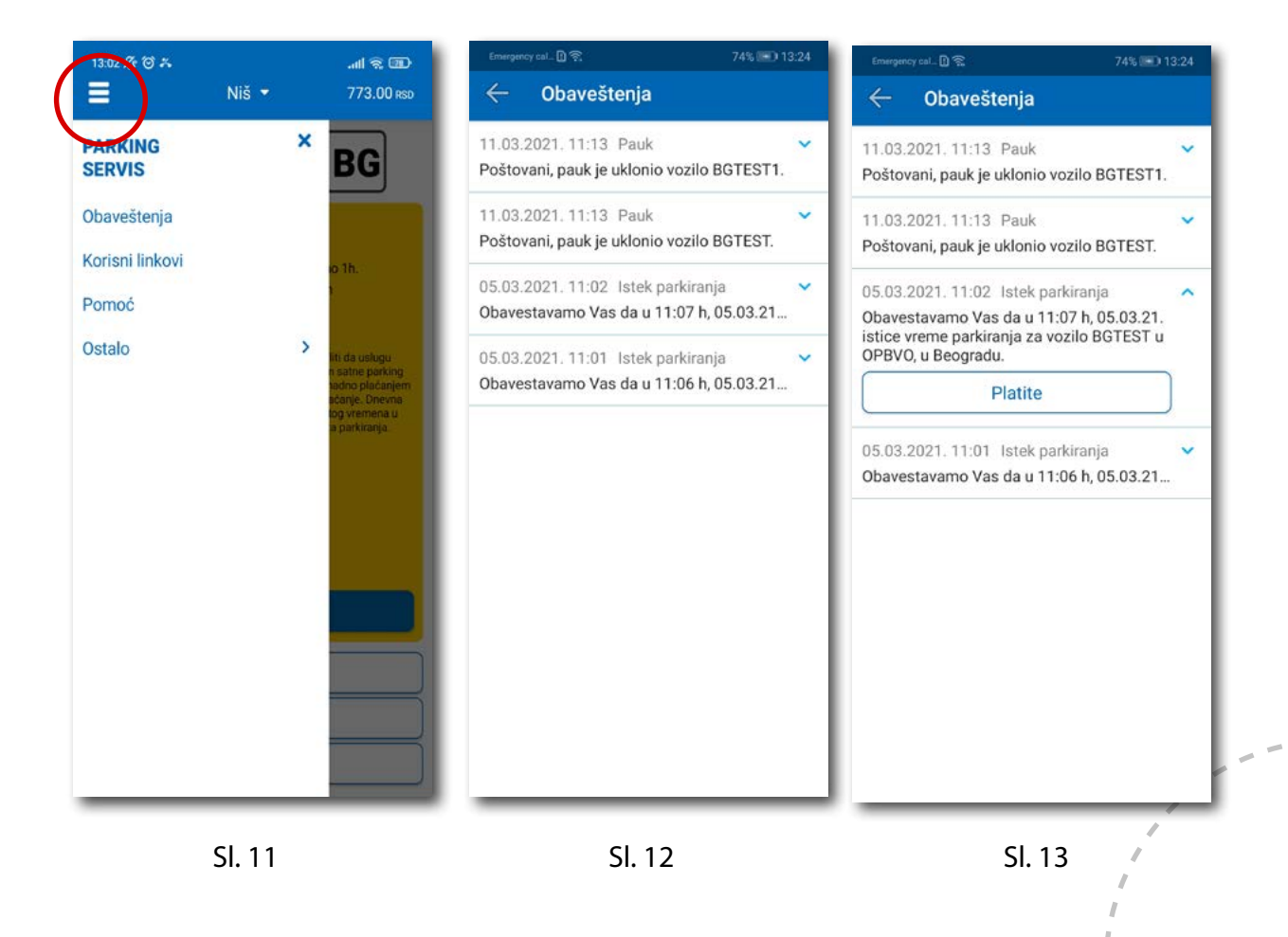

#### 3.2 Korisni linkovi

Korisni linkovi U delu KORISNI LINKOVI (Sl. 14), korisnik može pronaći adrese sajta JKP "Parking servis" i ePARKING-a, koje su prilagođene mobilnim telefonima.

#### 3.3 Pomoć

U delu POMOĆ (Sl. 15), nalaze se adrese poslovnica Korisničkog servisa, kontakt telefon i mejl adresa, gde je moguće dobiti sve relevantne informacije o uslugama JKP "Parking servis".

| ← Korisni linkovi                                                                 | 13:03 役 びみ                                                                                                    |
|-----------------------------------------------------------------------------------|----------------------------------------------------------------------------------------------------|
| <ul> <li>← Korisni linkovi</li> <li>Niš - Sajt</li> <li>Niš - eParking</li> </ul> | <ul> <li>✓ Pomoć</li> <li>Javno komunalno preduzeće za javne garaže i parkirališta</li> <li>Parking servis, Beograd</li> <li>Naš korisnički servis vam je uvek na raspolaganju. Kontaktirajte nas na telefon ±381113035400, pošaljite mejl na info@parking-servis.co.rs ili dođite do nas.</li> <li>Lokacije:         <ul> <li>Takovska 31, Beograd</li> <li>Mileševska 51, Beograd</li> </ul> </li> <li>Javno komunalno preduzeće Parking servis, Niš</li> <li>Korisnički servis             <ul> <li>adresa: Generala Milojka Lešjanina 39</li> <li>Broj telefona: 018/415-0975 i 018/ 517-778</li> <li>Besplatna linja: 0800/208-208</li> <li>mejl adresa: info@nisparking.rs</li> <li>Uvek na raspolaganju korisnicima!</li> <li>Lokacije:             <ul> <li>Oranzela Milojka Lešjania 20. Niš</li> </ul> </li> </ul></li></ul> |

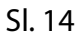

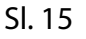

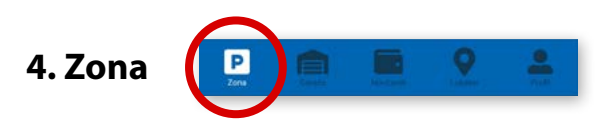

Na paleti za izbor vrste usluga, u dnu ekrana, izabrati sekciju **Zona**.

#### 4.1 Registarska oznaka

Ukoliko na Profilu niste dodali registarske oznake (opisano u tački 2.3), to možete učiniti i na ovom ekranu. Dodavanje prve registarske oznake obavlja se klikom na **Dodajte registarsku oznaku** (Sl. 16).

- Izabrati tab SRB odnosno DRUGE ZEMLJE, čime se bira da li je vozilo registarskih tablica registrovano na teritoriji Republike Srbije ili drugih zemalja;
- Zatim upisati registarsku oznaku tačno, bez crtica, razmaka i specijalnih oznaka (ukoliko registarska oznaka sadrži neko od slova š d č ć ž izabrati ih sa palete);
- Nakon što ste uneli registarsku oznaku, istu sačuvajte klikom na **Sačuvajte** (Sl. 16).

| in only 🗋 🛱 | 84% 💷 12:09  |
|-------------|--------------|
| SRB         | DRUGE ZEMLJE |
| BG          | 0123BG       |
| BG0123BG    |              |
| Š đ         | ČĆŽ          |
| 5           | Sačuvajte    |
| 0           | dustanite    |
|             |              |
|             |              |
|             |              |
|             |              |
|             |              |
|             |              |
|             |              |
|             |              |
|             |              |
|             |              |

Sl. 16

Nakon što je registarska oznaka uneta, ponovnim klikom na registarsku tablicu možete izvršiti sledeće akcije (Sl.17):

- OBRIŠITE TRENUTNU brisanje trenutno selektovane tablice;
- DODAJTE NOVU dodati novu tablicu.

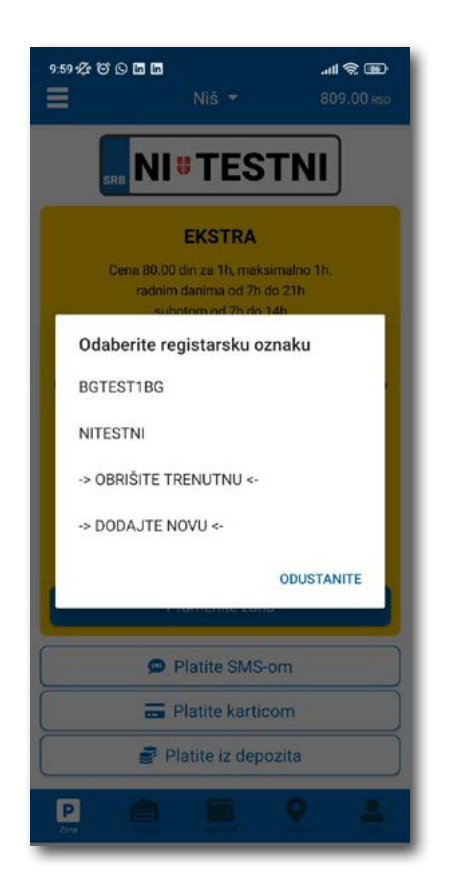

Sl. 17

#### 4.2 Plaćanje u zoniranom području grada

Na ekranu Vam je raspoloživa akcija **Promenite zonu** kojom pored preporučene možete promeniti zonu u željenu (Sl.18)

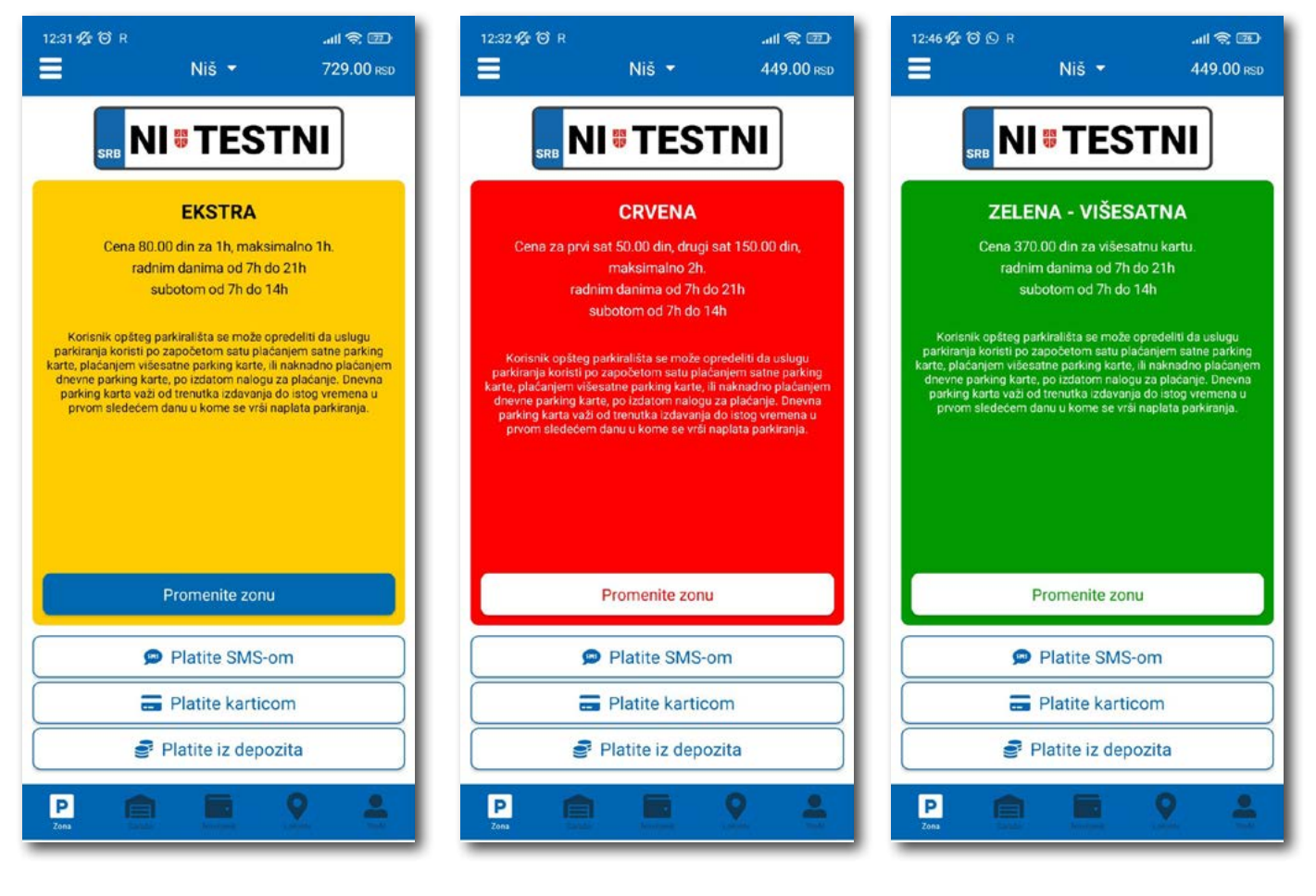

Сл. 18

Po izboru zone na raspolaganju Vam je jedan od tri načina plaćanja:

- Platite SMS-om akcija omogućava plaćanje parkiranja putem SMS poruke;
- Platite karticom akcija omogućava plaćanje parkiranja platnim karticama;
- Platite iz depozita akcija omogućava plaćanje deponovanim novčanim sredstvima;

**Napomena**: Prilikom plaćanja karticom, bankarska provizija za svaku transakciju do 200 RSD iznosi 10 RSD i ide na teret korisnika. JKP "Parking servis" snosi troškove bankarskih provizija za iznose veće od 200 RSD, kao i za sredstva deponovana u Aplikaciji.

Vremenski period za koji želite da platite parkiranje birate nakon odabira načina plaćanja, a u skladu sa eventualnim vremenskim ograničenjima u odabranoj zoni (Sl. 19).

| 12:32 1⁄2 10 R                                 | Yeeki gradi adi @1⊠         10:42           Image: Second state of the second state of the second state of | 12:32 1⁄2 10 RII 📚 122<br>← Plačanje 449.00 rsp                                |
|------------------------------------------------|----------------------------------------------------------------------------------------------------|--------------------------------------------------------------------------------|
|                                                |                                                                                                    | 200 RSD                                                                        |
| SRB                                            | SRB NI V IESINI                                                                                                    |                                                                                |
| EKSTRA<br>Cena 80.00 din za 1h, maksimalno 1h. | ZELENA                                                                                                    | ③ 2h                                                                           |
| Odaberite zonu                                 | Cena 37.00 din za 1h, maksimalno 3h.                                                                                                    | P Crvena                                                                       |
| Zelana                                         | Broj sati                                                                                                    | Jepozit                                                                        |
| Zelena                                         | 1h                                                                                                    |                                                                                |
| Ekstra                                         | 2h                                                                                                    | iznosu od 200.00 dinara, u zoni Crvena,<br>koja važi do 14.32h dana 30.03.2022 |
| Zelena - višesatna                             |                                                                                                    | Sva Vaša plaćanja možete pogledati u<br>"novčanik" sekciji aplikacije.         |
| Crvena                                         | 3h                                                                                                    | ок                                                                             |
| Crvena - višesatna                             | ODUSTANITE                                                                                                    |                                                                                |
| ODUSTANITE                                     | Platite SMS-om                                                                                                    |                                                                                |
| Platite SMS-om                                 | Platite karticom                                                                                                    |                                                                                |
| Platite karticom                               | Platite iz depozita                                                                                                    |                                                                                |
| Platite iz depozita                            |                                                                                                    |                                                                                |
|                                                |                                                                                                    |                                                                                |

Sl. 19

#### 4.2.1 Platite karticom

Kartica se dodaje odabirom načina plaćanja Platite karticom.

Može se svaki put unositi nova kartica, ali zbog komfora i brzine plaćanja, može se i sačuvati jedna ili više.

Prilikom unosa podataka o kartici za plaćanje, neophodno je ispravno uneti sledeće:

- broj kartice u polje BROJ KARTICE;
- mesec/godina važenja kartice u polje VAŽI DO;
- kontrolni broj u polje KONTROLNI BROJ (trocifreni broj koji se nalazi na poleđini kartice);

Nakon ispravno unetih podataka, kliknuti na PLATITE.

Podaci o unetoj kartici su automatski zapamćeni u delu za plaćanje karticom (Sl. 20). Prilikom sledećeg plaćanja možete izabrati plaćanje sa već zapamćene kartice ili možete uneti novu karticu klikom na **Nova** *kartica*.

Od svih sačuvanih kartica u delu za plaćanje karticom, klikom na zvezdicu birate podrazumevanu karticu, koja će prilikom plaćanja biti uvek ponuđena kao prvi izbor. Izbor podrazumevane kartice se u svakom trenutku možete promeniti.

| Emergency cal. (1) 🐨                                                                                                    | 60% 💷 ) 19:02 | Emergency cal. []] 7 |                 | 60% 💼 🗋 19:01 | Emergency cal. (1) = |                                         | 60% 🛋 ) 19:00 | Envergency cal. [] 🖓 |                | 60% 🛋 ) 19:01 |  |
|----------------------------------------------------------------------------------------------------|---------------|----------------------|-----------------|---------------|----------------------|-----------------------------------------|---------------|----------------------|----------------|---------------|--|
| Plaćanje                                                                                                    | ODUSTANITE    | ÷                    | Plaćanje        | 1944.00 RSD   | ÷                    | Plaćanje                                | 1944.00 RSD   | ÷                    |                | 1944:00 RSD   |  |
| Broj porudžbine: 386d6132-a3f5-43d2-<br>bb6e-435cc262f464 82.00 RSD                                                                                                    |               | 82.00 RSD            |                 |               | 82.00 RSD            |                                         |               |                      |                |               |  |
| IZNOS ZA PLAČANJE                                                                                                    | O 01:32       | 🚔 BG0123BG           |                 | 🚔 BG0123BG    |                      |                                         | 🖨 BG0123BG    |                      |                |               |  |
| 92,00 RSD                                                                                                    |               | () 2h                |                 | <b>③</b> 2h   | () 2h                |                                         |               | (§) 2h               |                |               |  |
| P Zelena                                                                                                    |               | P Zelena             |                 |               | P Zelena             |                                         |               |                      |                |               |  |
| Upišite broj kartice                                                                                                    |               | 📻 Kartica            |                 |               | 🚍 Kartica            |                                         |               | 🔚 Kartica            |                |               |  |
| VISA         Image: Constraint of the second second se |               | ~                    | 🗸 🚥 1747 🏠 🌒    |               |                      | Da li ste sigurni da želite da setujete |               |                      |                |               |  |
|                                                                                                    |               | 46                   | **** **** 2846  |               |                      | podrazumevanu?                          |               |                      |                |               |  |
|                                                                                                    | .)            | ~                    | Nova kartica    |               |                      | Nova kartica                            |               | ODUSTAN              | ΠE             | DA            |  |
| PLATI                                                                                                    |               | Sačuvajte kar        | ticu            |               | Sačuvajte kart       | icu                                     | - 01          | Saduvape karp        |                | 101           |  |
| Odustani                                                                                                    |               | Pošaljite mi g       | otovinski račun | •             | Pošaljite mi go      | otovinski račun                         | •             | Pošaljite mi go      | tovinski račun |               |  |
|                                                                                                    |               |                      | Platite         |               |                      | Platite                                 |               |                      | Platite        | )`.           |  |

106

#### 4.2.2 Platite iz depozita

Radi lakšeg praćenja troškova i oslobađanja korisnika od plaćanja bankarskih transakcija, uvedena su deponovana sredstva na nalogu korisnika.

Podsećamo da je za ovaj tip usluge neophodno imati registrovan nalog.

Kako bi se omogućilo plaćanje iz deponovanih sredstava, neophodno je izvršiti **dopunu** i to kupovinom depozita u okviru sekcije **Novčanik**.

Klikom na **Dopuna depozita**, u okviru taba PLAĆANJA, sekcije Novčanik, dobija se mogućnost odabira iznosa vaučera od 200, 500, 1000, 2000 ili 5000 RSD (Sl. 21).

Sredstva se klikom na **Platite** automatski prebacuju sa odabrane platne kartice bez provizije.

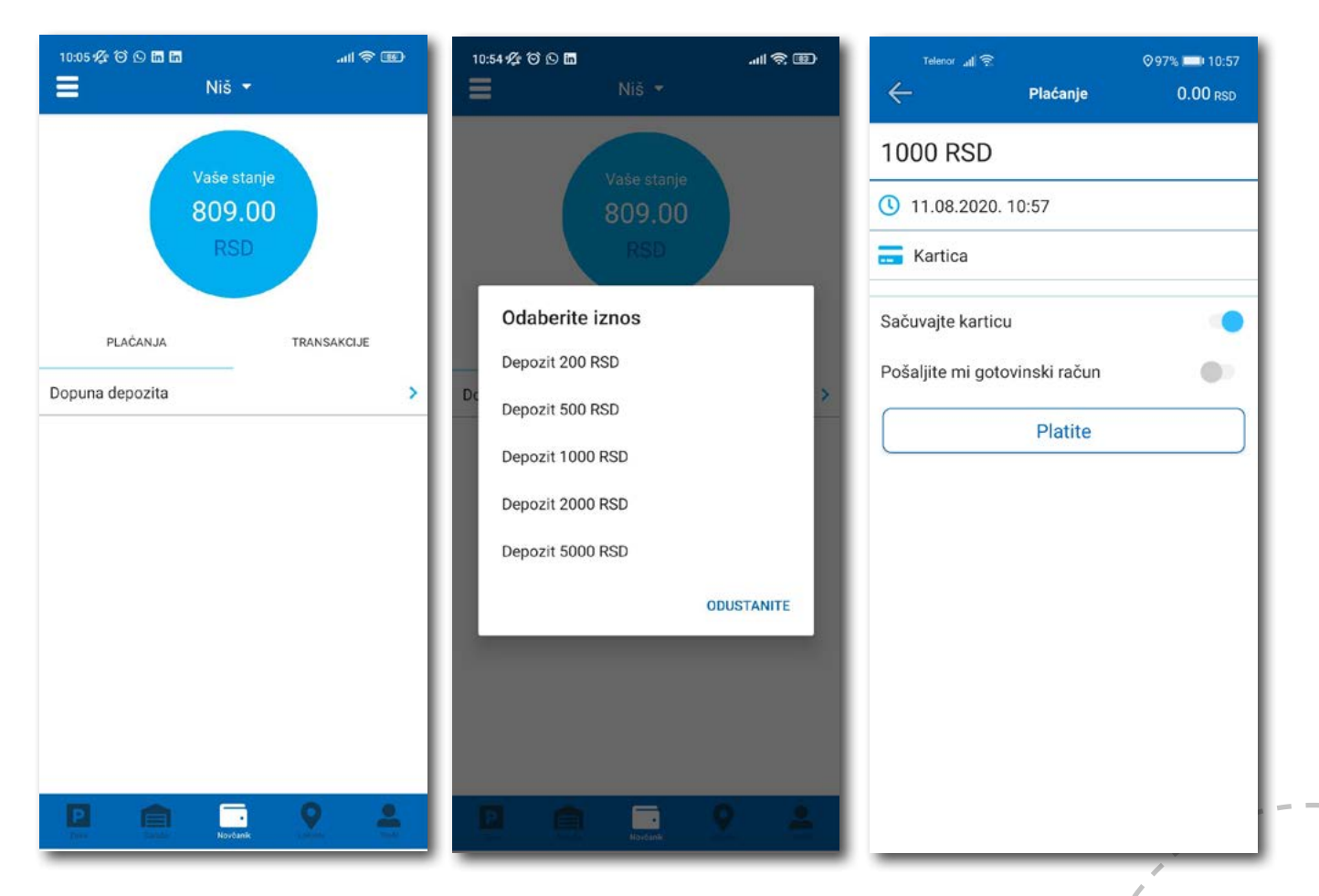

SI. 21

107

#### 4.2.2 Platite iz depozita

Neposredno pre klika na **Platite**, moguće je opcijom **Pošaljite mi gotovinski račun** omogućiti automatsko slanje gotovinskog računa za suluge prethodnih 30 dana na Vašu mejl adresu. Prilikom prvog klika na opciju **Pošaljite mi gotovinski račun** otvoriće se prozor na kome treba popuniti:

- naziv firme u polje Naziv firme;
- adresu firme u polje Adresa firme;
- grad u polje Grad;
- država u polje Država;
- PIB u polje PIB;
- matični broj firme u polje Matični broj firme;

Nakon unosa svih napred navedenih polja, iste je potrebno potvrditi na Potvrdite (Sl. 22)

| R 60                                                               | 74% 🔲 12:5                                        |
|--------------------------------------------------------------------|---------------------------------------------------|
| Gotovins                                                           | ki račun                                          |
| Debug                                                              |                                                   |
| Marka Markovic 12                                                  |                                                   |
| Beograd                                                            |                                                   |
| Srbija                                                             |                                                   |
| 12345678                                                           |                                                   |
| 123456                                                             |                                                   |
| Potvro                                                             | dite                                              |
| Ispraznit                                                          | e polja                                           |
| Odusta                                                             | anite                                             |
| Napomena: Za tačn<br>unetih podataka odg<br>korisnik koji je podat | ost i ispravnost<br>jovara isključivo<br>ak uneo. |

SI. 22
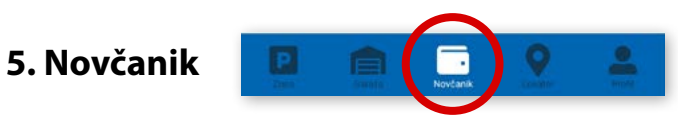

Na paleti za izbor vrste usluga, u dnu ekrana, izabrati sekciju Novčanik (Sl. 23)

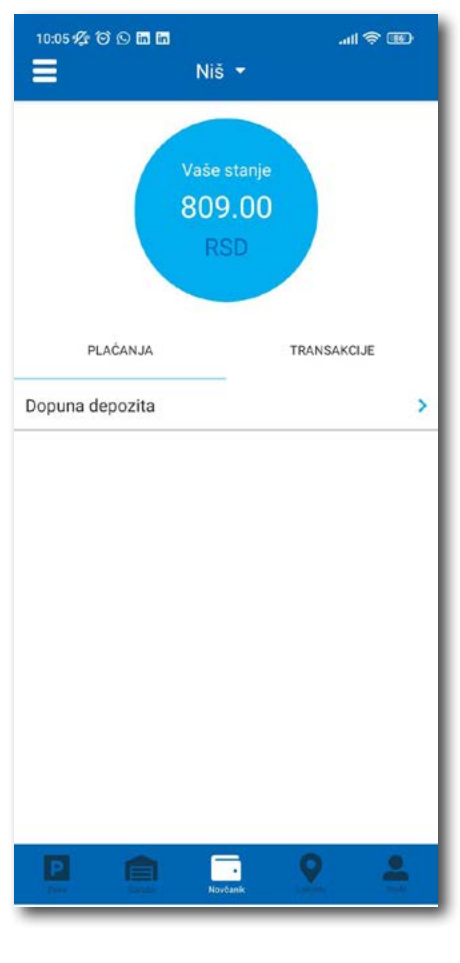

Sl. 23

U sekciji Novčanik moguće je uraditi sledeće:

- Dopuniti deponovani iznos (opisano u tački 4.2.2);
- Obaviti pregled svih transakcija;

#### 5.1 Pregled transakcija

Sva plaćanja u okviru aplikacije, radi evidencija trškova i uvida u ista, moguća su u okviru taba **TRANSAKCIJE** u sekciji **Novčanik**.

Osim prikaza troškova, kroz aplikaciju, omogućen je i pregled: trajanja i vremena korišćenja usluge, registarska oznaka za koju je plaćena usluga i broj transakcije. Ukoliko sumnjate u ispravnost ili verodostojnost usluge, uvek se na osnovu prikazanih detalja možete obratiti našem Korisničkom servisu. Radno vreme Korisničkog servisa je radnim danima od 07 do 21 h i subotom od 07 do 14 h (Sl. 24).

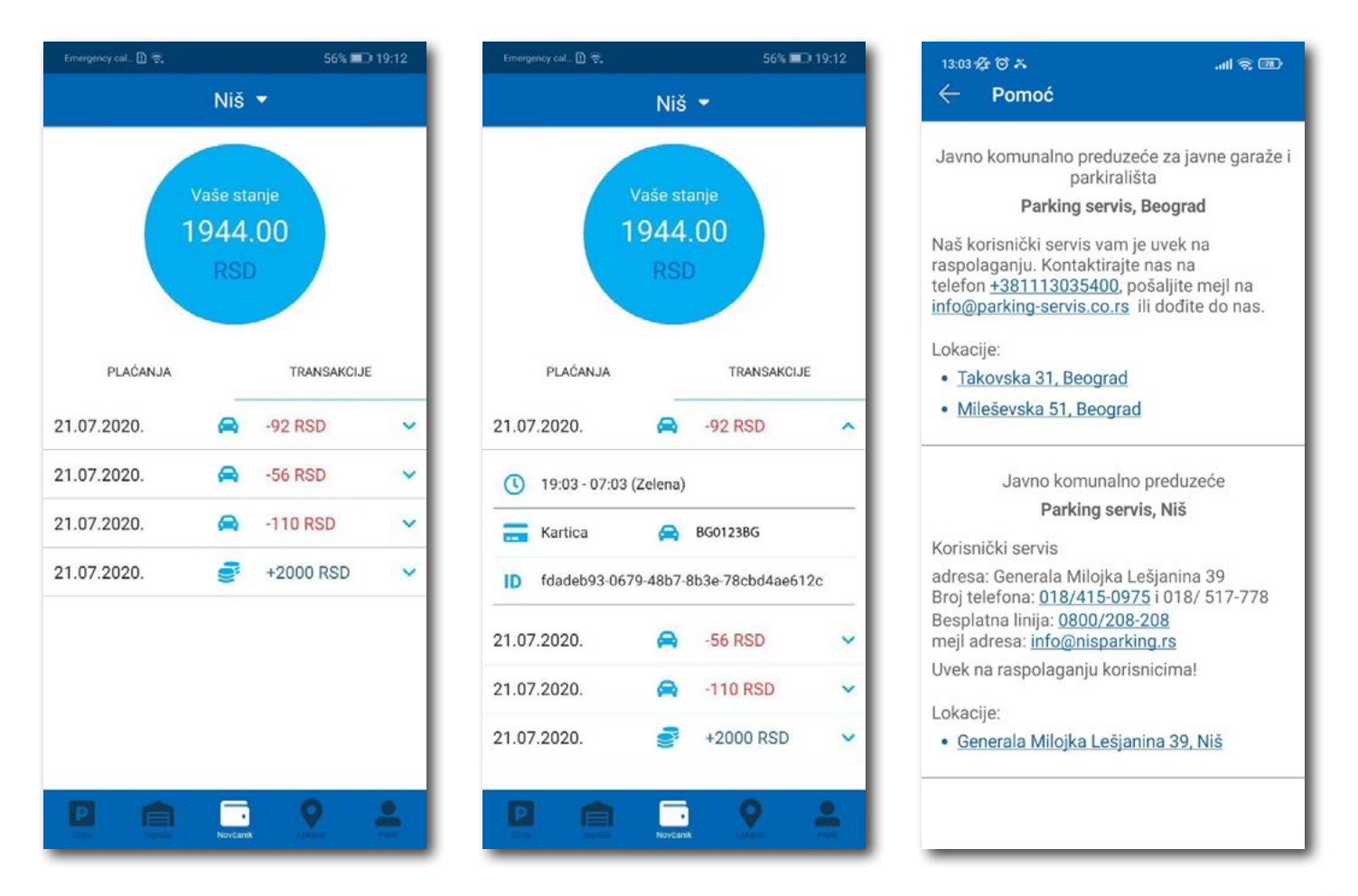

SI. 24

# 6. Garaže 🛛 📮 🚊 🚊

Na paleti za izbor vrste usluga, u dnu ekrana, izabrati sekciju **Garaže** (Sl. 25), odakle se može obavljati plaćanje parkiranja po započetom času u garažama i na parkiralištima.

U sekciji **Garaže,** u polju **Broj parking karte**, potrebno je ručno ukucati broj parking karte ("Mobile ID"), koji se nalazi na parking kartici koju ste preuzeli prilikom ulaska u garažu/parkiralište, ili skenirati karticu klikom na ikoncu "fotoaparat".

**Obavezno** proverite unete brojeve sa brojevima na parking kartici.

Nakon provere tačnosti podataka, izabrati željeni način plaćanja – Platiti karticom 4.2.1 ili Platiti iz depozita 4.2.2.

Od momenta plaćanja parkiranja, vreme za izlazak vozilom sa objekta je do 15 minuta.

**Napomena**: Prilikom plaćanja karticom, bankarska provizija za svaku transakciju do 200 RSD iznosi 10 RSD i ide na teret korisnika. JKP "Parking servis" snosi troškove bankarskih provizija za iznose veće od 200 RSD, kao i za sredstva deponovana u Aplikaciji.

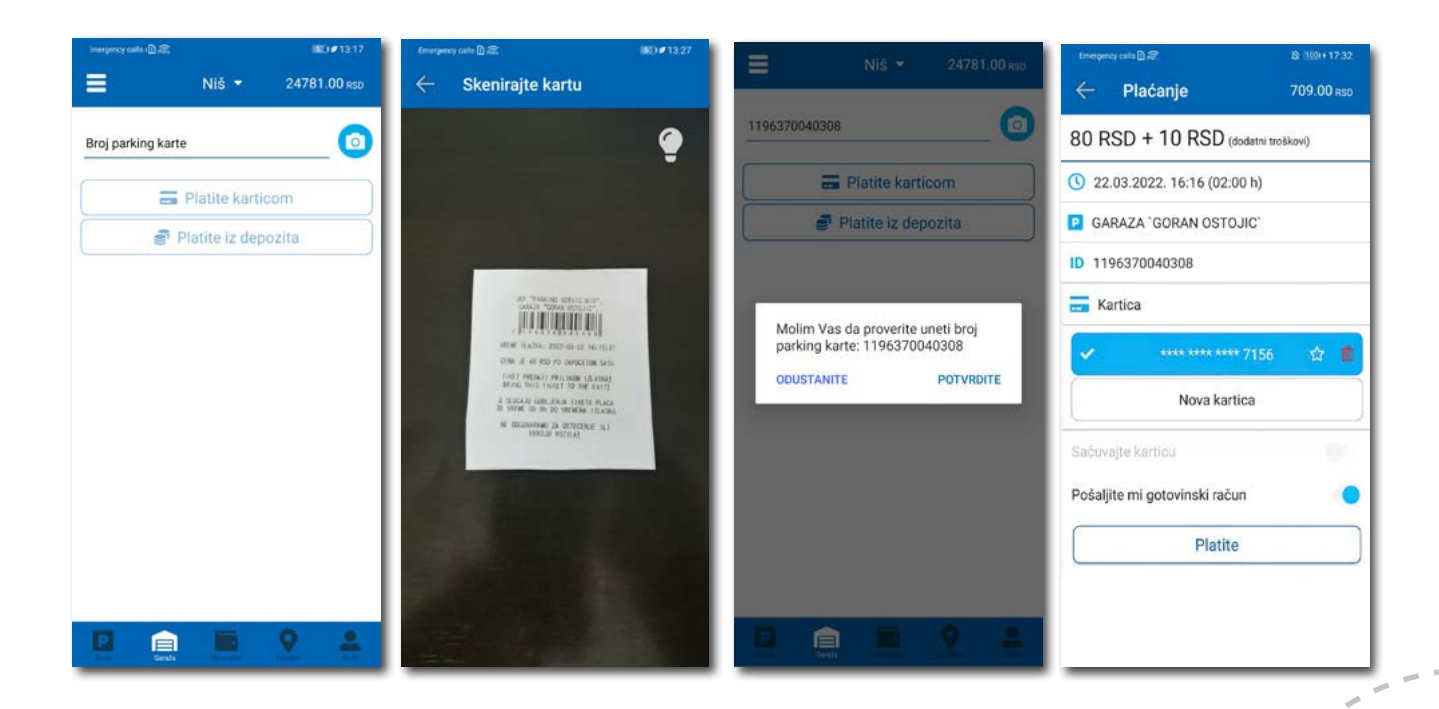

Sl. 25

# 7. Lokator

Na paleti za izbor vrste usluga, u dnu ekrana, izabrati sekciju Lokator.

Sekcija Loktor dostupna je i može se koristiti sa i bez kreiranja registrovanog naloga.

Za korišćenje navigacije je potrebno da uključite lokaciju na vašem mobilnom telefonu.

Aplikacija navodi korisnika do garaže, uz prikaz broja trenutno slobodnih mesta, ili do objekata gde se odlažu preneta vozila.

Podaci o slobodnim parking mestima se ažuriraju u realnom vremenu.

Zbog komfora i preglednosti, može se odabrati prikaz samo željenih objekata.

U polje **Pretražite lokaciju** može se uneti adresa ulice, odnosno garaže čija se provera zahteva. Nakon klika na Odvedi se informacija o broju slobodnih parking mesta u odgovarajućoj najbližoj garaži. Klikom na **Odvedi me** može se zatražiti navođenje do konkretne lokacije.

#### 8. Plaćanje usluga

**Napomena:** Zbog Vaše bezbednosti, za sva plaćanja je potrebno imati registrovani nalog, osim SMS porukom.

Sve transakcije i plaćanja usluga putem aplikacije su u skladu sa Odlukom o javnim parkiralištima i pravilnikom ponašanja u garažama i na javnim parkiralištima.

#### Sadržaj

#### **III Zlatibor**

| 1.Profil korisnika                | 115 |
|-----------------------------------|-----|
| 1.1 Kreiranje naloga              | 116 |
| 1.2 Zaboravljena lozinka          | 117 |
| 2. Profil                         | 118 |
| 2.1 Nalog                         | 118 |
| 2.2 Podešavanja                   | 119 |
| 2.3 Registarske oznake            | 120 |
| 2.4 Platne kartice                | 121 |
| 3. Bočni meni                     | 122 |
| 3.1 Obaveštenja                   | 122 |
| 3.2 Korisni linkovi               | 123 |
| 3.3 Pomoć                         | 123 |
| 4. Zona                           | 124 |
| 4.1 Registarska oznaka            | 124 |
| 4.2 Plaćanje u zoniranom području | 126 |
| 4.2.1 Platite karticom            | 128 |
| 4.2.2 Platite iz depozita         | 129 |
| 5. Novčanik                       | 131 |
| 5.1 Pregled transakcija           | 132 |
| 6. Plaćanje usluga                | 133 |

#### 1. Profil korisnika

Aplikaciju možete koristiti kao gost ili kao registrovani korisnik, kako biste imali pristup svim opcijama i pogodnostima.

#### Kao gost možete koristiti sledeće:

• plaćati uslugu parkiranja SMS-om u zoniranom području (opisano u tački 4.).

#### Ukoliko se registrujete kao korisnik možete koristiti sledeće usluge:

- plaćati uslugu parkiranja putem SMS poruke u zoniranom području;
- plaćati uslugu parkiranja putem platne kartice ili depozita u zoniranom području.

|               | e na svoj nalog    |
|---------------|--------------------|
| E-mail adresa |                    |
| Lozinka       | ۲                  |
| Zaboravi      | ili ste lozinku?   |
| Prija         | avite se           |
| Uđite         | kao gost           |
| Nemate nalo   | og? Registrujte se |
| SE            | RVIS               |

SI. 1

#### 1.1 Kreiranje naloga

Odabir jezika aplikacije obavlja se klikom na zastavu u gornjem desnom uglu (kao izbor su ponuđeni Srpski i Engleski).

Kako biste koristili sve pogodnosti aplikacije za parkiranje JKP "Parking servis" potrebno je da kreirate nalog popunjavanjem podataka na ekranu, prihvatanjem opštih uslova.

Sve transakcije u vezi sa plaćanjem, koje se ubuduće izvrše, bezbedne su i mogu se pregledati jedino sa registrovanog profila, te Vam stoga preporučujemo registraciju kao opciju.

#### Kreiranje naloga obavlja se unosom:

- Vašeg imena u polje **Ime**;
- Vašeg prezimena u polje **Prezime**;
- Vaše mejl adrese u polje E-mail adresa \* (polje je obavezno i u njega naznačite adresu na koju želite da Vam stižu sve informacije vezano za plaćanja);
- Vaše lozinke u polje Lozinka\* (obavezno polje koje mora da sadrži najmanje 8 karaktera u kojima mora biti slova i brojeva);
- Vaše ponovljene lozinke u polje Ponovite lozinku\* (obavezno polje kojim ćete potvrditi gore unetu lozinku);

Klikom na "uslovima korišćenja" možete pročitati Opšte uslove za koršćenje aplikacije. Potrebno je da se sa istim nakon toga složite prevlačenjem "dugmeta" na desno.

Klikom na *Registrujte se*, uspešno ste napravili svoj nalog.

|                 | Napravite nalog                  |
|-----------------|----------------------------------|
| lme             | Prezime                          |
| E-mail adresa ' |                                  |
| Lozinka *       | Ponovite lozinku * @             |
| 0               | Slažem se sa uslovima korišćenja |
|                 | Registrujte se                   |
| Već             | imate nalog? Prijavite se        |
|                 | DADIVINO                         |
|                 |                                  |
|                 | SERVIS                           |
|                 | SERVIS                           |
|                 | SERVIS                           |
|                 | SERVIS                           |
|                 | SERVIS                           |
|                 | SERVIS                           |
|                 | SERVIS                           |

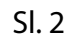

#### 1.2 Zaboravljena lozinka

U slučaju da ste zaboravili lozinku za pristup nalogu (Sl. 1), potrebno je da kliknete na "Zaboravili ste lozinku?". Na prozoru, koji će se pojaviti za izmenu lozinke (Sl. 3), unesite mejl adresu u polje **E-mail adresa** (adresa sa kojom ste kreirali nalog) i potvrdite na **Pošaljite**.

Na navedenu mejl adresu stići će Vam link za resetovanje lozinke.

| Linergency cal 🗋 😤                      |                                                                                                    | 84% 📖 12:08 |  |
|-----------------------------------------|----------------------------------------------------------------------------------------------------|-------------|--|
| Zaborav<br>Unesite vaš<br>poslaćemo Var | Zaboravili ste lozinku?<br>Unesite vašu e-mail adresu ispod i<br>poslaćemo Vam link da izmenite lozinku |             |  |
| E-mail adresa                           |                                                                                                    |             |  |
|                                         | Pošaljite                                                                                               |             |  |
| (                                       | Odustanite                                                                                              |             |  |
|                                         |                                                                                                    |             |  |
|                                         |                                                                                                    |             |  |
|                                         |                                                                                                    |             |  |
|                                         |                                                                                                    |             |  |
|                                         |                                                                                                    |             |  |
|                                         |                                                                                                    |             |  |
|                                         |                                                                                                    |             |  |

SI. 3

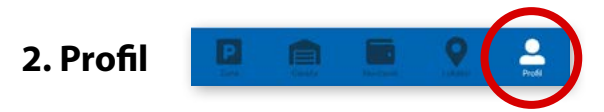

Na paleti za izbor, u donjem desnom uglu, izabrati sekciju Profil (Sl. 4)

#### 2.1 Nalog:

- izmenu podatka o korisniku možete obaviti klikom na Podaci o korisniku i sačuvati klikom na Sačuvajte (Sl. 4);
- lozinku možete izmeniti klikom na Promena lozinke. Izmena se obavlja unosom stare lozinke u polje
  Stara lozinka, zatim unosom nove lozinke u polje Nova lozinka i unosom potvrde nove lozinke u polje
  Ponovite novu lozinku. Novu lozinku potvrđujete klikom na Potvrdite (Sl. 5).

| Poo  | laci o korisniku |
|------|------------------|
| Sasa | Bogicevic        |
|      | Sačuvajte        |
|      | Odustanite       |
|      |                  |
|      |                  |
|      |                  |
|      |                  |
|      |                  |
|      |                  |
|      |                  |

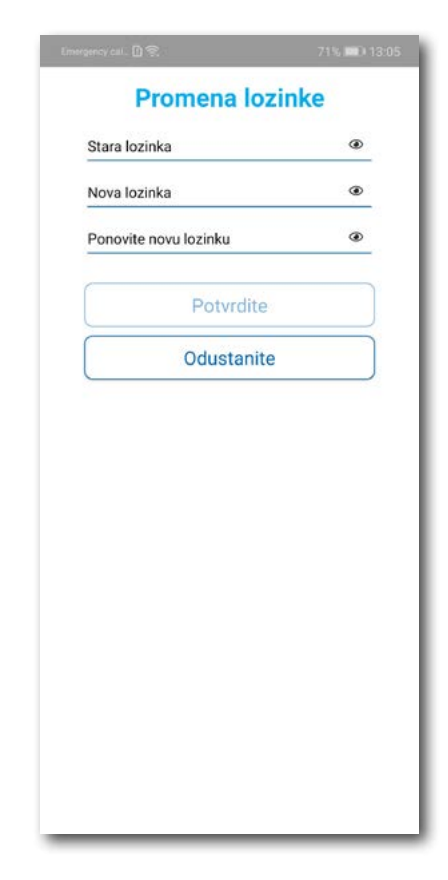

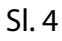

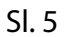

#### 2.2 U delu PODEŠAVANJA možete:

- Izmeniti Jezik klikom na zastavu. U prozoru Odaberite jezik izaberite jezik koji želite da koristite (Sl. 6); ٠
- Uključiti ili isključiti OBAVEŠTENJA/PODSETNICI (Sl. 7);

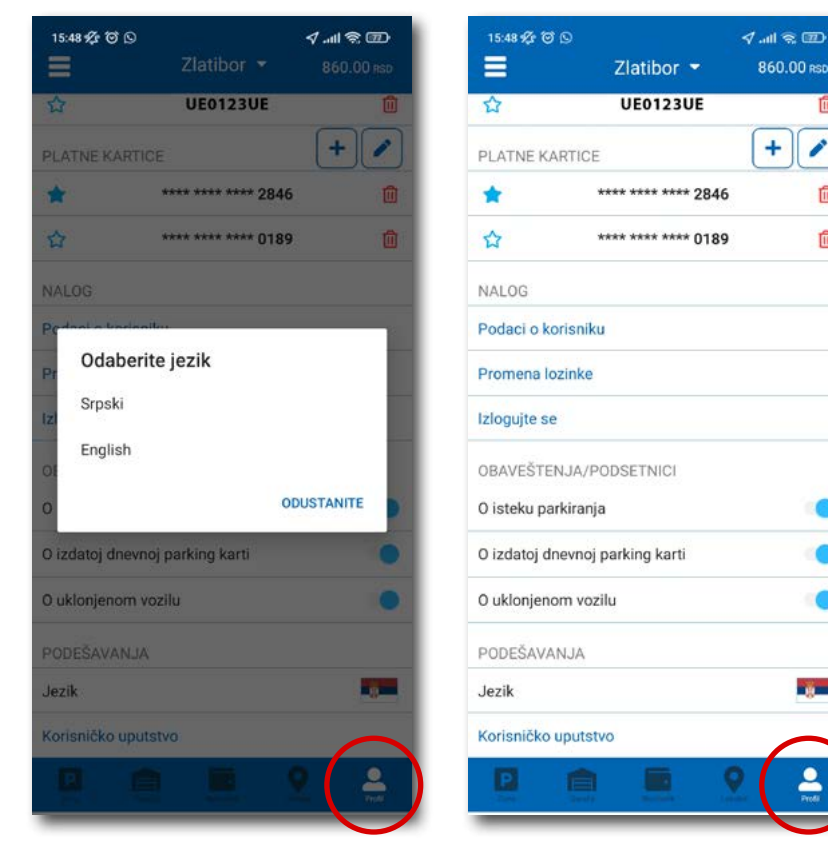

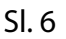

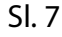

Û

Û

Û

+ 1

#### 2.3 U delu REGISTARSKE OZNAKE možete:

Klikom na 🕂 otvara se prozor za dodavanje registarske oznake, kao na (Sl. 8).

- Izabrati tab SRB odnosno DRUGE ZEMLJE, čime se bira da li je vozilo registarskih tablica registrovano na teritoriji Republike Srbije ili drugih zemalja;
- Zatim ispuniti registarsku oznaku tačno, bez crtica, razmaka i specijalnih oznaka (ukoliko registarska oznaka sadrži neko od slova š d č ć ž izabrati ih sa palete);
- Nakon što ste uneli registarsku oznaku, istu sačuvajte klikom na **Sačuvajte**.

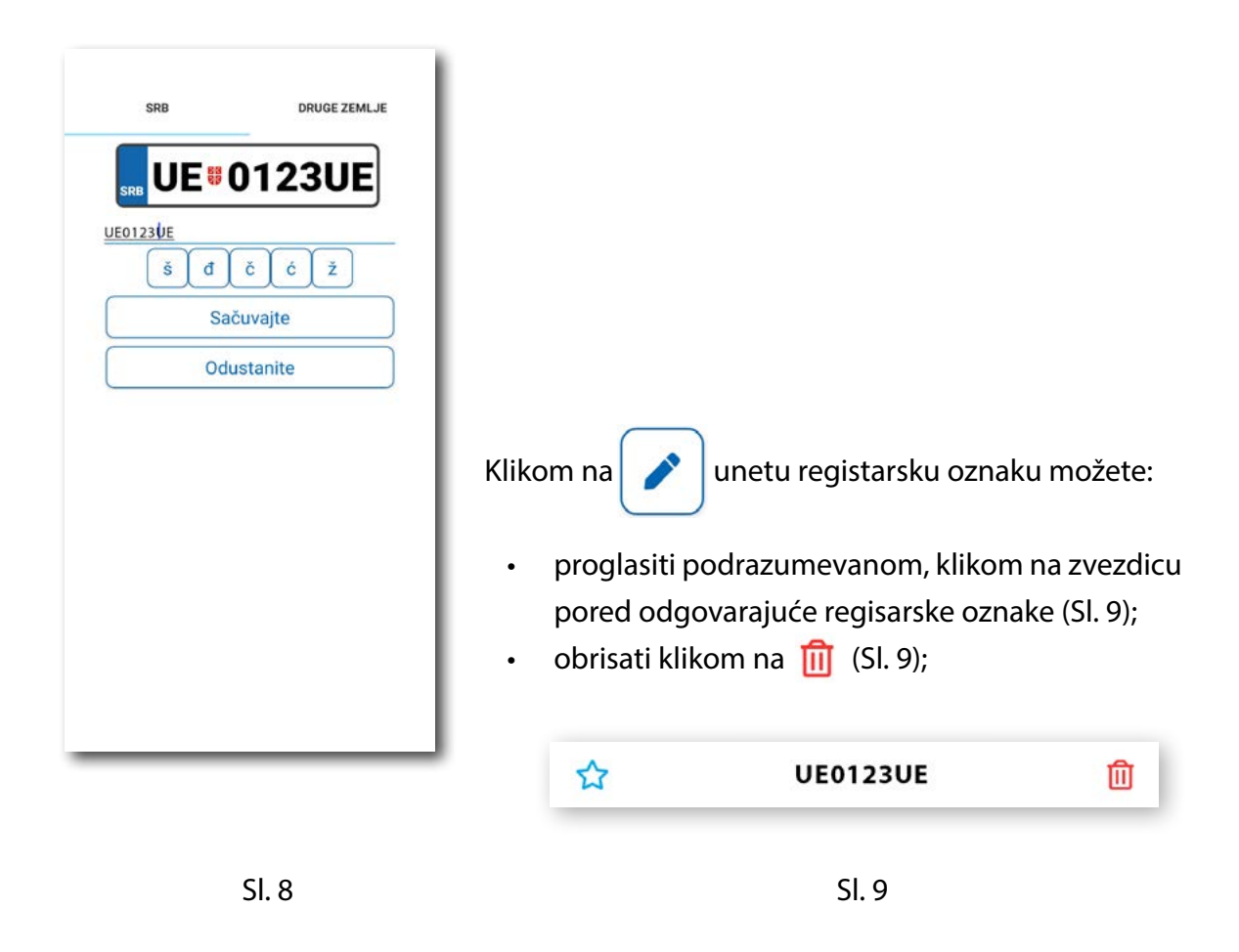

Korisnik može uneti više registarskih oznaka za koje će dobijati sve tipove obaveštenja, nezavisno da li je vozilo postavljeno kao "podrazumevano".

#### 2.4 U delu PLATNE KARTICE možete:

Dodati kartice, koje ćete koristiti za plaćanje usluga. Kartica se dodaje kroz formu provere servisa
 WSPay, skidanjem iznosa od 1 dinar, koji će potom biti vraćen na korisnički račun (Sl. 10)

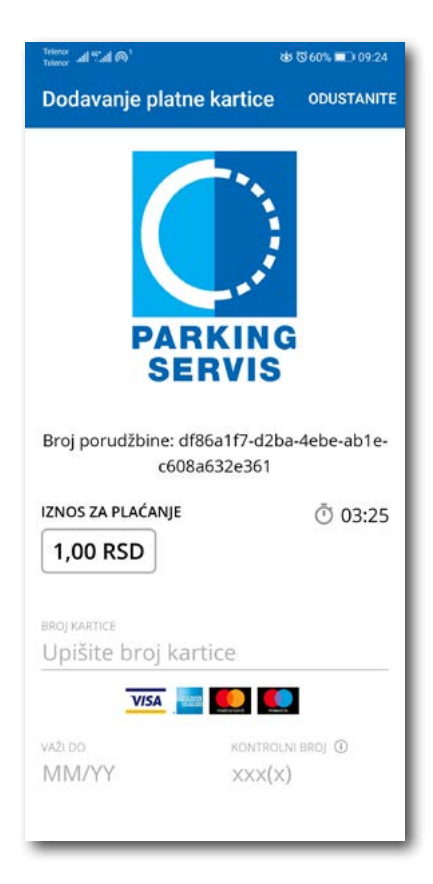

Sl. 10

#### 3. Bočni meni 🛛 📃

U gornjem levom uglu ekrana nalazi se Bočni meni (Sl. 11), u kojem korisniku na raspolaganju stoje sledeće funkcije:

**3.1** U delu **OBAVEŠTENJA**, korisnik može pronaći sve informacije u vezi vozila, čije je registarske oznake uneo u Aplikaciju (Sl. 12).

 Vreme kada ističe parkiranje za vozilo koje je inicirano kroz Aplikaciju. Dugme "Plati" olakšava korisniku produženje parkiranja (Sl. 13)

Sva obaveštenja se čuvaju 30 dana. Obaveštenja se ne mogu dobijati retroaktivno, odnosno za sve tablice koje se u međuvremenu dodaju dolaziće samo nove notifikacije.

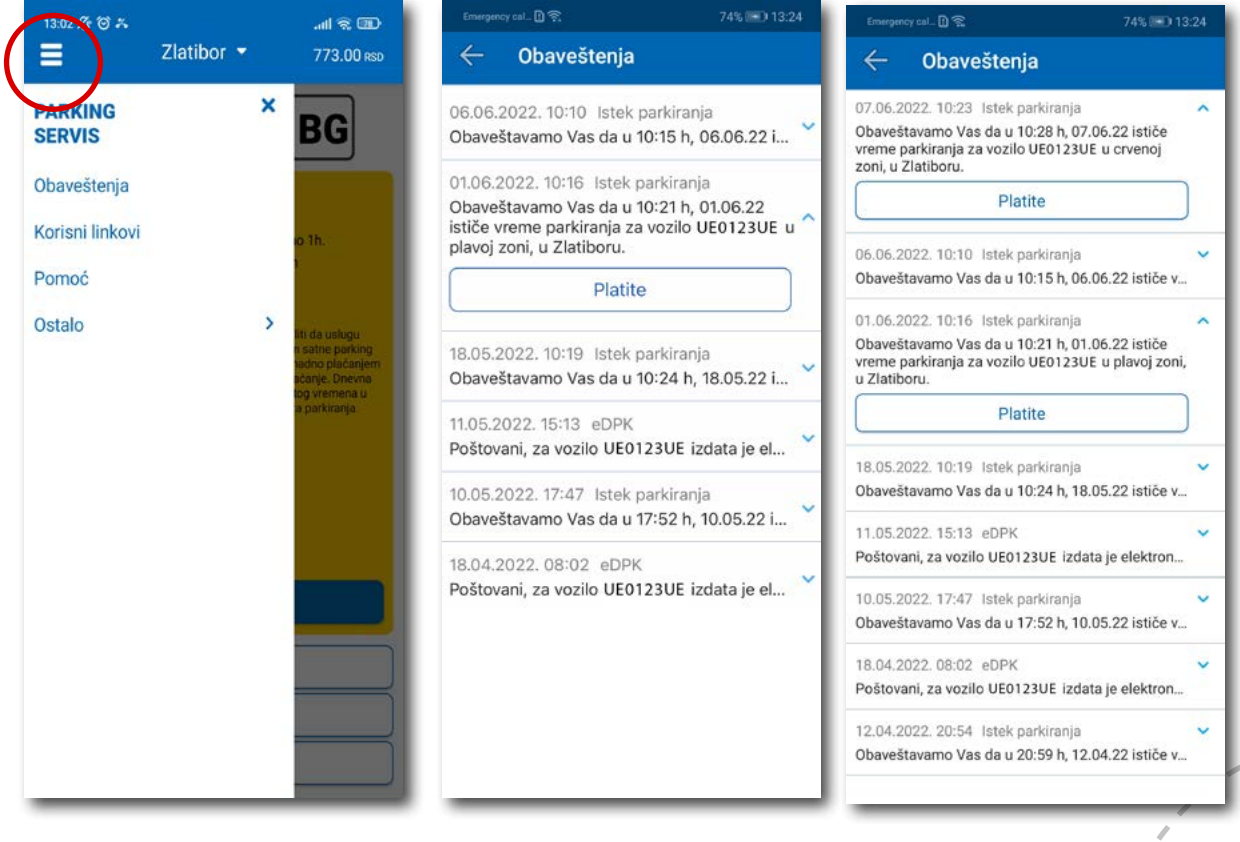

SI. 11

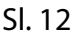

#### 3.2 Korisni linkovi

Korisni linkovi U delu KORISNI LINKOVI (Sl. 14), korisnik može pronaći adrese sajta JKP "Parking servis" i ePARKING-a, koje su prilagođene mobilnim telefonima.

#### 3.3 Pomoć

U delu POMOĆ (Sl. 15), nalaze se adrese poslovnica Korisničkog servisa, kontakt telefon i mejl adresa, gde je moguće dobiti sve relevantne informacije o uslugama KJP Zlatibor.

| 13:02-% ൽക<br>← Korisni linkovi        | all କ୍ଲା କ୍ଲା କ୍ଲା<br>← Pomoć                                                                                                    |
|----------------------------------------|----------------------------------------------------------------------------------------------------|
| Zlatibor - Sajt<br>Zlatibor - eParking | Javno komunalno preduzeće za javne garaže i<br>parkirališta<br>Parking servis, Beograd<br>Naš korisnički servis vam je uvek na<br>raspolaganju. Kontaktirajte nas na<br>telefon <u>+381113035400</u> , pošaljite mejl na<br>info@parking-servis.co.rs ili dođite do nas.<br>Lokacije:<br>• <u>Takovska 31, Beograd</u><br>• <u>Mileševska 51, Beograd</u> |
|                                        | Javno komunalno preduzeće<br>Parking servis, Niš<br>Korisnički servis<br>adresa: Generala Milojka Lešjanina 39<br>Broj telefona: <u>018/415-0975</u> i 018/ 517-778<br>Besplatna linija: <u>0800/208-208</u><br>mejl adresa: info@nisparking.rs<br>Uvek na raspolaganju korisnicima!<br>Lokacije:<br>• <u>Generala Milojka Lešjanina 39, Niš</u>          |

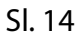

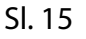

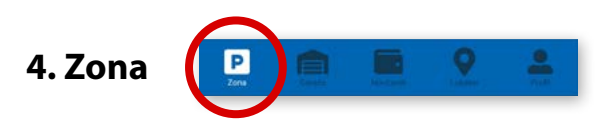

Na paleti za izbor vrste usluga, u dnu ekrana, izabrati sekciju **Zona**.

#### 4.1 Registarska oznaka

Ukoliko na Profilu niste dodali registarske oznake (opisano u tački 2.3), to možete učiniti i na ovom ekranu. Dodavanje prve registarske oznake obavlja se klikom na **Dodajte registarsku oznaku** (Sl. 16).

- Izabrati tab SRB odnosno DRUGE ZEMLJE, čime se bira da li je vozilo registarskih tablica registrovano na teritoriji Republike Srbije ili drugih zemalja;
- Zatim upisati registarsku oznaku tačno, bez crtica, razmaka i specijalnih oznaka (ukoliko registarska oznaka sadrži neko od slova š d č ć ž izabrati ih sa palete);
- Nakon što ste uneli registarsku oznaku, istu sačuvajte klikom na **Sačuvajte** (Sl. 16).

| da ordy 🗋 🛱 | 84% 💷 0 12:09 |
|-------------|---------------|
| SRB         | DRUGE ZEMLJE  |
|             | •0123UE       |
| UE0123UE    |               |
| Š           | đČĆŽ          |
|             | Sačuvajte     |
|             | Odustanite    |
|             |               |
|             |               |
|             |               |
|             |               |
|             |               |
|             |               |
|             |               |
|             |               |
|             |               |
|             |               |

Sl. 16

Nakon što je registarska oznaka uneta, ponovnim klikom na registarsku tablicu možete izvršiti sledeće akcije (Sl.17):

- OBRIŠITE TRENUTNU brisanje trenutno selektovane tablice;
- DODAJTE NOVU dodati novu tablicu.

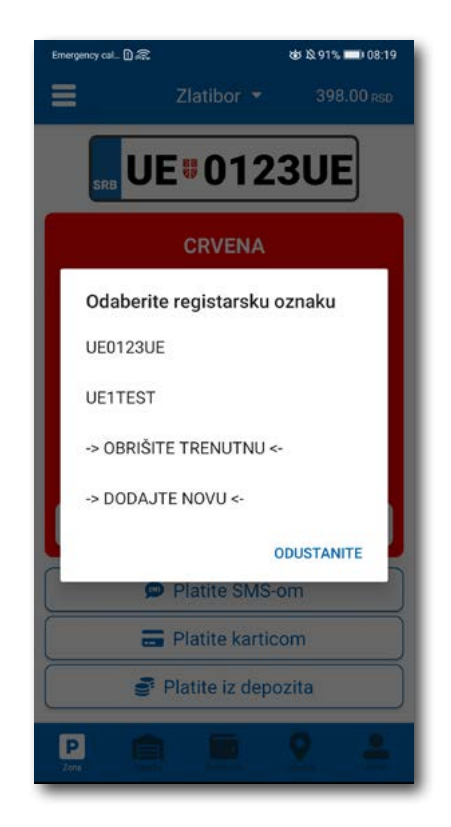

Sl. 17

#### 4.2 Plaćanje u zoniranom području

Na ekranu Vam je raspoloživa akcija **Promenite zonu** kojom pored preporučene možete promeniti zonu u željenu (Sl.18)

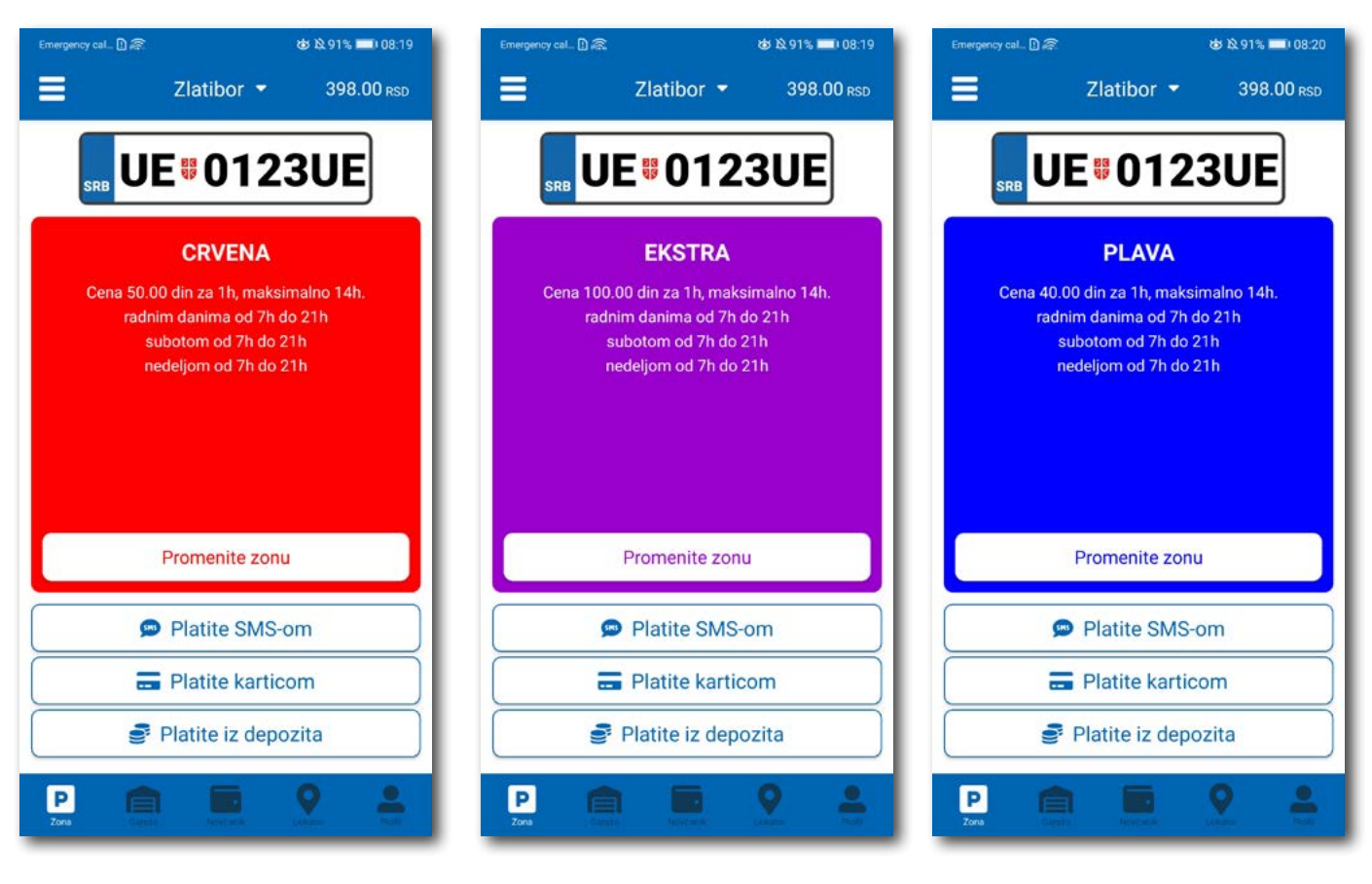

Сл. 18

Po izboru zone na raspolaganju Vam je jedan od tri načina plaćanja:

- Platite SMS-om akcija omogućava plaćanje parkiranja putem SMS poruke;
- Platite karticom akcija omogućava plaćanje parkiranja platnim karticama;
- Platite iz depozita akcija omogućava plaćanje deponovanim novčanim sredstvima;

**Napomena**: Prilikom plaćanja karticom, bankarska provizija za svaku transakciju do 200 RSD iznosi 10 RSD i ide na teret korisnika. JKP "Parking servis" snosi troškove bankarskih provizija za iznose veće od 200 RSD, kao i za sredstva deponovana u Aplikaciji.

Vremenski period za koji želite da platite parkiranje birate nakon odabira načina plaćanja, a u skladu sa eventualnim vremenskim ograničenjima u odabranoj zoni (Sl. 19).

| Emergency cal 🗋 🔊 🕹 🎗 90% 💷) 08:21 | Emergency cal 🖸 🙈 | 🕸 🛱 90% 🔲) 08:21 | Emergency cal 🗋 🔊 🕹 🎗 90% 💻) 08:21                                                                        |
|------------------------------------|-------------------|------------------|----------------------------------------------------------------------------------------------------|
| Zlatibor - 398.00 RSD              | Broj sati         |                  | Plaćanje 358.00 RSD                                                                                       |
| UE#0123UE                          | 1h                |                  | 40 RSD                                                                                                    |
|                                    | 2h                |                  | A UE0123UE                                                                                                |
| PLAVA                              | 3h                |                  | () 1h                                                                                                    |
| Odaberite zonu                     | 4h                |                  | Plava                                                                                                    |
| Plava                              | 5h                |                  | Za vozilo UE0123UE ste platili<br>uslugu u iznosu od 40.00 dinara,                                        |
| Ekstra                             | 6h                |                  | u zoni Plava, koja važi do 09:21h,<br>dana 07.06.2022. Sva Vaša plaćanja<br>možete pogledati u "novčanik" |
| Crvena                             | 7h                |                  | sekciji aplikacije.                                                                                       |
| Dnevna                             | 8h                |                  | ОК                                                                                                    |
| ODUSTANITE                         |                   |                  |                                                                                                    |
| Platite SMS-om                     | 9h                |                  |                                                                                                    |
| Platite karticom                   | 10h               | Ť.               |                                                                                                    |
| Platite iz depozita                | 11h               | Ť.               |                                                                                                    |
|                                    |                   | ODUSTANITE       |                                                                                                    |

Sl. 19

#### 4.2.1 Platite karticom

Kartica se dodaje odabirom načina plaćanja Platite karticom.

Može se svaki put unositi nova kartica, ali zbog komfora i brzine plaćanja, može se i sačuvati jedna ili više.

Prilikom unosa podataka o kartici za plaćanje, neophodno je ispravno uneti sledeće:

- broj kartice u polje BROJ KARTICE;
- mesec/godina važenja kartice u polje VAŽI DO;
- kontrolni broj u polje KONTROLNI BROJ (trocifreni broj koji se nalazi na poleđini kartice);

Nakon ispravno unetih podataka, kliknuti na PLATITE.

Podaci o unetoj kartici su automatski zapamćeni u delu za plaćanje karticom (Sl. 20). Prilikom sledećeg plaćanja možete izabrati plaćanje sa već zapamćene kartice ili možete uneti novu karticu klikom na *Nova kartica*.

Od svih sačuvanih kartica u delu za plaćanje karticom, klikom na zvezdicu birate podrazumevanu karticu, koja će prilikom plaćanja biti uvek ponuđena kao prvi izbor. Izbor podrazumevane kartice se u svakom trenutku možete promeniti.

| Envergency cal.                               | 60% <b>E</b> D 19:02 | Emergency cal., 🗓 Ŧ, |                    | 60% 🛋 ) 19:01 | Emergency cal. []] Ŧ, | )                  | 60% <b>B</b> ) 19:00 | Envergency cal.       | l.                  | 60% => 19:01 |
|-----------------------------------------------|----------------------|----------------------|--------------------|---------------|-----------------------|--------------------|----------------------|-----------------------|---------------------|--------------|
| Plaćanje                                      | ODUSTANITE           | $\leftarrow$         | Plaćanje           | 1944.00 RSD   | $\leftarrow$          | Plaćanje           | 1944.00 RSD          | ~                     |                     | 1944.00 Rgo  |
| Broj porudžbine: 386d6132<br>bb6e-435cc262f46 | -a3f5-43d2-<br>64    | 200.00               | RSD                |               | 200.00                | RSD                |                      | 200.00                | RSD                 |              |
| IZNOS ZA PLAČANJE                             | © 01:32              | 🛱 BG0123BG           |                    |               | 🚔 BG0123BG            |                    |                      | 🖨 8G01238G            |                     |              |
| 200.00 RSD                                    |                      | () 2h                |                    |               | <b>③</b> 2h           |                    |                      | 🕚 2h                  |                     |              |
| BROI KARTICE                                  |                      | P Zelena             |                    |               | P Zelena              |                    |                      | 🕑 Zelena              |                     |              |
| Upišite broj kartice                          |                      | 🚍 Kartica            |                    |               | 📻 Kartica             |                    |                      | 🚍 Kartica             |                     |              |
| VISA 🔤 🌉                                      |                      | (                    | **** **** **** 17  | 47            | ~                     | **** **** **** 174 | 7 🏠 💼                | Da li ste skarticu ** | sigurni da želite c | la setujete  |
| VAZI DO KONTR                                 |                      |                      | **** **** **** 284 | 46            |                       | **** **** **** 284 | 6                    | podrazur              | nevanu?             |              |
| MM/YY ××××(                                   | ×)                   | ~                    | Nova kartica       |               |                       | Nova kartica       |                      | ODUSTAN               | ITE                 | DA           |
| PLATI                                         |                      | Sačuvajte karti      | cu                 |               | Sačuvajte karti       | cu                 | - 01                 | Sabuvape karp         |                     | 101          |
| Odustani                                      |                      | Pošaljite mi go      | tovinski račun     |               | Pošaljite mi go       | tovinski račun     | •                    | Pošaljite mi go       | tovinski račun      | ۲            |
|                                               |                      |                      | Platite            |               |                       | Platite            |                      |                       | Platite             |              |

#### 4.2.2 Platite iz depozita

Radi lakšeg praćenja troškova i oslobađanja korisnika od plaćanja bankarskih transakcija, uvedena su deponovana sredstva na nalogu korisnika.

Podsećamo da je za ovaj tip usluge neophodno imati registrovan nalog.

Kako bi se omogućilo plaćanje iz deponovanih sredstava, neophodno je izvršiti **dopunu** i to kupovinom depozita u okviru sekcije **Novčanik**.

Klikom na **Dopuna depozita**, u okviru taba PLAĆANJA, sekcije Novčanik, dobija se mogućnost odabira iznosa vaučera od 200, 500, 1000, 2000 ili 5000 RSD (Sl. 21).

Sredstva se klikom na **Platite** automatski prebacuju sa odabrane platne kartice bez provizije.

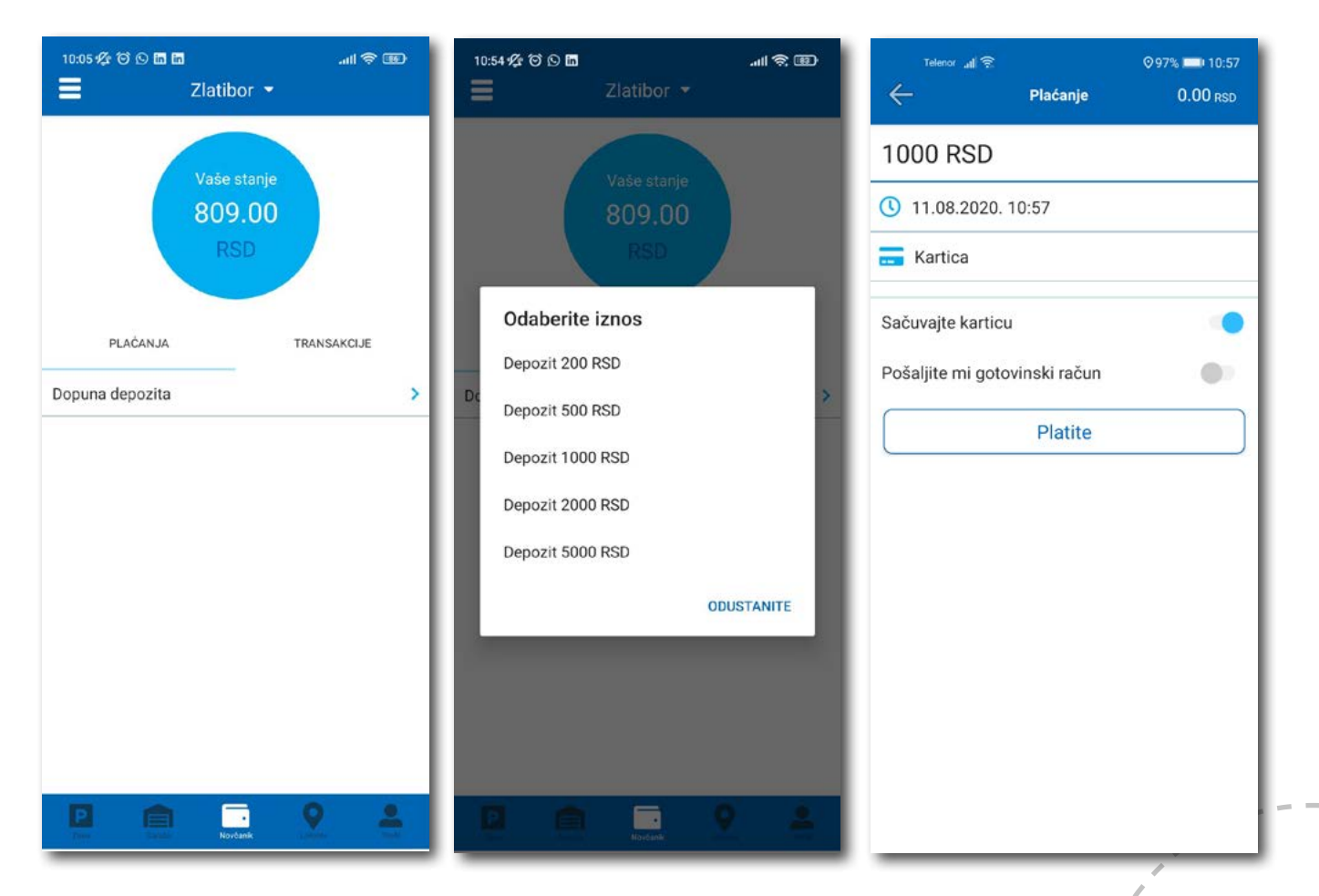

Sl. 21

#### 4.2.2 Platite iz depozita

Neposredno pre klika na **Platite**, moguće je opcijom **Pošaljite mi gotovinski račun** omogućiti automatsko slanje gotovinskog računa za suluge prethodnih 30 dana na Vašu mejl adresu. Prilikom prvog klika na opciju **Pošaljite mi gotovinski račun** otvoriće se prozor na kome treba popuniti:

- naziv firme u polje Naziv firme;
- adresu firme u polje Adresa firme;
- grad u polje Grad;
- država u polje Država;
- PIB u polje PIB;
- matični broj firme u polje Matični broj firme;

Nakon unosa svih napred navedenih polja, iste je potrebno potvrditi na Potvrdite (Sl. 22)

| : 63                                                                 | 74% 🗰 i 12.52                                    |
|----------------------------------------------------------------------|--------------------------------------------------|
| Gotovinsk                                                            | ki račun                                         |
| Debug                                                                |                                                  |
| Marka Markovic 12                                                    |                                                  |
| Beograd                                                              |                                                  |
| Srbija                                                               |                                                  |
| 12345678                                                             |                                                  |
| 123456                                                               |                                                  |
| Potvrc                                                               | lite                                             |
| Ispraznite                                                           | e polja                                          |
| Odusta                                                               | nite                                             |
| Napomena: Za tačno<br>unetih podataka odgi<br>korisnik koji je podat | ost i ispravnost<br>ovara isključivo<br>ak uneo. |

130

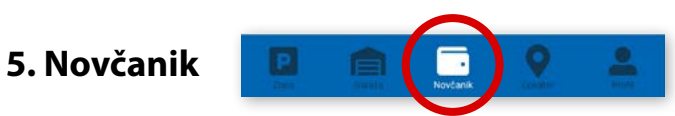

Na paleti za izbor vrste usluga, u dnu ekrana, izabrati sekciju Novčanik (Sl. 23)

| 10:05 🛠 仓 🗅 🖬 🖬 | Zlatibor 🔻                   | œ ≎ III.   |
|-----------------|------------------------------|------------|
|                 | Vaše stanje<br>809.00<br>RSD |            |
| PLAĊANJA        | т                            | RANSAKCIJE |
| Dopuna depozita |                              | >          |
|                 | Nootank                      | <u>•</u>   |
| _               |                              |            |

Sl. 23

U sekciji Novčanik moguće je uraditi sledeće:

- Dopuniti deponovani iznos (opisano u tački 4.2.2);
- Obaviti pregled svih transakcija;

#### 5.1 Pregled transakcija

Sva plaćanja u okviru aplikacije, radi evidencija trškova i uvida u ista, moguća su u okviru taba **TRANSAKCIJE** u sekciji **Novčanik**.

Osim prikaza troškova, kroz aplikaciju, omogućen je i pregled: trajanja i vremena korišćenja usluge, registarska oznaka za koju je plaćena usluga i broj transakcije.

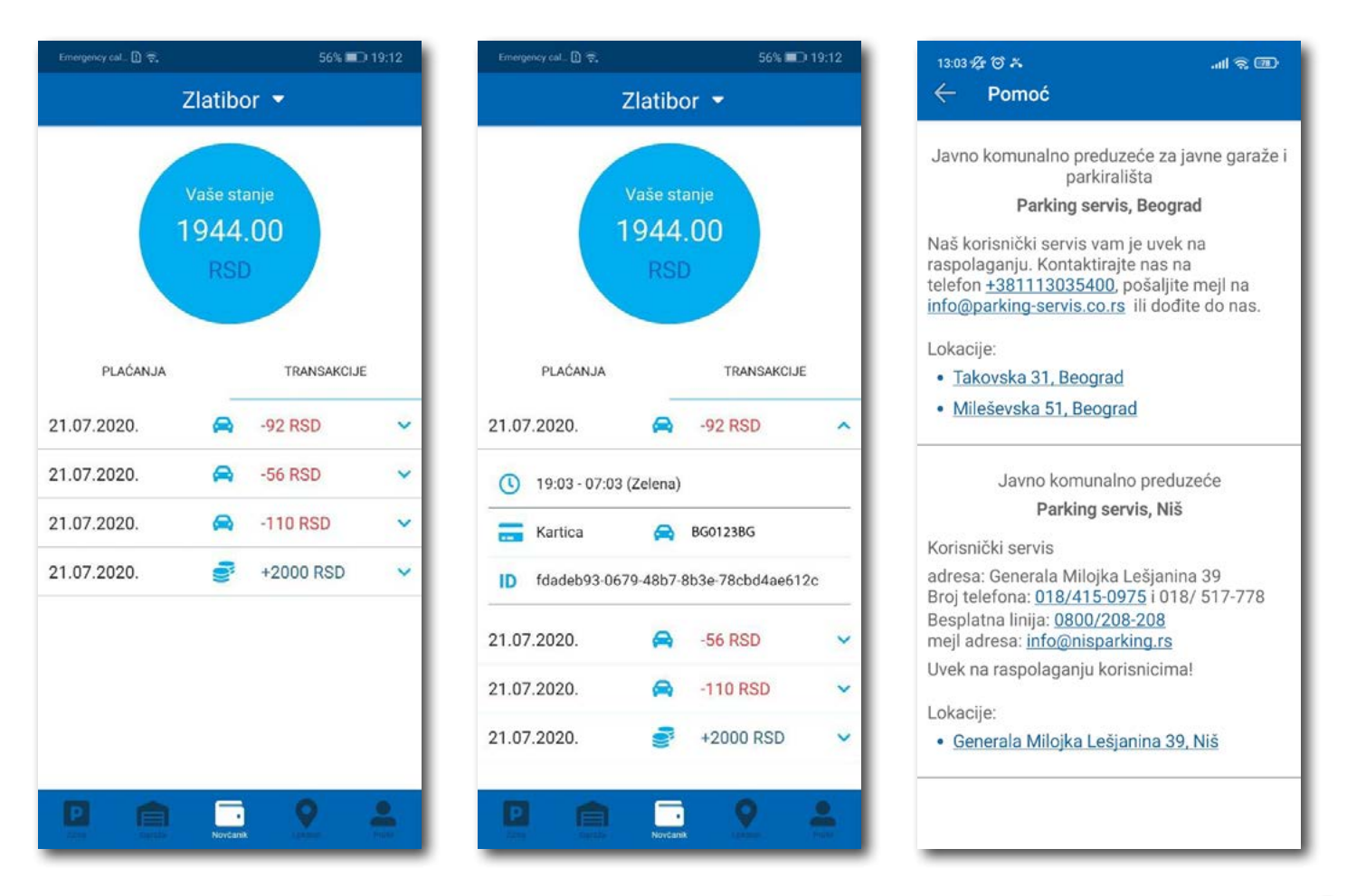

SI. 24

#### 8. Plaćanje usluga

**Napomena:** Zbog Vaše bezbednosti, za sva plaćanja je potrebno imati registrovani nalog, osim SMS porukom.

Sve transakcije i plaćanja usluga putem aplikacije su u skladu sa Odlukom o javnim parkiralištima i pravilnikom ponašanja u garažama i na javnim parkiralištima.